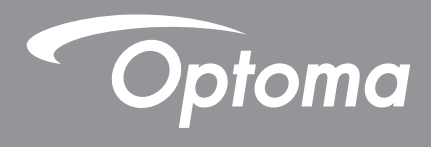

# **DLP**® projektor

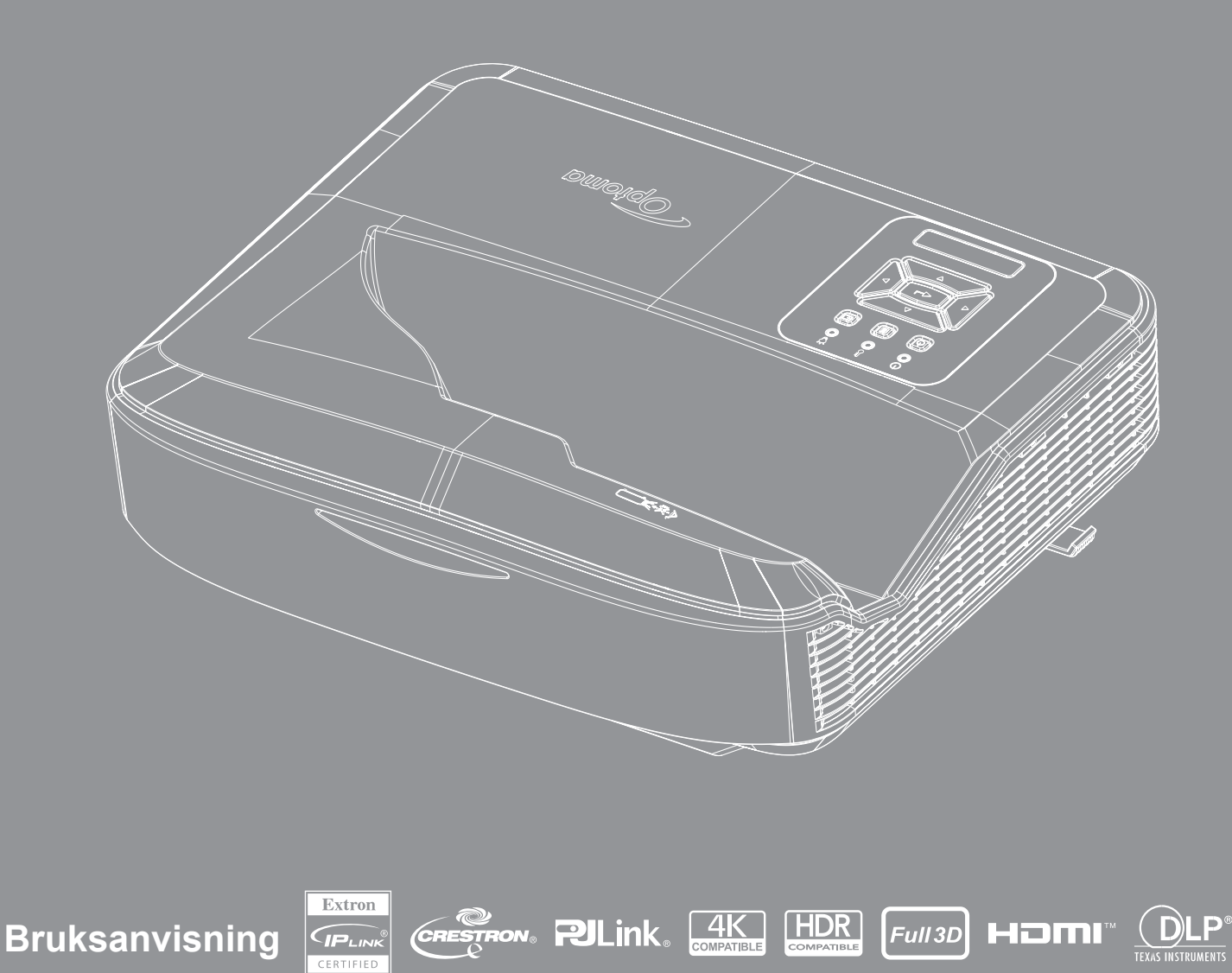

# INNEHÅLLSFÖRTECKNING

| SÄKERHET                                 | 4  |
|------------------------------------------|----|
| Viga säkerhetsanvisningar                | 4  |
| Rengöring av linsen                      | 5  |
| Laserstrålningssäkerhetsinformation      |    |
| Copyright                                | 7  |
| Friskrivningsklausul                     | 7  |
| Erkännande av varumärken                 | 7  |
| FCC                                      | 7  |
| Deklaration om efterlevnad för EU-länder |    |
| WEEE                                     | 8  |
|                                          | 9  |
| Produktöversikt                          |    |
| Anslutningar                             |    |
| Fjärrkontroll                            |    |
| INSTALLERA OCH KONFIGURERA               | 14 |
| Installation av projektorn               |    |
| Anslut källa till projektor              |    |
| Justera den projicerade bilden           |    |
| Justera projektorns skärpa               |    |
| Fjärrinstallation                        |    |
| ATT ANVÄNDA PROJEKTORN                   | 21 |
| Att starta/stänga av projektorn          |    |
| Väljer en ingångskälla                   |    |
| Menynavigering och funktioner            | 23 |
| OSD-menyträd                             | 24 |
| Visa bildinställningsmeny                |    |
| Visa förbättrad spelmeny                 |    |
| Visa 3D-meny                             |    |
| Visa bildförhållande-menyn               |    |
| Visa kantmaskmeny                        |    |
| Visa zoommeny                            |    |
| Visa menyn för digital linsförskjutning  |    |
| Visa bildskift-menyn                     |    |
| Visa geometrisk korrigeringsmeny         |    |
| Visa återställningsmeny                  |    |
|                                          |    |

2

| Ljudinställningar meny                   | 41 |
|------------------------------------------|----|
| Ljudavstängningsmeny                     | 41 |
| Ljudmikrofonmeny                         | 41 |
| Ljudvolymmeny                            | 41 |
| Ljudmikrofonvolymmeny                    | 41 |
| Konfigurera projektionsmeny              | 42 |
| Meny för inställningsskärmtyp            | 42 |
| Inställningsmeny för filterinställningar | 42 |
| Ställ in ströminställningarsmeny         | 43 |
| Säkerhetsmeny för inställningar          | 43 |
| Inställningsmeny för HDMI link           | 44 |
| Meny för inställning av testmönster      | 44 |
| Konfigurera fjärrinställningsmeny        | 44 |
| Meny för inställning av projektor-ID     | 45 |
| Menyn för inställningsalternativ         | 45 |
| Återställning av OSD-menyn               | 47 |
| Nätverk LAN-meny                         | 47 |
| Nätverkskontrollmeny                     |    |
| Inställningsmeny för nätverkskontroll    |    |
| Infomeny                                 | 54 |
| YTTERLIGARE INFORMATION                  | 55 |

| Kompatibla upplösningar                                |    |
|--------------------------------------------------------|----|
| RS232-portinställning och signalanslutning             |    |
| Justera storleken på den projicerade bilden (Diagonal) | 61 |
| Projektormått och takmontering                         |    |
| IR Fjärrkod                                            |    |
| Felsökning                                             |    |
| Varningslampa                                          |    |
| Specifikationer                                        |    |
| RS232 protocol function list                           |    |
|                                                        |    |

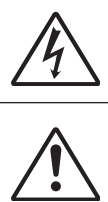

Blixten med pilen inom en likställd triangel innebär att användaren varnas för närvaro av oisolerad "farlig spänning" innanför produktens hölje, som kan vara tillräcklig omfattning för att utgöra en risk för elektrisk stöt för människor.

Utropstecknet inom en likställd triangel innebär att användaren underrättas om att det finns viktiga bruks- och underhållsanvisningar (service) i litteraturen som följer med apparaten.

Följ alla varningar, försiktighetsåtgärder och rekommenderat underhåll i denna bruksanvisning.

### Viga säkerhetsanvisningar

Denna laserprodukt är avsedd att användas av konsument KLASS 1 LASERPRODUKT FÖR KONSUMENTBRUK

EN 50689:2021

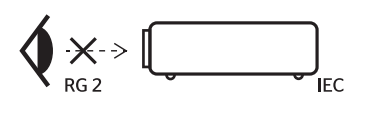

| "WARN   | IING: MOUNT ABOVE THE HEADS OF CHILDREN."                                |
|---------|--------------------------------------------------------------------------|
| Additi  | onal warning against eye exposure for close exposures less than 1 m.     |
| "AVERT  | TISSEMENT : INSTALLER AU-DESSUS DE LA TÊTE DES ENFANTS."                 |
| Avertis | ssement supplémentaire contre l'exposition oculaire pour des expositions |
| à une d | listance de moins de 1 m.                                                |
| "警告:    | 安装在高于孩童头顶处"                                                              |
| 关于小     | 于1 m近距离眼睛暴露的附加警告                                                         |
| 「警告:    | 安裝在高於兒童頭部處」                                                              |
| 針對1:    | m 以下近距離眼睛接觸的額外警告                                                         |

- Stirra inte direkt in i strålen, RG2.
   Som med varje ljuskälla, ska du jnte stirra direkt in i strålen, RG2 IEC 62471-5:2015.
- Denna projektor är klass 1 laserprodukt enligt IEC 60825-1:2014 och riskgrupp 2 med kraven i IEC 62471-5:2015.
- Meddelande ges att övervaka barn och att aldrig tillåta dem att stirra in i projektorstrålen på något avstånd från projektorn.
- Meddelande ges att man bör vara försiktig när man använder fjärrkontrollen för att starta projektorn framför projektionslinsen.
- Meddelande ges till användaren att undvika användning av optiska hjälpmedel såsom kikare eller teleskop inuti strålen.
- Blockera inte eventuella ventilationsöppningar. För att försäkra dig om att projektorn fungerar tillförlitligt och för att förebygga överhettning är det rekommenderat att projektorn placeras på en plats där ventilationen flödar oförhindrat. Placera till exempel inte projektorn på en trång yta. Placera inte projektorn i ett hölje som en bokhylla eller ett skåp som begränsar luftflödet.
- Minska brandfara och/eller risk för elektriska stötar genom att inte utsätta produkten för regn eller fukt. Placera inte i närheten av värmekällor såsom element, spis eller annan utrustning som avger värme, t.ex. förstärkare.
- Låt inga objekt eller vätskor tränga in i projektorn. De kan komma i kontakt med farliga spänningspunkter och kortsluta delar som kan resultera i brand eller elektrisk stöt.
- Används inte under följande förhållanden:
  - I extremt varma, kyliga eller fuktiga miljöer.
    - (i) Kontrollera så att rumstemperaturen ligger inom 5°C ~ 40°C (41°F ~ 104°F)
      (ii) Relativ fuktighet är 10 % 85 %
  - I områden som är utsatta för mycket damm och smuts.
  - I närheten av apparater som avger starka magnetfält.
  - I direkt solljus.
- Använd inte enheten om den utsatts för fysiskt skada eller om den missbrukats. Fysisk skada/missbruk innebär att (men är inte begränsat till):
  - apparaten har tappats.
  - nätsladden eller kontakten har skadats.

- vätska har spillts på projektorn.
- projektorn har utsatts för regn eller fukt.
- någonting har fallit in i projektorn eller något inuti sitter löst.
- Placera inte projektorn på en instabil yta. Projektorn kan falla med resultat för personskada eller skada på projektorn.
- Blockera inte ljuset som kommer ut från projektorlinsen när den är i drift. Ljuset kommer att värma föremålet och få det att smälta, brinna eller starta en eld.
- Öppna eller montera inte isär projektorn då detta kan orsaka elektrisk stöt.
- Se projektorns hölje för säkerhetsrelaterade markeringar.
- Enheten får endast repareras av auktoriserad servicepersonal.
- Använd endast tillsatser/tillbehör som specificerats av tillverkaren.
- Titta inte rakt in i projektorlinsen under användning. Det starka ljuset kan försaka smärta och ögonskador.
- Den här projektorn känner själv av lampans livstid.
- Stänga av projektorn och dra ut nätkontakten ur eluttaget före rengöring av produkten.
- Använd en mjuk torr trasa med ett milt rengöringsmedel för att göra rent skärmens ytterhölje. Använd inte slipande rengöringsmedel, vaxer eller lösningsmedel för att rengöra enheten.
- Koppla bort strömsladden från eluttaget om produkten inte används under en längre tidsperiod.
- Ställ inte upp projektorn på platser där den kan utsättas för vibrationer eller stötar.
- Rör inte objektivet med bara händer.
- Ta bort batteriet/batterierna från fjärrkontrollen före förvaring. Om batteriet/batterierna lämnas i fjärrkontrollen under långa perioder kan de börja läcka.
- Använd eller förvara inte projektorn på platser där rök från olja eller cigaretter kan förekomma, eftersom det kan påverka kvaliteten på projektorns prestanda negativt.
- Följ korrekt projektororientering eftersom installation som inte är standard kan påverka projektorns prestanda.
- Använd ett grenuttag och/eller överspänningsskydd. Eftersom strömavbrott och strömavbrott kan DÖDA enheter.

### Rengöring av linsen

- Innan du rengör linsen, se till att stänga av projektorn och dra ur nätsladden för att låta den svalna helt.
- Använd en tryckluftstank för att ta bort dammet.
- Använd en speciell trasa för att rengöra linsen och torka försiktigt av linsen. Rör inte linsen med fingrarna.
- Använd inte alkaliska/sura rengöringsmedel eller flyktiga lösningsmedel som alkohol för att rengöra linserna. Om linsen är skadad på grund av rengöringsprocessen täcks den inte av garantin.

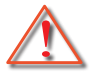

Varning: Använd inte en spray som innehåller brandfarliga ämnen för att ta bort damm eller smuts från linsen. Detta kan orsaka brand på grund av överdriven värme inuti projektorn.

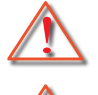

Varning: Rengör inte linsen om projektorn håller på att värmas upp eftersom det kan göra att linsens ytfilm lossnar.

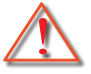

Varning: Torka eller knacka inte på linsen med ett hårt föremål.

För att undvika elektriska stötar måste enheten och dess kringutrustning vara ordentligt jordad (jordad).

Denna utrustning är utrustad med en trestifts jordad strömkontakt. Ta inte bort jordningsstiftet på nätkontakten. Detta är en säkerhetsfunktion. Om du inte kan sätta i kontakten i uttaget, kontakta en elektriker. Åsidosätt inte säkerheten med denna skyddsjordade stickkontakt.

### Laserstrålningssäkerhetsinformation

- Denna produkt är klassificerad som KLASS 1 LASERPRODUKT RISKGRUPP 2 i IEC60825-1:2014 och uppfyller även 21 CFR 1040.10 och 1040.11 som en riskgrupp 2, LIP (Laser Illuminated Projector) enligt definitionen i IEC 52471:Ed. 1.0. För mer information se Lasermeddelande nr 57, daterad 8 maj 2019.
- Som med varje ljuskälla, ska du jnte stirra direkt in i strålen, RG2 IEC 62471-5:2015

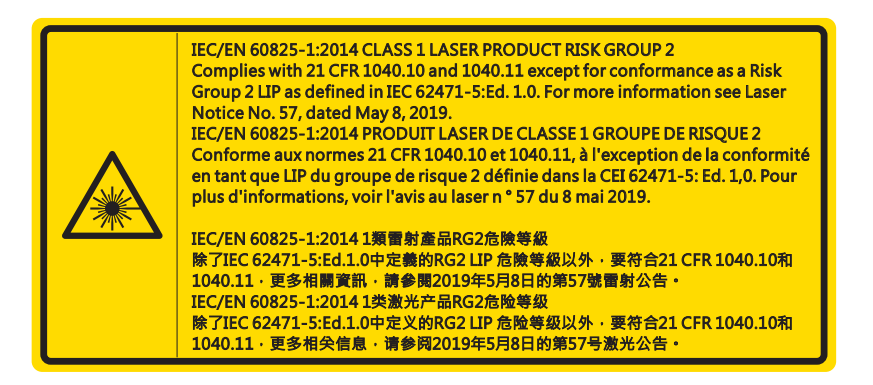

- När du slår på projektorn, se till att ingen inom projektionsområdet tittar mot linsen.
- Håll främmande föremål (förstoringsglas mm.) på avstånd bort från projektorns ljusstråle från projektorn. Ljusstrålen som projiceras från linsen är betydande, och därmed kan onormala föremål som kan omdirigera det ljus som kommer ut ur linsen orsaka ett oförutsägbart resultat som lågor eller skada på ögonen.
- Handhavande eller justering som inte specifikt beskrivs i bruksanvisningen medför exponeringsrisk till skadlig laserstrålning.
- Varken öppna eller demontera projektorn eftersom det kan leda till skador från exponering av laserstrålning.
- Titta inte in i strålen när projektorn är påslagen. Det starka ljuset kan orsaka permanenta ögonskador.

Underlåtenhet att följa kontroll-, justerings- eller driftsprocedurerna kan leda till skador från exponering av laserstrålning

## Copyright

Denna publikation, inklusive alla fotografier, illustrationer och programvara, skyddas enligt internationella upphovsrättslagar med ensamrätt. Varken denna manual, eller något av det material som finns häri, får reproduceras utan skriftligt tillstånd från upphovsmannen .

© Copyright 2021

### Friskrivningsklausul

Informationen i detta dokument kan ändras utan föregående meddelande. Tillverkaren ger inga utfästelser eller garantier med avseende på dess innehåll och i synnerhet friskriver sig från implicita garantier om säljbarhet eller lämplighet för ett visst ändamål. Tillverkaren förbehåller sig rätten att revidera denna publikation och göra ändringar från tid till annan i dess innehåll, utan någon skyldighet för tillverkaren att meddela om sådana revideringar eller ändringar.

### Erkännande av varumärken

Kensington är ett amerikanskt registrerat varumärke som tillhör ACCO Brand Corporation med utfärdade registreringar och pågående ansökningar i andra länder runt om i världen.

HDMI, logotypen och High-Definition Multimedia Interface är varumärken eller registrerade varumärken som tillhör HDMI Licensing LLC i USA och andra länder.

DLP<sup>®</sup>, DLP Link och DLP-logotypen är registrerade varumärken som tillhör Texas Instruments och Brilliant Color™ är ett varumärke som tillhör Texas Instruments.

Övriga produktnamn som används i denna manual tillhör respektive ägare och erkänns.

## FCC

Denna enhet har testats och befunnits efterleva gränserna för en digital enhet i klass B, enligt avsnitt 15 i FCC:s bestämmelser. Dessa begränsningar är avsedda att ge rimligt skydd mot skadliga störningar i heminstallationer. Den här apparaten genererar, använder och kan utstråla radiofrekvensenergi och, om den inte är installerad och används i enlighet med anvisningarna, den kan orsaka skadlig störning på radiokommunikationer.

Det finns dock inga garantier för att störningar inte kommer att uppstå i en viss installation. Om denna enhet skulle orsaka skadlig interferens på radio- eller TV-mottagning, vilket kan bestämmas genom att enheten slås av och på, uppmanas användaren att försöka komma till rätta med störningen genom att vidta en eller flera av följande åtgärder:

- Rikta om eller placera om mottagarantennen.
- Öka avståndet mellan enheten och mottagaren.
- Anslut enheten till ett uttag på en annan strömkrets än den som mottagaren är ansluten till.
- Rådfråga din återförsäljare eller en behörig radio/TVtekniker.

#### Notera: Skärmade kablar

Alla anslutningar till andra datorenheter måste göras med skärmade sladdar för att uppfylla FCCbestämmelserna.

#### Varning

Ändringar eller modifieringar som inte uttryckligen godkänts av tillverkaren kan upphäva användarens behörighet, vilket stöds av Federal Communications Commission, att använda denna enhet.

#### Driftsvillkor

Denna enhet uppfyller kraven enligt del 15 i FFC regler. Användande är underställt följande två villkor:

- 1. Denna enhet får inte orsaka skadliga störningar, och
- 2. Denna enhet måste acceptera all mottagna störningar, inklusive störningar som kan orsaka bristfällig funktion.

Denna utrustning har testats och befunnits efterleva gränserna för en digital enhet i klass B enligt avsnitt 15 i FCC:s bestämmelser. Dessa gränser är utformade för att tillhandahålla rimligt skydd mot skadliga störningar när utrustningen används i en kommersiell miljö. Den här utrustningen genererar, använder och kan utstråla radiofrekvensenergi och, om den inte är installerad och används i enlighet med instruktionsmanualen, den kan orsaka skadlig störning på radiokommunikationer.

Om den här utrustningen används i en bostadsmiljö kommer den sannolikt att orsaka skadlig störning på radiokommunikationer. I sådant fall åligger det användaren själv att åtgärda sådan radiofrekvensstörning på egen bekostnad.

#### Notera: Kanadensiska användare

Denna Klass B digitala apparat uppfyller kraven enligt kanadensiska ICES-003. Remarque à l'intention des utilisateurs canadiens Cet appareil numerique de la classe B est conforme a la norme NMB-003 du Canada.

### Deklaration om efterlevnad för EU-länder

- EMC-direktivet 2014/30/EU (inklusive ändringar)
- Lågspänningsdirektivet 2014/35/EU
- R & TTE-direktivet 2014/53/EU (om enheten har RFfunktion)

### WEEE

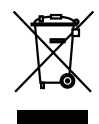

### Instruktioner för kassering

Kasta inte denna elektroniska enhet i hushållssoporna. För att minimera utsläpp och säkerställa att den globala miljön skyddas ber vi dig att återvinna enheten.

**FÖRSIKTIGT:** Denna utrustning är utrustad med en trestifts jordad strömkontakt. Ta inte bort jordningsstiftet på nätkontakten. Denna kontakt passar endast ett jordat eluttag. Detta är en säkerhetsfunktion. Om du inte kan sätta i kontakten i uttaget, kontakta en elektriker. Åsidosätt inte säkerheten med denna skyddsjordade stickkontakt.

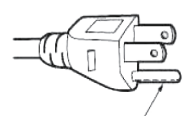

Ta inte bort

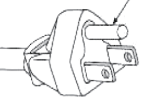

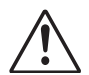

Varning: Ta inte bort jordningsstiftet på nätkontakterna. Denna apparat är försedd med en trestifts jordad nätkontakt. Denna kontakt passar endast i ett jordat eluttag. Detta är en säkerhetsfunktion. Om du inte kan sätta i kontakten i eluttaget, kontakta en elektriker. Omintetgör inte syftet med jordkontakten.

8

## Översikt av förpackningen

Packa försiktigt upp och kontrollera att du har de artiklar som anges nedan under standardtillbehör. Vissa av artiklarna under valfria tillbehör kanske inte är tillgängliga beroende på modell, specifikation och din inköpsregion. Kontrollera med din inköpsplats. Vissa tillbehör kan variera från område till område.

Garantikortet tillhandahålls endast i vissa specifika områden. Kontakta din återförsäljare för närmare anvisningar.

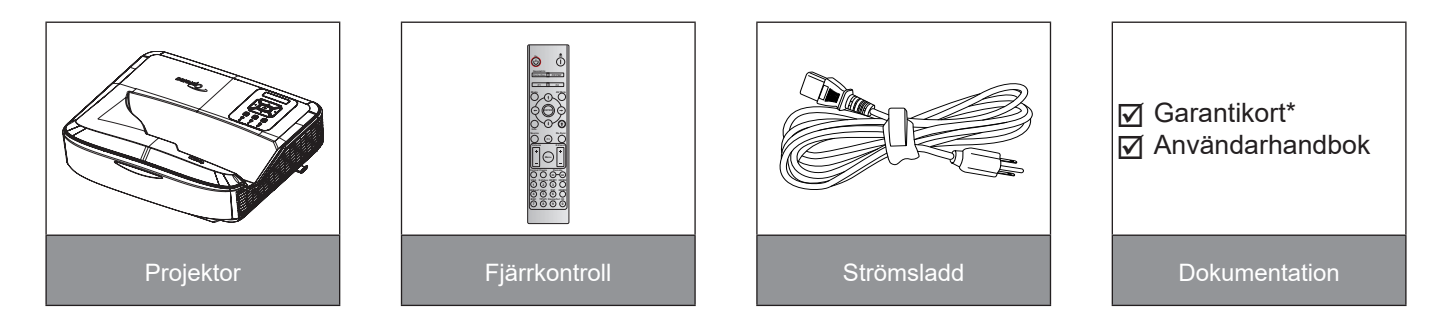

#### **Observera:**

- Fjärrkontrollen levereras med batteriet.
- \*För information gällande garantin i Europa, besök www.optoma.com.

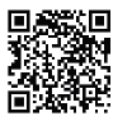

Vänligen skanna OPAM-garantins QR-kod eller besök följande URL: https://www.optoma.com/us/support/warranty-and-return-policy/

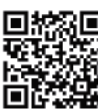

Vänligen skanna QR-koden för Asia-Pacific eller besök följande URL: https://www.optoma.com/ support/download

## Produktöversikt

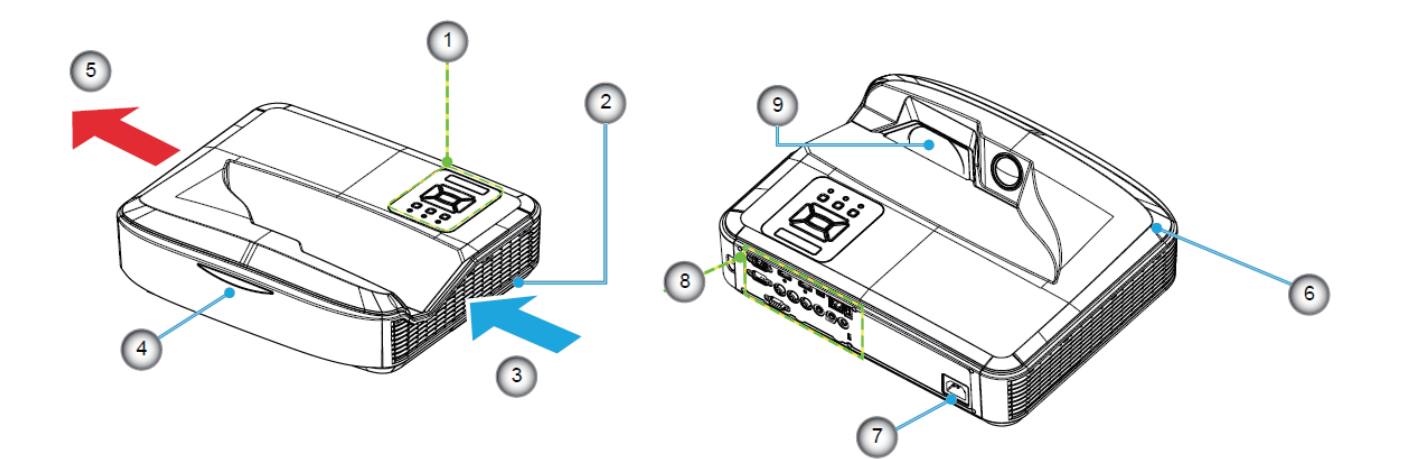

### Observera:

- Blockera inte projektorns intag och avgasventiler.
- När du använder projektorn i ett slutet utrymme, tillåt minst 30 cm fritt utrymme runt insugnings- och utloppsventilerna.

| Nej | Rubrik               |  |  |  |  |  |  |
|-----|----------------------|--|--|--|--|--|--|
| 1.  | Kontrollpanel        |  |  |  |  |  |  |
| 2.  | Fokusbrytare         |  |  |  |  |  |  |
| 3.  | Ventilation (intag)  |  |  |  |  |  |  |
| 4.  | IR mottagare         |  |  |  |  |  |  |
| 5.  | Ventilation (utlopp) |  |  |  |  |  |  |

| Nej | Rubrik        |
|-----|---------------|
| 6.  | Högtalare     |
| 7.  | Strömkontakt  |
| 8.  | Ingång/utgång |
| 9.  | Objektiv      |

## Anslutningar

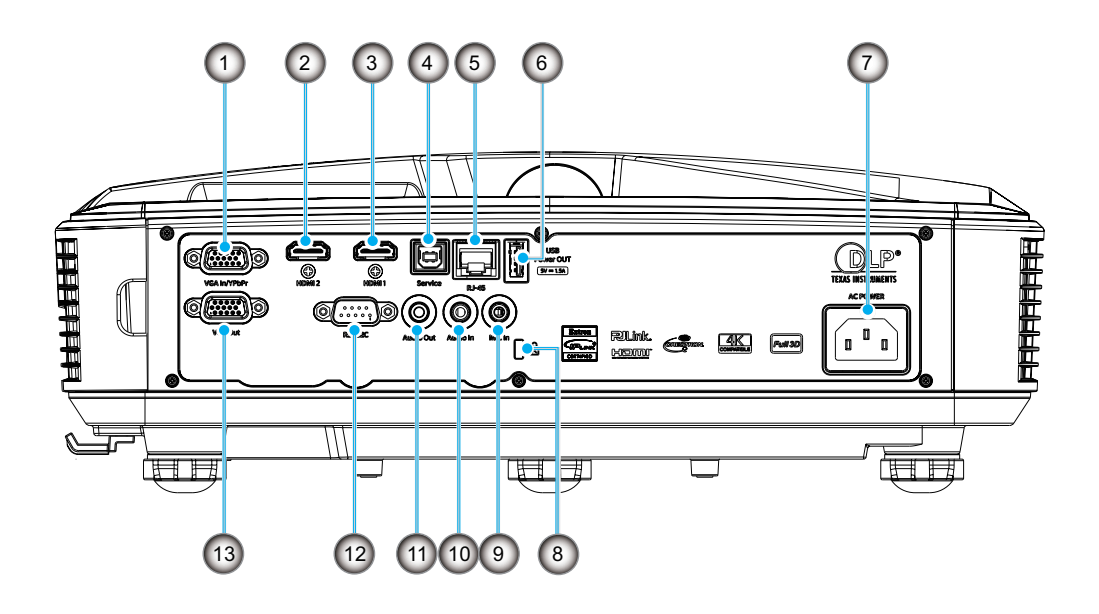

| Nej | Rubrik |
|-----|--------|
|     |        |

- 1. VGA-In/YPbPr-anslutning
- 2. HDMI 2-kontakt
- 3. HDMI 1-kontakt
- 4. USB Typ B-kontakt
- 5. RJ45-kontakt
- 6. USB effekt ut (5 V/1,5 A) kontakt
- 7. Strömkontakt

| Nej | Rubrik               |
|-----|----------------------|
| 8.  | Kensington™-låsets   |
| 9.  | MIC In-kontakt       |
| 10. | LJUD ingångskontakt  |
| 11. | AUDIO utgångskontakt |
|     |                      |

- 12. RS232-kontakt
- 13. VGA-UT-kontakt

## Kontrollpanel

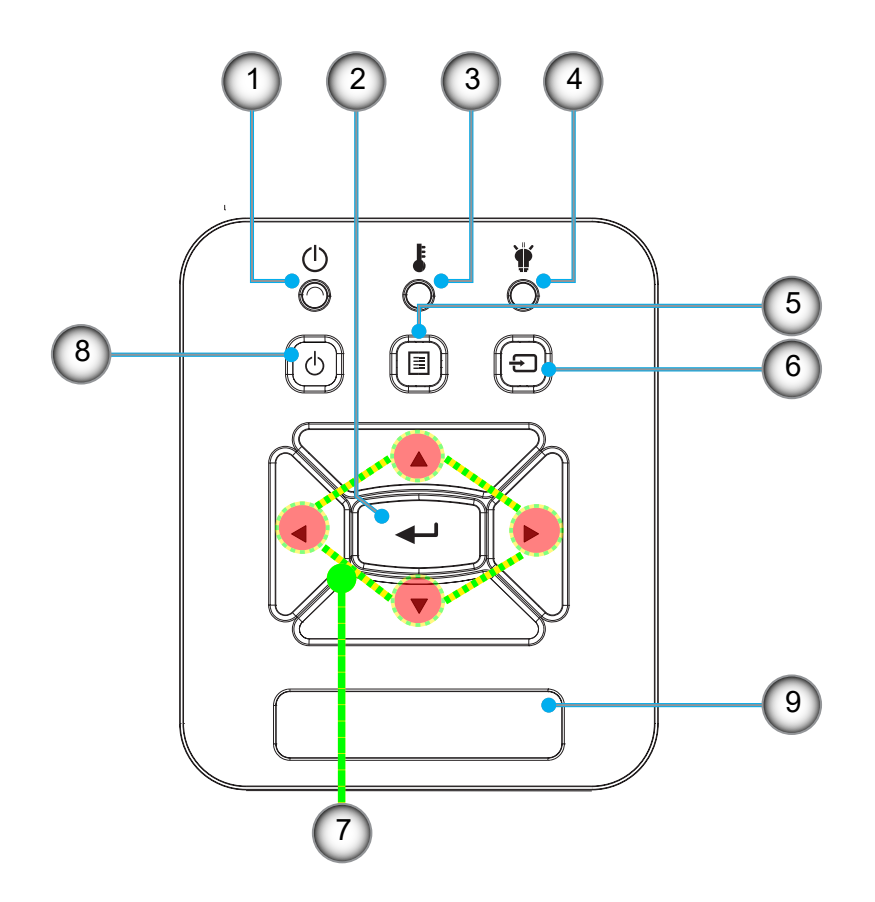

- Nej Rubrik
- 1. Ström LED
- 2. Enter
- Temp-LED
   Lamp-LED
- 5. Meny

- Nej Rubrik
- 6. Inmatning
- 7. Fyra riktningsvalknappar
- 8. Strömbrytare/standbyknapp
- 9. IR mottagare

## Fjärrkontroll

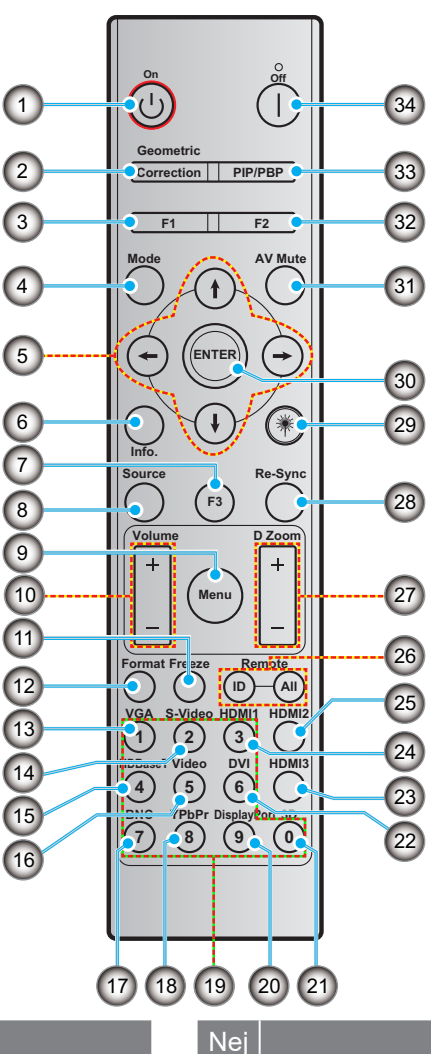

#### Nej

- 1. Ström på
- 2. Geometrisk korrigering
- 3. Funktionsknapp (F1) (tilldelningsbar)

Rubrik

- 4. Mode
- 5. Fyra riktningsvalknappar
- 6. Information
- 7. Funktionsknapp (F3) (tilldelningsbar)
- 8. Källa
- 9. Meny
- 10. Volym -/+
- 11. Frys
- 12. Format (Bildförhållande)
- 13. VGA
- 14. S-Video (stöds ej)
- 15. HDBase-T (stöds ej)
- 16. Video
- 17. BNC (stöds ej)

- 18. YPbPr (stöds ej)
- 19. Numerisk knappsats (0 9)

Rubrik

- 20. Displayport (stöds ej)
- 21. 3D
- 22. DVI (stöds ej)
- 23. HDMI 3 (stöds ej)
- 24. HDMI 1
- 25. HDMI 2
- 26. Fjärr-ID/Fjärrstyrning för alla
- 27. Digital zoom -/+
- 28. Omsynkronisera
- 29. Laser
- 30. Enter
- 31. AV tyst
- 32. Funktionsknapp (F2) (tilldelningsbar)
- 33. PIP/PBP (stöds ej)
- 34. Stänger av

#### **Observera:**

- Vissa knappar kan kanske inte ha någon funktion för modeller som inte stöder dessa funktioner. .
- Stöder ej trådbunden IR-funktion. •

## Installation av projektorn

Din projektor är designad för att installeras i en av fyra möjliga positioner.

Din rumslayout eller personliga preferens kommer att avgöra vilken installationsplats du väljer. Ta hänsyn till storleken och placeringen av din skärm, platsen för ett lämpligt eluttag, samt platsen och avståndet mellan projektorn och resten av din utrustning.

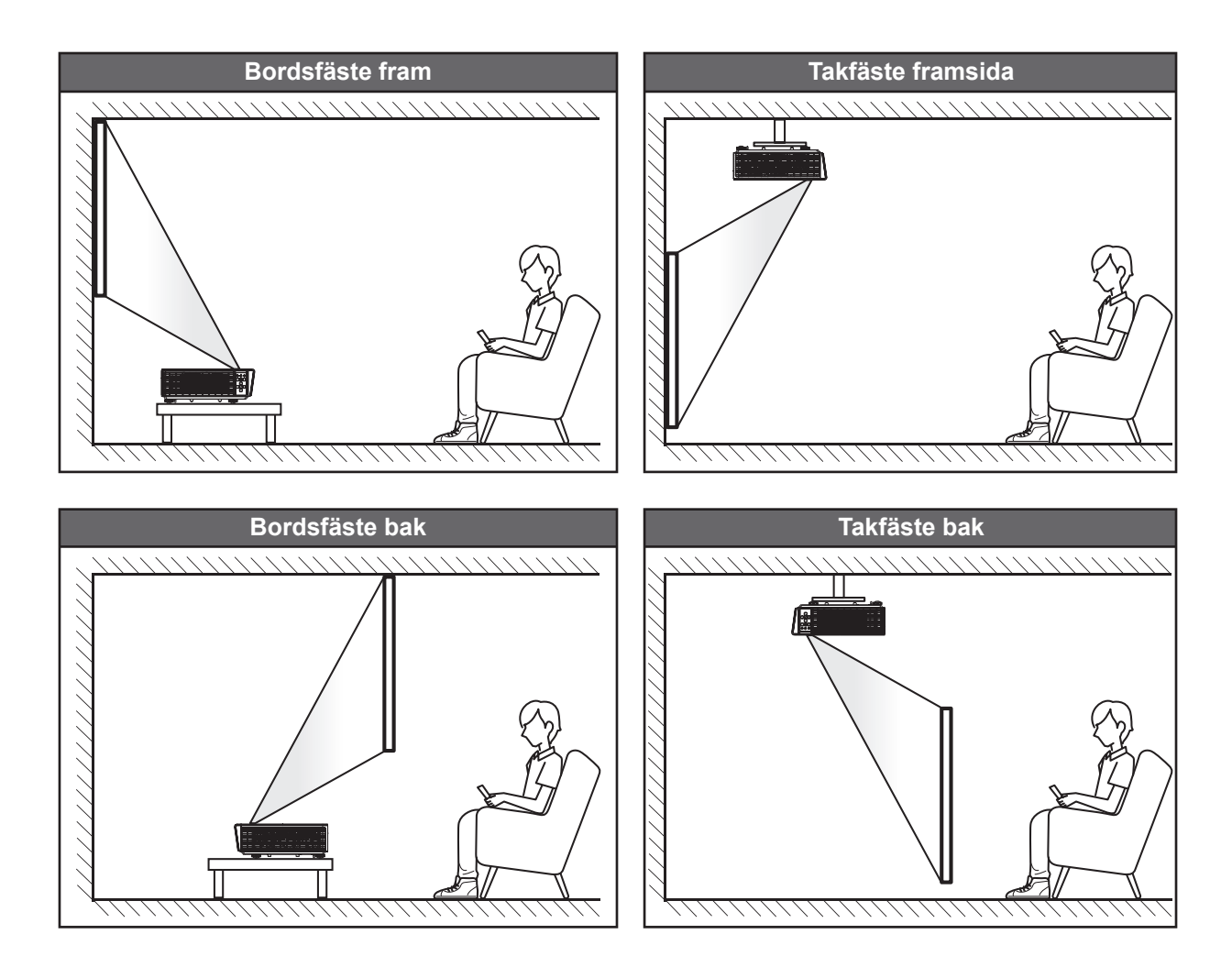

Projektorn ska placeras plant på en yta och 90 grader / vinkelrätt mot skärmen.

- Hur man bestämmer projektorns placering för en given skärmstorlek, se avståndstabellen på sidan 61.
- Hur man bestämmer skärmstorlek för ett givet avstånd, se avståndstabellen på sidan 61.

**Observera:** Ju längre bort projektorn är placerad från skärmen, ökar den projicerade bildens storlek och den vertikala offseten ökar också proportionellt.

### Meddelande om projektorinstallation

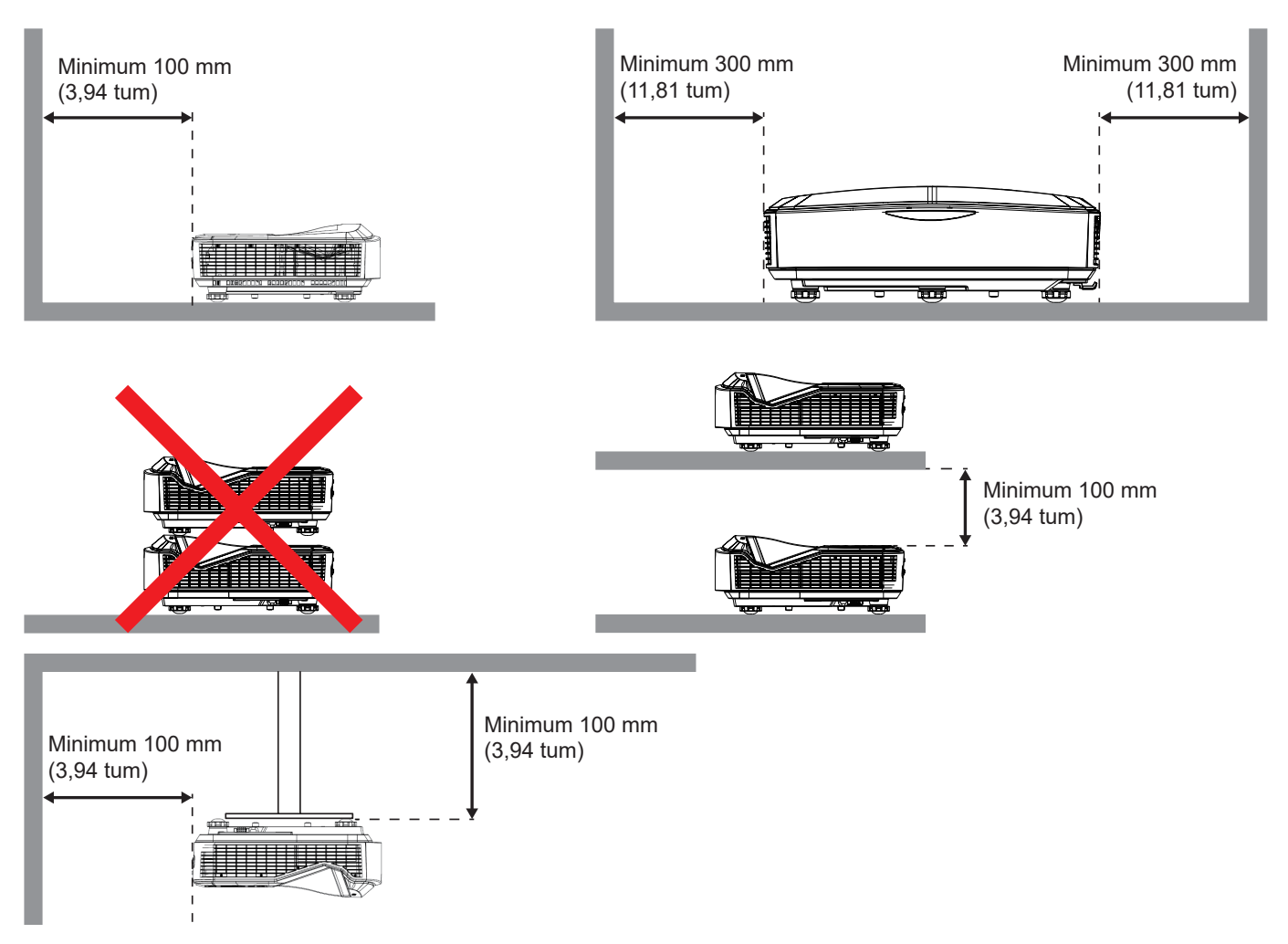

- Se till att insugningsventilerna inte återvinner varm luft från utblåsningsventilen.
- När du använder projektorn i ett slutet utrymme, se till att den omgivande lufttemperaturen i höljet inte överstiger driftstemperaturen medan projektorn är igång, och att luftintaget och utblåsningsventilerna är fria.
- Alla kapslingar bör klara en certifierad värmeutvärdering för att säkerställa att projektorn inte återvinner frånluften, eftersom detta kan leda till att enheten stängs av även om kapslingens temperatur ligger inom det acceptabla driftstemperaturintervallet.

#### **Observera:**

• Stöder front-, tak- och projektion nedåt.

## Anslut källa till projektor

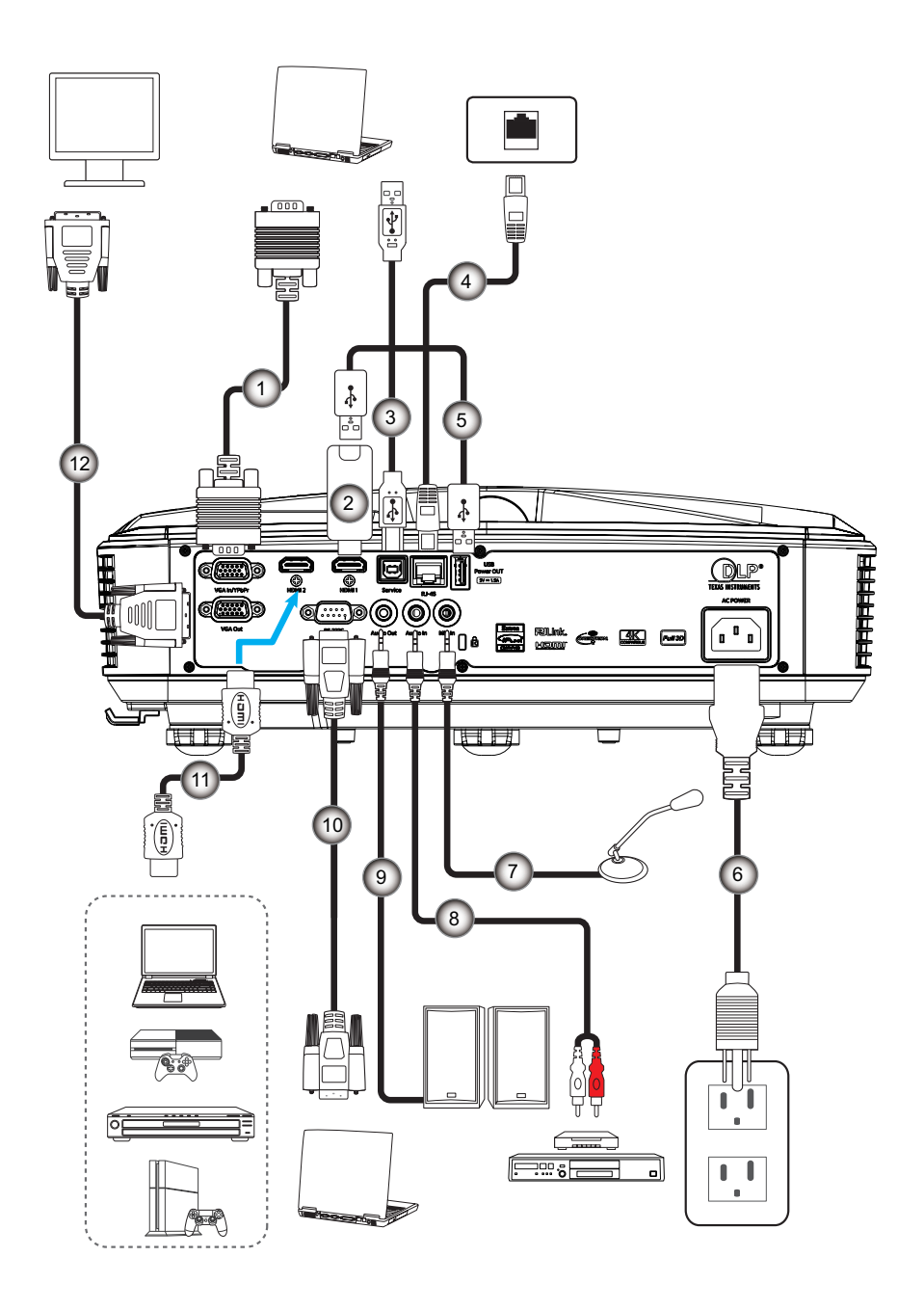

### Nej Rubrik

- 1. VGA-kabel
- 2. HDMI Hårdvarunyckel
- 3. USB A till B-kabel
- 4. RJ45-kabel
- 5. USB A till A-kabel
- 6. Strömsladd

NejRubrik7.Mikrofonkabel8.Ljudkabel in9.Audio utsignalkabel10.RS232-kabel11.HDMI-Kabel12.VGA utsignalkabel

## Justera den projicerade bilden

### Bildhöjd

Projektorn är utrustad med hissbara fötter för justering av bildhöjden.

- 1. Leta reda på den justerbara foten som du vill modifiera på undersidan av projektorn.
- 2. Vrid den justerbara foten medurs eller moturs för att höja eller sänka projektorn.

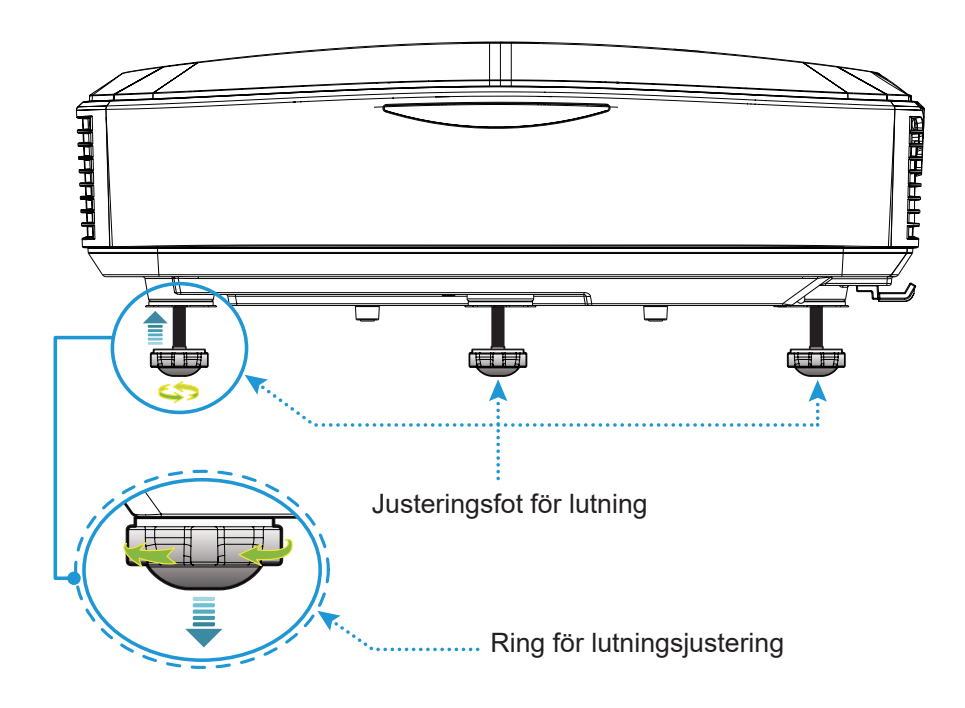

## Justera projektorns skärpa

Ställ in bildskärpan genom att vrida på fokuseringsringen till vänster/höger tills bilden blir tydlig.

• Projektorn kommer att fokusera på avstånd (lins till vägg) mellan 0,457 till 0,583 meter (1,499 till 1,913 fot).

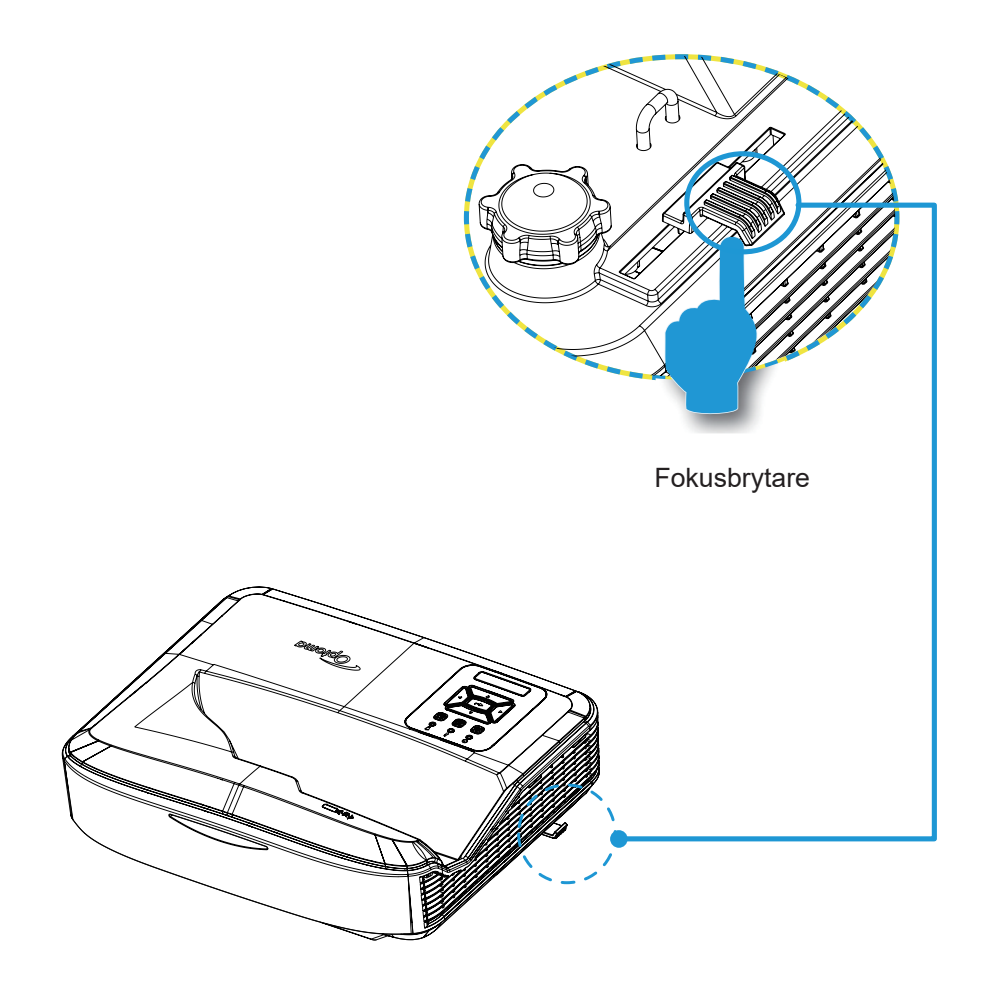

## Fjärrinstallation

### Installation/byte av batterier

Två AAA-batterier medföljer till fjärrkontrollen.

- 1. Ta bort batterilocket på baksidan av fjärrkontrollen.
- 2. Sätt i AAA-batterier i batterifacket enligt bilden.
- 3. Sätt tillbaka bakstycket på fjärrkontrollen.

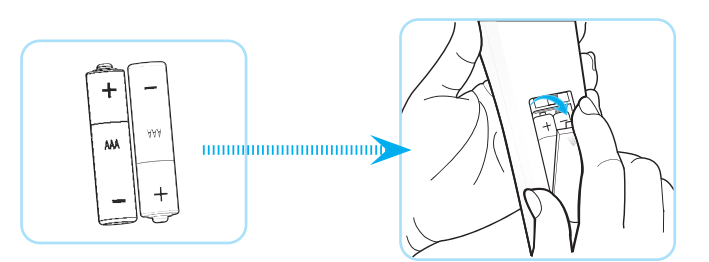

Observera: Byt endast ut mot batterier av samma eller motsvarande typ.

### FÖRSIKTIGT

Felaktig användning av batterier kan resultera i läckage av kemikalier eller explosion. Se till att följa instruktionerna nedan.

- Blanda inte batterier av olika typer. Olika batterityper har olika egenskaper.
- Blanda inte gamla och nya batterier. Att blanda gamla och nya batterier kan förkorta livslängden på nya batterier eller orsaka läckage av kemikalier i gamla batterier.
- Ta ut batterierna så fort de är slitna. Kemikalier som läcker från batterier som kommer i kontakt med huden kan orsaka utslag. Om du hittar läckage av kemikalier, torka noggrant med en trasa.
- Batterierna som följer med produkten har en något kortare livslängd än helt nya batterier.
- Ta ur batterierna Om du inte räknar med att använda fjärrkontrollen under en längre tid ta ur batterierna.
- När du kasserar batterierna måste du följa lagen i det relativa området eller landet.

### Effektivt avstånd

Infraröd (IR) fjärrkontrollsensor är placerad på ovansidan av projektorn. Se till att hålla fjärrkontrollen i en vinkel inom 60 grader vinkelrätt mot projektorns IR-fjärrkontrollsensor så att den funger korrekt. Avståndet mellan fjärrkontrollen och sensorn bör inte vara mer än 12 meter (39,4 fot).

- Se till att det inte finns några hinder mellan fjärrkontrollen och IR-sensorn på projektorn som kan blockera den infraröda strålen.
- Se till att IR-sändaren på fjärrkontrollen inte lyser direkt av solljus eller lysrör.
- Håll fjärrkontrollen borta från lysrör i mer än 2 m, annars kan det uppstå fel på fjärrkontrollen.
- Om fjärrkontrollen är nära växelriktare-typ lysrör, kan den bli ineffektiv då och då.
- Om fjärrkontrollen och projektorn är inom ett mycket kort avstånd kan fjärrkontrollen bli ineffektiv.
- När du siktar på skärmen är det effektiva avståndet mindre än 5 m från fjärrkontrollen till skärmen och reflekterar IR-strålarna tillbaka till projektorn. Det effektiva intervallet kan dock ändras beroende på skärmar.

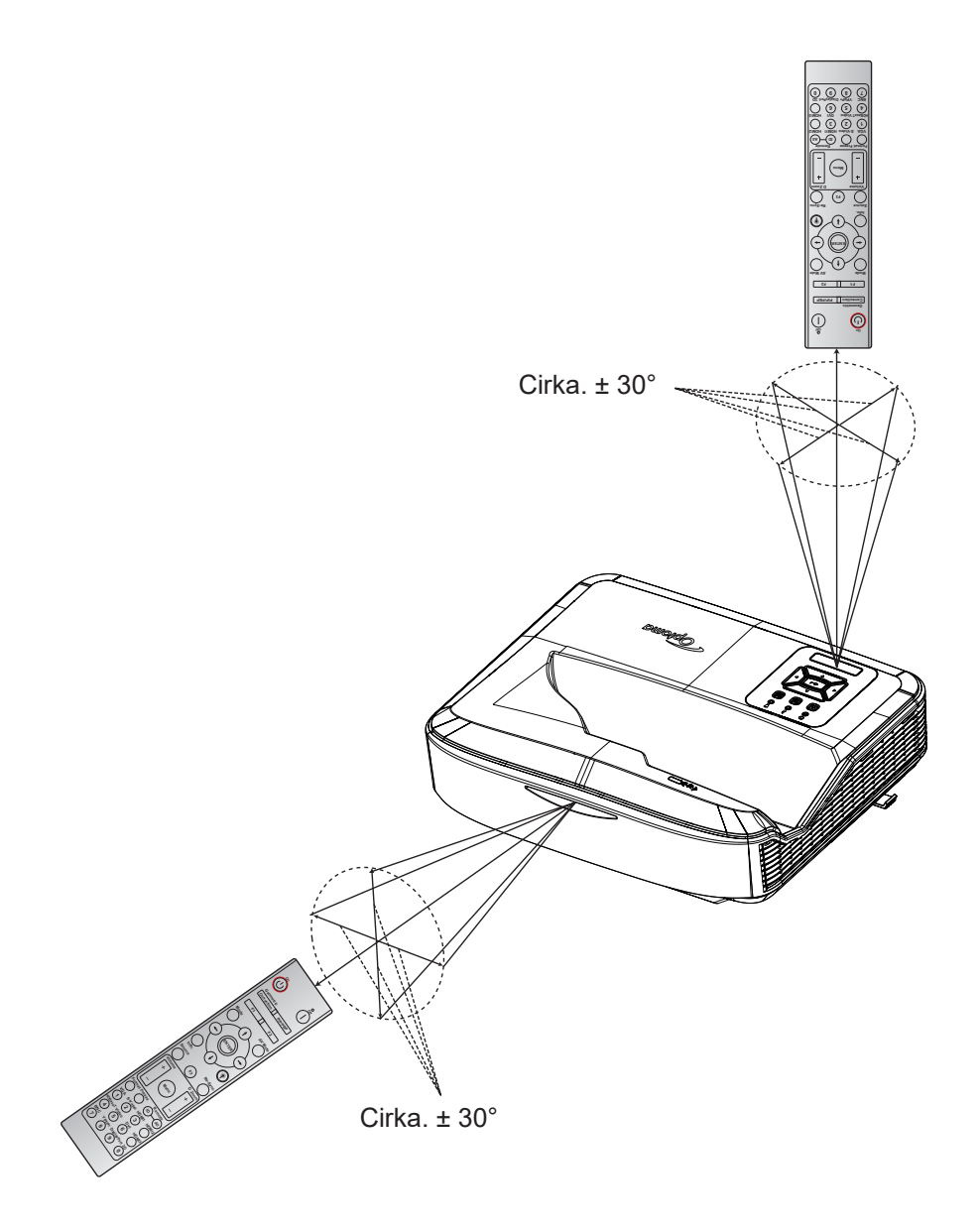

### Att starta/stänga av projektorn

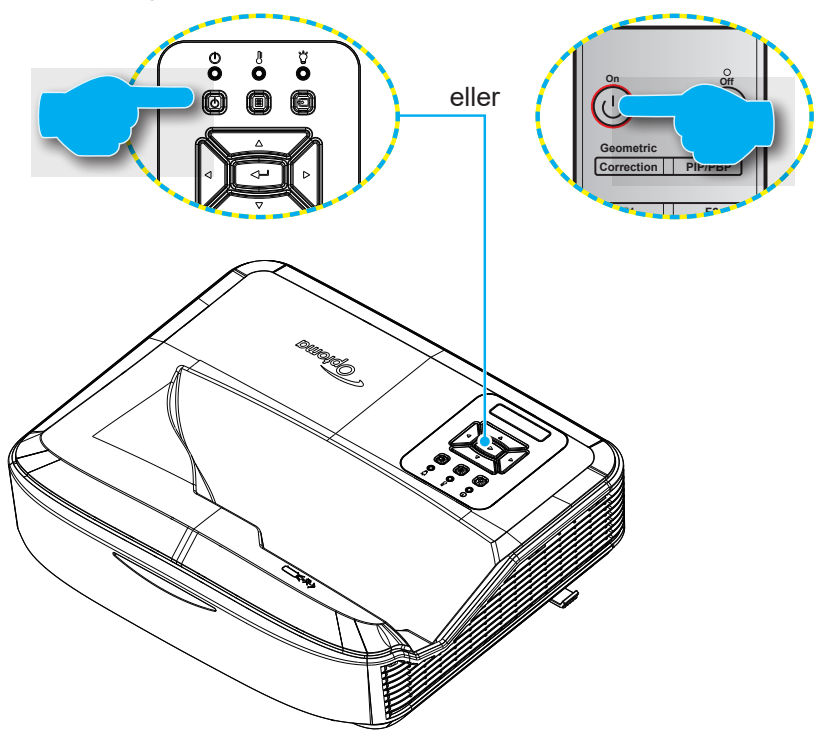

### Slår på

- 1. Anslut nätsladden och signal-/källkabeln säkert. Vid anslutning kommer Ström-LED att lysa rött.
- 2. Tänd projektorn genom att trycka på "U"-knappen ovanpå projektorn knappsats eller fjärrkontroll.
- 3. En startskärm visas efter cirka 10 sekunder och strömlampan blinkar blått.
- Observera: Första gången projektorn slås på kommer du att bli ombedd att välja önskat språk, projektionsriktning och andra inställningar.

### Stänger av

- 1. Stäng av projektorn genom att trycka på knappen <sup>U</sup> på projektorns knappsats eller knappen <sup>I</sup> på fjärrkontrollen.
- 2. Följande meddelande kommer att visas:

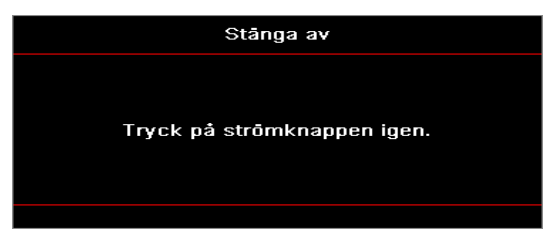

- 3. Tryck på <sup>U</sup> eller l-knappen igen för att bekräfta, annars kommer meddelandet att försvinna efter 15 sekunder. När du trycker på knappen <sup>U</sup> eller l andra gången kommer projektorn att stängas av.
- 4. Kylfläktarna fortsätter att arbeta under ca 10 sekunder för kylcykeln och PÅ-LED kommer att blinka blått. När strömmen lyser med fast rött sken, indikerar detta att projektorn har gått in i standby-läge. Om du vill starta projektorn på nytt måste du vänta tills den har avslutat kylcykeln och intagit vänteläge. När projektorn är i standbyläge trycker du helt enkelt på knappen Ü igen för att slå på projektorn.
- 5. Koppla bort strömkabeln från eluttaget och projektorn.

Observera: Det rekommenderas inte att projektorn slås på omedelbart, direkt efter en avstängningsprocedur.

## Väljer en ingångskälla

Starta och anslut den källa du vill visa på duken, såsom dator, bärbar dator, videobandspelare, etc. Projektorn detekterar signalkällan automatiskt. Om flera källor är anslutna, tryck på knappen ⊕ på projektorns knappsats eller knappen Källa på fjärrkontrollen för att välja önskad ingång.

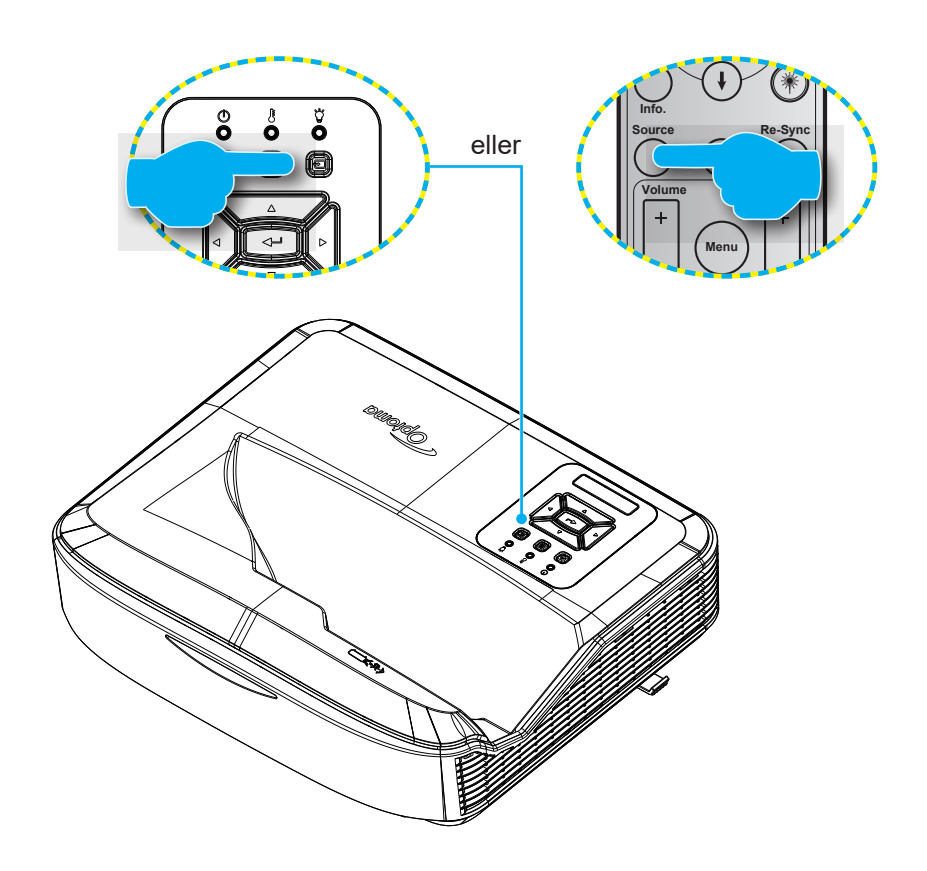

## Menynavigering och funktioner

Projektorn har en OSD-meny med flera språk som möjliggör att du kan utföra bildjusteringar och ändra din projektors inställningar. Projektorn detekterar signalkällan automatiskt.

- 1. För att öppna OSD-menyn, tryck på 🗏 på kontrollpanelen eller **Meny** knappen på fjärrkontrollen.
- 3. Använd knapparna ▲ ▼ för att välja önskad rubrik i undermenyn, och tryck därefter på ← eller Enter för att se ytterligare inställningar. Justera inställningarna med knappen ◄►.
- 4. Välj nästa objekt som ska justeras i undermenyn och justera enligt beskrivning ovan.
- 5. Tryck 🛏 eller Enter-knappen för att bekräfta och skärmen återgår till huvudmenyn.

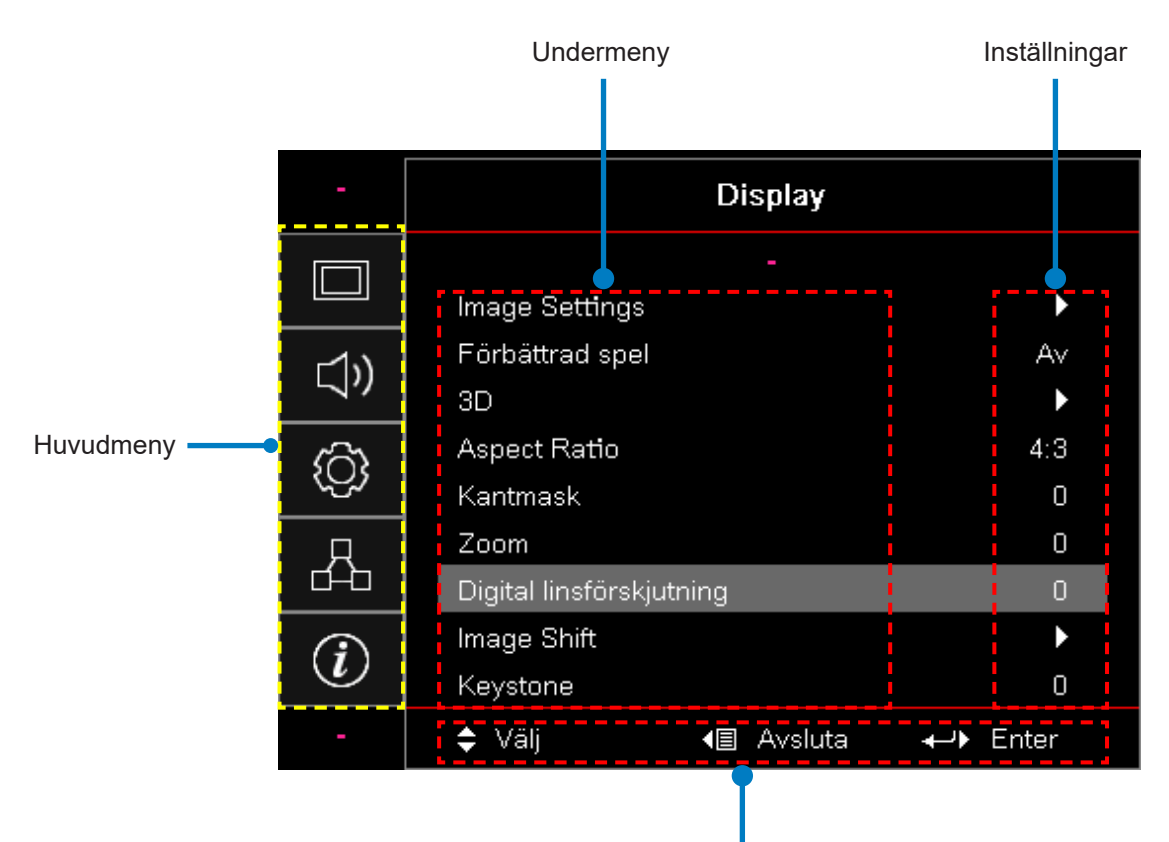

Navigationsguide

## OSD-menyträd

| Huvud-<br>meny | Undermeny      | Undermeny 2         | Undermeny 3  | Undermeny 4 | Värden              |
|----------------|----------------|---------------------|--------------|-------------|---------------------|
|                |                |                     |              |             | Presentation        |
|                |                |                     |              |             | Ljus                |
|                |                |                     |              |             | HDR                 |
|                |                | Visningsläge        |              |             | HLG                 |
|                |                |                     |              |             | Bio                 |
|                |                |                     |              |             | sRGB                |
|                |                |                     |              |             | DICOM SIM.          |
|                |                |                     |              |             | Blandning           |
|                |                |                     |              |             | Användare           |
|                |                |                     |              |             | 3D                  |
|                |                |                     |              |             | Av [Standard]       |
|                |                |                     |              |             | Svarttavla          |
|                |                |                     |              |             | Ljusgul             |
|                |                | Väggfärg            |              |             | Ljusgrön            |
|                |                |                     |              |             | Ljusblå             |
| Diaplay        | Image Settings |                     |              |             | Rosa                |
| Display        |                |                     |              |             | Grå                 |
|                |                | Dynamiskt<br>omfång | HDR/HLG      |             | AV                  |
|                |                |                     |              |             | Auto [Standard]     |
|                |                |                     | HDP bildläge |             | Ljus                |
|                |                |                     |              |             | Standard [Standard] |
|                |                |                     | HDK-biidiage |             | Film                |
|                |                |                     |              |             | Detalj              |
|                |                |                     |              |             | Ljus                |
|                |                |                     |              |             | Standard [Standard] |
|                |                |                     | HLG-bildiage |             | Film                |
|                |                |                     |              |             | Detalj              |
|                |                | Ljusstyrka          |              |             | -50 ~ 50            |
|                |                | Kontrast            |              |             | -50 ~ 50            |
|                |                | Skärpa              |              |             | 1 ~ 15              |
|                |                | Färg                |              |             | -50 ~ 50            |
|                |                | Nyans               |              |             | -50 ~ 50            |

| Huvud-<br>meny | Undermeny      | Undermeny 2            | Undermeny 3                      | Undermeny 4        | Värden                 |
|----------------|----------------|------------------------|----------------------------------|--------------------|------------------------|
|                |                |                        | Film                             |                    |                        |
|                |                |                        | Video                            |                    |                        |
|                |                |                        | Grafik                           |                    |                        |
|                |                | Gamma                  | Standard (2.2)                   |                    |                        |
|                |                |                        | 1,8                              |                    |                        |
|                |                |                        | 2,0                              |                    |                        |
|                |                |                        | 2,4                              |                    |                        |
|                |                |                        | 2,6                              |                    |                        |
|                |                |                        | BrilliantColor™                  |                    | 1 ~ 10                 |
|                |                |                        |                                  |                    | Varm                   |
|                |                |                        |                                  |                    | Standard               |
|                |                |                        | Färgtemperatur                   |                    | Sval                   |
|                |                |                        |                                  |                    | Kall                   |
|                |                |                        |                                  |                    | R [Standard]           |
|                |                |                        |                                  |                    | G                      |
|                |                |                        |                                  |                    | В                      |
|                |                |                        |                                  | Färg               | С                      |
|                |                |                        |                                  |                    | Υ                      |
| Display        | Image Settings |                        |                                  |                    | М                      |
|                |                |                        | Färganpassning                   |                    | W                      |
|                |                |                        |                                  | Färgton            | -50 ~ 50 [Standard: 0] |
|                |                | Färginställn-<br>ingar |                                  | Mättnad            | -50 ~ 50 [Standard: 0] |
|                |                |                        |                                  | Ökning             | -50 ~ 50 [Standard: 0] |
|                |                |                        |                                  | Återställ          | Avbryt [Standard]      |
|                |                |                        |                                  |                    | Ja                     |
|                |                |                        |                                  | Avsluta            |                        |
|                |                |                        |                                  | Röd förstärkning   | -50 ~ 50               |
|                |                |                        |                                  | Grön- förstärkning | -50 ~ 50               |
|                |                |                        |                                  | Blå Förstärkning   | -50 ~ 50               |
|                |                |                        |                                  | Röd Bias           | -50 ~ 50               |
|                |                |                        | RGB gain/bias                    | Grön Bias          | -50 ~ 50               |
|                |                |                        |                                  | Blå Bias           | -50 ~ 50               |
|                |                |                        |                                  | Återställ          | Avbryt [Standard]      |
|                |                |                        |                                  |                    | Ja                     |
|                |                |                        |                                  | Avsluta            |                        |
|                |                |                        | Färg utrymme [ej<br>HDMI-ingång] |                    | Auto [Standard]        |
|                |                |                        |                                  |                    | RGB                    |
|                |                |                        |                                  |                    | YUV                    |

| Huvud-<br>meny | Undermeny       | Undermeny 2               | Undermeny 3          | Undermeny 4 | Värden                                      |
|----------------|-----------------|---------------------------|----------------------|-------------|---------------------------------------------|
|                |                 |                           |                      |             | Auto [Standard]                             |
|                |                 | Färginställn-             | Färgområde           |             | RGB (0 ~ 255)                               |
|                |                 | ingar                     | [HDMI-ingång]        |             | RGB (16 ~ 235)                              |
|                |                 |                           |                      |             | YUV                                         |
|                |                 |                           |                      |             | AV                                          |
|                |                 |                           | Automatisk           |             | På [Standard]                               |
|                |                 |                           | Frekvens             |             | -50 ~ 50 (beror på signal)<br>[Standard: 0] |
|                | Image Cettings  | Signal                    | Fas                  |             | 0 ~ 31 (beror på signal)<br>[Standard: 0]   |
|                | Image Settings  |                           | H. Läge              |             | -50 ~ 50 (beror på signal)<br>[Standard: 0] |
|                |                 |                           | V. Läge              |             | -50 ~ 50 (beror på signal)<br>[Standard: 0] |
|                |                 |                           | Dynamisk svärta      |             | Av / På (0 ~ 70%)                           |
|                |                 |                           | Eco.                 |             |                                             |
|                |                 | Inställning<br>ljusstyrka | Konstant ström       |             | 100%~20%, 5% per steg<br>[Standard: 100%]   |
|                |                 |                           | Konstant<br>Iuminans |             | 85% ~ 30%, 5% per step                      |
|                |                 | Återställ                 |                      |             |                                             |
|                | Förhöttrad anal |                           |                      |             | PÅ                                          |
|                | Forballrad sper |                           |                      |             | Av [Standard]                               |
| Display        | 3D              | 3D-läge                   |                      |             | AV                                          |
|                |                 |                           |                      |             | På [Standard]                               |
|                |                 | 3D-teknik                 |                      |             | DLP-link [standard]                         |
|                |                 |                           |                      |             | AV                                          |
|                |                 | 3D → 2D                   |                      |             | 3D [Standard]                               |
|                |                 |                           |                      |             | V                                           |
|                |                 |                           |                      |             | Н                                           |
|                |                 | 3D-Format                 |                      |             | Auto [Standard]                             |
|                |                 |                           |                      |             | SVS                                         |
|                |                 |                           |                      |             | Top and Bottom                              |
|                |                 |                           |                      |             | Frame Sequential                            |
|                |                 | 3D svnk                   |                      |             | PÅ                                          |
|                |                 | inverter                  |                      |             | Av [Standard]                               |
|                |                 | Återställ                 |                      |             | Avbryt [Standard]                           |
|                |                 |                           |                      |             | Ja                                          |
|                |                 |                           |                      |             | 4:3                                         |
|                |                 |                           |                      |             | 16:9                                        |
|                | Aspect Ratio    |                           |                      |             | 16:10                                       |
|                |                 |                           |                      |             | LBX                                         |
|                |                 |                           |                      |             | Ursprunglig                                 |
|                |                 |                           |                      |             | Auto [Standard]                             |

| Huvud-<br>meny | Undermeny                   | Undermeny 2                  | Undermeny 3 | Undermeny 4 | Värden                                           |
|----------------|-----------------------------|------------------------------|-------------|-------------|--------------------------------------------------|
|                | Kantmask                    |                              |             |             | 0 ~ 10 [Standard: 0]                             |
|                | Zoom                        |                              |             |             | -5 ~ 25 [Standard: 0]                            |
|                | Digital<br>linsförskjutning | V                            |             |             | -30 ~ 30 [Standard: 0]                           |
|                | Image Chift                 | Hö                           |             |             | -100 ~ 100 [Standard: 0]                         |
| <b>D</b> . 1   | Image Shin                  | V                            |             |             | -100 ~ 100 [Standard: 0]                         |
| Display        |                             | Fyra<br>hörnjusteringar      |             |             |                                                  |
|                | Geometrisk<br>korrigering   | H Keystone                   |             |             | -40 ~ 40 steg (-10 ~ 10 grader)<br>[Standard: 0] |
|                |                             | V. Keystone                  |             |             | -40 ~ 40 steg (-10 ~ 10 grader)<br>[Standard: 0] |
|                | Återställ                   |                              |             |             |                                                  |
|                |                             |                              |             |             | Auto [Standard]                                  |
|                | Ljudinställningar           |                              |             |             | Inbyggda högtalare                               |
|                |                             |                              |             |             | Ljud ut                                          |
|                | Tyst                        |                              |             |             | PÅ                                               |
| Ljud           | 1950                        |                              |             |             | Av [Standard]                                    |
|                | Mikrofon                    |                              |             |             | På [Standard]                                    |
|                |                             |                              |             |             | AV                                               |
|                | Volym                       |                              |             |             | 0 ~ 10 [Standard: 5]                             |
|                | Mikrofonvolym               |                              |             |             | 0 ~ 10 [Standard: 5]                             |
|                | Projektion                  |                              |             |             | Främre <b>«</b> – [Standard]                     |
|                |                             |                              |             |             | Bakom 🕢                                          |
|                |                             |                              |             |             | Taktopp 💶 🔨                                      |
|                |                             |                              |             |             | Bakre topp <b>« 7</b>                            |
|                | Skärmen-typ                 |                              |             |             | 16:9                                             |
|                |                             |                              |             |             | 16:10 [Standard]                                 |
|                |                             | Filteranvänd-<br>ningstimmar |             |             | (Skrivskyddad)                                   |
| Inställe       |                             | Valfritt filter              |             |             | Ja                                               |
| ingar          |                             | installerat                  |             |             | Nej [Standard]                                   |
|                |                             |                              |             |             | AV                                               |
|                | Filterinställn-             |                              |             |             | 300 tim                                          |
|                | Ingar                       | Påminnelse<br>om filtrering  |             |             | 500 tim [Standard]                               |
|                |                             | onn na onng                  |             |             | 800 tim                                          |
|                |                             |                              |             |             | 1000 tim                                         |
|                |                             | Filteråter-<br>ställning     |             |             | Avbryt [Standard]                                |
|                |                             |                              |             |             | Ja                                               |
|                | Ströminställn-<br>ingar     | Direktpåslag -               |             |             | Av [Standard]                                    |
|                |                             |                              |             |             | PÅ                                               |

| Huvud-<br>meny | Undermeny                                                       | Undermeny 2                    | Undermeny 3 | Undermeny 4 | Värden                                   |
|----------------|-----------------------------------------------------------------|--------------------------------|-------------|-------------|------------------------------------------|
|                |                                                                 | Signal ström                   |             |             | Av [Standard]                            |
|                |                                                                 | på                             |             |             | PÅ                                       |
|                | Ströminställn-<br>ingar                                         | Auto.<br>Avstängning<br>(min.) |             |             | 0 ~ 180 (1 min ökning)<br>[Standard: 20] |
|                |                                                                 | Avstängning-                   |             |             | 0 ~ 990 (30 min ökning)<br>[Standard: 0] |
|                |                                                                 | stimer (min.)                  |             |             | Nej [Standard]                           |
|                |                                                                 |                                |             |             | Ja                                       |
|                |                                                                 | Strömläge                      |             |             | Aktiv                                    |
|                |                                                                 | (Standby)                      |             |             | Eco                                      |
|                |                                                                 | Säkarbat                       |             |             | PÅ                                       |
|                |                                                                 | Sakernet                       |             |             | Av [Standard]                            |
|                | Säkerhet                                                        | Säkerhetstimer                 | Månad       |             |                                          |
|                |                                                                 |                                | Dag         |             |                                          |
|                |                                                                 |                                | Timme       |             |                                          |
| Inctälln       |                                                                 | Ändra<br>lösenord              |             |             |                                          |
| ingar          | HDMI-link<br>inställningar                                      | HDMI Link                      |             |             | AV                                       |
|                |                                                                 |                                |             |             | PÅ                                       |
|                |                                                                 | Inklusive TV                   |             |             | Nej                                      |
|                |                                                                 |                                |             |             | Ja                                       |
|                |                                                                 | Ström på Link                  |             |             | Ömsesidig                                |
|                |                                                                 |                                |             |             | PJ → Enhet                               |
|                |                                                                 |                                |             |             | Enhet → PJ                               |
|                |                                                                 | Stänger av<br>Link             |             |             | AV                                       |
|                |                                                                 |                                |             |             | PÅ                                       |
|                | Testmönster                                                     |                                |             |             | Grönt rutnät                             |
|                |                                                                 |                                |             |             | Magenta rutnät                           |
|                |                                                                 |                                |             |             | Vitt rutnät                              |
|                |                                                                 |                                |             |             | Vit                                      |
|                |                                                                 |                                |             |             | Av [Standard]                            |
|                | Fjärrkontroll-<br>sinställning<br>[beror på<br>fjärrkontrollen] | IR-funktion                    |             |             | På [Standard]                            |
|                |                                                                 |                                |             |             | AV                                       |
|                |                                                                 | Fjärrkod                       |             |             | 00 ~ 99                                  |

| Huvud-<br>meny | Undermeny                                                       | Undermeny 2 | Undermeny 3 | Undermeny 4 | Värden                        |
|----------------|-----------------------------------------------------------------|-------------|-------------|-------------|-------------------------------|
|                |                                                                 |             |             |             | Testmönster                   |
|                |                                                                 |             |             |             | Ljusstyrka                    |
|                |                                                                 | F1          |             |             | Kontrast                      |
|                |                                                                 |             |             |             | Insomningstimer               |
|                |                                                                 |             |             |             | Färganpassning                |
|                |                                                                 |             |             |             | Färgtemperatur                |
|                |                                                                 |             |             |             | Gamma                         |
|                |                                                                 |             |             |             | Projektion                    |
|                |                                                                 |             |             |             | Digital Lens Shift [Standard] |
|                |                                                                 | F2          |             |             | Testmönster                   |
|                | Fjärrkontroll-<br>sinställning<br>[beror på<br>fjärrkontrollen] |             |             |             | Ljusstyrka [Standard]         |
|                |                                                                 |             |             |             | Kontrast                      |
|                |                                                                 |             |             |             | Insomningstimer               |
| Inställn-      |                                                                 |             |             |             | Färganpassning                |
| ingar          |                                                                 |             |             |             | Färgtemperatur                |
|                |                                                                 |             |             |             | Gamma                         |
|                |                                                                 |             |             |             | Projektion                    |
|                |                                                                 |             |             |             | Digital Lens Shift            |
|                |                                                                 | F3          |             |             | Testmönster                   |
|                |                                                                 |             |             |             | Ljusstyrka                    |
|                |                                                                 |             |             |             | Kontrast                      |
|                |                                                                 |             |             |             | Avstängningstimer [Standard]  |
|                |                                                                 |             |             |             | Färganpassning                |
|                |                                                                 |             |             |             | Färgtemperatur                |
|                |                                                                 |             |             |             | Gamma                         |
|                |                                                                 |             |             |             | Projektion                    |
|                |                                                                 |             |             |             | Digital Lens Shift            |
|                | Projektor-ID                                                    |             |             |             | 00 ~ 99                       |

| Huvud-<br>meny | Undermeny  | Undermeny 2            | Undermeny 3 | Undermeny 4 | Värden                |
|----------------|------------|------------------------|-------------|-------------|-----------------------|
|                |            |                        |             |             | English [Standard]    |
|                |            |                        |             |             | Deutsch               |
|                |            |                        |             |             | Français              |
|                |            |                        |             |             | Italiano              |
|                |            |                        |             |             | Español               |
|                |            |                        |             |             | Português             |
|                |            |                        |             |             | Polski                |
|                |            |                        |             |             | Nederlands            |
|                |            |                        |             |             | Svenska               |
|                |            |                        |             |             | Norsk/Dansk           |
|                |            |                        |             |             | Suomi                 |
|                |            | Språk                  |             |             | ελληνικά              |
|                |            |                        |             |             | 繁體中文                  |
|                |            |                        |             |             | 簡体中文                  |
|                | Alternativ |                        |             |             | 日本語                   |
|                |            |                        |             |             | 한국어                   |
|                |            |                        |             |             | Русский               |
|                |            |                        |             |             | Magyar                |
| Inställn-      |            |                        |             |             | Čeština               |
| Ingai          |            |                        |             |             | عـربي                 |
|                |            |                        |             |             | ไทย                   |
|                |            |                        |             |             | Türkçe                |
|                |            |                        |             |             | فارسى                 |
|                |            |                        |             |             | Tiếng Việt            |
|                |            |                        |             |             | Bahasa Indonesia      |
|                |            |                        |             |             | Română                |
|                |            |                        |             |             | Slovenčina            |
|                |            | Menyinställ-<br>ningar |             |             | Överst till vänster 🔳 |
|                |            |                        |             |             | Överst till höger 💶   |
|                |            |                        | Menyplats   |             | Center  [Standard]    |
|                |            |                        |             |             | Nederst till vänster  |
|                |            |                        |             |             | Nederst till höger 📃  |
|                |            |                        | Menytimer   |             | AV                    |
|                |            |                        |             |             | 5 sek                 |
|                |            |                        |             |             | 10 sek [Standard]     |
|                |            | Autokälla              |             |             | Av [Standard]         |
|                |            |                        |             |             | PÅ                    |

| Huvud-<br>meny | Undermeny  | Undermeny 2                            | Undermeny 3   | Undermeny 4 | Värden              |
|----------------|------------|----------------------------------------|---------------|-------------|---------------------|
|                |            |                                        |               |             | HDMI1               |
|                |            | Ingångskälla                           |               |             | HDMI2               |
|                |            |                                        |               |             | VGA                 |
|                |            |                                        | HDMI1         |             | Standard [Standard] |
|                |            |                                        |               |             | Anpassning          |
|                |            | Ingénganamn                            |               |             | Standard [Standard] |
|                |            | Ingangsnamn                            |               |             | Anpassning          |
|                |            |                                        | VCA           |             | Standard [Standard] |
|                |            |                                        | VGA           |             | Anpassning          |
|                |            | Höghöid                                |               |             | Av [Standard]       |
|                |            | nognoja                                |               |             | PÅ                  |
|                | Alternativ | Display Mode                           |               |             | Av [Standard]       |
|                |            | Lock                                   |               |             | PÅ                  |
|                |            | Knapplås                               |               |             | Av [Standard]       |
|                |            |                                        |               |             | PÅ                  |
|                |            | Dölj<br>information                    |               |             | Av [Standard]       |
|                |            |                                        |               |             | PÅ                  |
| Inställn-      |            | Logotyp                                |               |             | Standard [Standard] |
| ingar          |            |                                        |               |             | Neutral             |
|                |            |                                        |               |             | Användare           |
|                |            | Bakgrundsfärg                          |               |             | None                |
|                |            |                                        |               |             | Blå [Standard]      |
|                |            |                                        |               |             | Röd                 |
|                |            |                                        |               |             | Grön                |
|                |            |                                        |               |             | Grå                 |
|                |            |                                        |               |             | Logotyp             |
|                |            | HDMI-<br>inställningar                 |               |             | AV                  |
|                |            |                                        |               |             | På [Standard]       |
|                |            |                                        | HDMI 1 EDID - |             | 1,4 [Standard]      |
|                |            |                                        |               |             | 2,0                 |
|                |            |                                        |               |             | 1,4                 |
|                |            |                                        |               |             | 2,0 [Standard]      |
|                | Återställ  | Återställ OSD<br>Återställ<br>standard |               |             | Avbryt [Standard]   |
|                |            |                                        |               |             | Ja                  |
|                |            |                                        |               |             | Avbryt [Standard]   |
|                |            |                                        |               |             | Ja                  |

| Huvud-<br>meny | Undermeny | Undermeny 2           | Undermeny 3 | Undermeny 4 | Värden                                                     |
|----------------|-----------|-----------------------|-------------|-------------|------------------------------------------------------------|
|                | LAN       | Nätverksstatus        |             |             | (Skrivskyddad)                                             |
|                |           | MAC-adress            |             |             | (Skrivskyddad)                                             |
|                |           | DHCP                  |             |             | Av [Standard]                                              |
|                |           |                       |             |             | PÅ                                                         |
|                |           | IP-Adress             |             |             | 192.168.0.100 [Standard]                                   |
|                |           | Subnetmask            |             |             | 255.255.255.0 [Standard]                                   |
|                |           | Nätbrygga             |             |             | 192.168.0.254 [Standard]                                   |
|                |           | DNS                   |             |             | 192.168.0.51 [Standard]                                    |
|                |           | Återställ             |             |             |                                                            |
|                | Kontroll  | Crestron              |             |             | AV                                                         |
|                |           |                       |             |             | På [Standard]<br><mark>Observera:</mark> <i>Port 41794</i> |
| Nätverk        |           | Extron                |             |             | AV                                                         |
|                |           |                       |             |             | På [Standard]<br>Observera: <i>Port 2023</i>               |
|                |           | PJ Link               |             |             | AV                                                         |
|                |           |                       |             |             | På [Standard]<br>Observera: <i>Port 4352</i>               |
|                |           | AMX<br>Enhetsupptäckt |             |             | AV                                                         |
|                |           |                       |             |             | På [Standard]<br>Observera: Port 9131                      |
|                |           | Telnet                |             |             | AV                                                         |
|                |           |                       |             |             | På [Standard]<br><mark>Observera:</mark> <i>Port 23</i>    |
|                |           | НТТР                  |             |             | AV                                                         |
|                |           |                       |             |             | På [Standard]<br><mark>Observera:</mark> <i>Port 80</i>    |

| Huvud-<br>meny | Undermeny                    | Undermeny 2 | Undermeny 3 | Undermeny 4 | Värden  |
|----------------|------------------------------|-------------|-------------|-------------|---------|
|                | Reglering                    |             |             |             |         |
|                | Serienummer                  |             |             |             |         |
|                | Källa                        |             |             |             |         |
|                | Upplösning                   |             |             |             | 00x00   |
|                | Uppdatering-<br>sintervall   |             |             |             | 0,00 Hz |
|                | Visningsläge                 |             |             |             |         |
|                | Strömläge<br>(Standby)       |             |             |             |         |
| Info           | Ljuskälla timmar             |             |             |             |         |
|                | Fjärrkod                     |             |             |             | 00 ~ 99 |
|                | Fjärrkod (aktiv)             |             |             |             | 00 ~ 99 |
|                | Nätverksstatus               |             |             |             |         |
|                | IP-Adress                    |             |             |             |         |
|                | Projektor-ID                 |             |             |             | 00 ~ 99 |
|                | Filteranvändning-<br>stimmar |             |             |             |         |
|                | Inställning<br>ljusstyrka    |             |             |             |         |
|                | FW Version                   | System      |             |             |         |
|                |                              | LAN         |             |             |         |
|                |                              | MCU         |             |             |         |

## Visa meny

## Visa bildinställningsmeny

### <u>Visningsläge</u>

Det finns många fabriksinställningar optimerade för olika typer av bilder.

- Presentation: Detta läge är lämpligt för visning framför allmänheten i anslutning till PC:n.
- Ljust: Max ljusstyrkeingång.
- HDR / HLG: Avkodar innehåll från High Dynamic Range (HDR) / Hybrid Log Gamma (HLG). Detta läge aktiveras automatiskt om HDR/HLG är inställt på Auto (och HDR/HLG-innehåll skickas till projektorn - 4K UHD Blu-ray, 1080p/4K UHD HDR/HLG-spel, 4K UHD streamingvideo). Medan HDR/HLG-läget är aktivt kan andra visningslägen (Bio, Referens, etc.) inte väljas eftersom HDR/HLG levererar färger som är mycket exakta och överträffar färgprestandan för de andra visningslägena.

Observera: När EDID 2.0 är valt kan HDMI 1/2 stödja HDR/HLG-format.

- Bio: Ger de bästa färgerna vid filmtittande.
- **sRGB:** Standardiserad exakt färg.
- **DICOM SIM.:** Detta läge kan projicera en monokrom medicinsk bild som röntgen, MRI, etc.
- Blandning: Ett videoläge som är lämpligt för blandningstillämpning.
- Användare: Sparar användarens inställningar.
- **Tre dimensioner:** För att uppleva 3D-effekten måste du ha 3D-glasögon, se till att din PC/portabla enhet har ett 120 Hz signalutgång quad-buffrat grafikkort och ha en 3D-spelare installerad.

### <u>Väggfärg</u>

Använd denna funktion för att få en optimerad skärmbild enligt vägg färgen. Välj mellan, svart tavla, ljusgul, ljusgrön, ljusblå, rosa och grå.

### Dynamiskt omfång

Konfigurera inställningen High Dynamic Range (HDR) / Hybrid Log Gamma (HLG) och dess effekt när du visar video från 4K Blu-ray-spelare och streamingenheter.

#### Observera: Endast HDMI stöder Dynamic Range-funktionen.

#### ≻ HDR/HLG

- Av: Stäng av HDR/HLG-bearbetning. När den är inställd på Av kommer projektorn INTE att avkoda HDR/ HLG-innehåll.
- **Auto:** Autoupptäck HDR/HLG-signal.

### > HDR-bildläge / HLG-bildläge

- Ljust: Välj detta läge för att ljusa upp mer mättade färger.
- Standard: Välj detta läge för naturliga färger med en balans mellan varma och kalla toner.
- Film: Välj detta läge för förbättrad detalj och bildskärpa.
- Details: Signalen kommer från OETF-konvertering för att uppnå bästa färgmatchning.

#### **Observera:**

- **HDR-bildläge** justerar HDR-renderingseffekten när insignalen är HDR. På liknande sätt justerar **HLG-bildläge** HLG-renderingseffekten när insignalen är HLG.
- Alternativet **HDR-bildläge** är endast tillgängligt när insignalen är HDR, och alternativet **HLG-bildläge** är nedtonat och vice versa.

### <u>Ljusstyrka</u>

Ändra ljusstyrkan i bilden.

### Kontrast

Kontrasten kontrollerar graden av skillnad mellan de ljusaste och mörkaste partierna i bilden.

### <u>Skärpa</u>

Justerar bildens skärpa.

### <u>Färg</u>

Justera en videobild från svartvitt till fullt mättade färger.

### <u>Nyans</u>

Justerar färgbalansen för rött och grönt.

### <u>Gamma</u>

Ställ in gamma curve type. Efter första inställning och fininställning kan Gammajusteringen användas för att optimera bildutgången.

- Film: För hemmabio.
- Video: För video- eller TV-källa.
- Grafik: För PC/fotokälla.
- Standard (2.2): För standardinställning.
- 1.8 / 2.0 / 2.4 / 2.6: För specifik PC/fotokälla.

### Observera: Dessa alternativ är endast tillgängliga om:

- 3D-lägesfunktionen är inaktiverad.
- inställningen Väggfärg inte är inställd på Svarta tavlan.
- inställningen Visningsläge är inte inställd på DICOM SIM., HDR eller HLG.

#### **Färginställningar**

Konfigurera färginställningar.

- BrilliantColor™: Detta justerbara objekt använder en ny färgbehandlingsalgoritm och förbättringar som gör det möjligt att frambringa högre ljusstyrka samtidigt som den ger mer äkta, livfulla färger på bilden.
- Färgtemperatur: Välj en färgtemperatur från varm, standard, sval eller kall.
- Färganpassning: Välj följande alternativ:
  - Färg: Justera bildens nivå för röd (R), grön (G), svart (B), cyan (C), gul (Y), magenta (M) och vit (W).
  - Färgton: Justerar färgbalansen för rött och grönt.
  - Mättnad: Justera en videobild från svartvitt till fullt mättade färger.
  - Ökning: Justera bild ljusstyrka.
  - Återställ: Återställ fabriksinställningarna för färgmatchning.
  - Avsluta: Stäng menyn "Färgmatchning".
- **RGB gain/bias:** De här inställningarna gör det möjligt att konfigurera en bilds ljusstyrka (förstärkning) och kontrast (bias).
  - Återställ: Återställ fabriksinställningarna för RGB-förstärkning/bias.
  - Avsluta: Stäng menyn "RGB Gain/Bias".
- **Färgutrymme (endast icke-HDMI-ingång):** Välj en lämplig färgmatristyp bland följande: AUTOMATISK, RGB, eller YUV.
- **Färgutrymme (endast HDMI-ingång):** välj en lämplig färgmatristyp bland följande: Auto, RGB (0-255), RGB (16-235) och YUV.

### <u>Signal</u>

Justera signalalternativen.

- **Automatisk:** Konfigurera signalen automatiskt (frekvens- och fasposterna är nedtonade). Om automatiskt är inaktiverat kommer frekvens- och fasposterna att visas för att ställa in och spara inställningarna.
- **Frekvens:** Ändra visningsdatafrekvensen för att matcha frekvensen på din dators grafikkort. Använd denna funktion endast om bilden flimrar vertikalt.
- **Fas:** Synkronisera signaltimingen på skärmen med grafikkortet. Om bilden är ostadig eller flimrande, använd den här funktionen för att korrigera den.
- H. Läge: Justerar bildenshorisontella placering .
- V. Läge: Justerar bildensvertikal positionering.

Observera: Denna meny är endast tillgänglig om ingångskällan är RGB/Component.

### Inställning ljusstyrka

Justera inställningarna för ljusstyrka.

- DynamicBlack: Används för att automatiskt justera bildens ljusstyrka för att ge optimal kontrast.
- **Eco.:** Välj "Eco" för att dimma projektorlampan, vilket minskar strömförbrukningen och förlänger Ljuskälla livslängd.
- Konstant ström Välj effektprocent för ljusstyrka.
- Konstant luminans: Konstant luminans varierar styrkan på LD-luminansen så att ljusstyrkan bibehålls överensstämmande med tiden.

### <u>Återställ</u>

Återställ fabriksinställningarna för färginställningar.

## Visa förbättrad spelmeny

### Förbättrad spel

Använd den här funktionen för att aktivera/avaktivera systemet för att minska svarstider (Ingångsfördröjning) under spelandet.

- På: Minska fördröjningen för bild som kan visa bild samtidigt.
- Av: Utan att minska fördröjningen.

Observera: När funktionen Förbättrat Spelande är påslagen kommer Keystone, 4-hörn, Bildförhållande, Zoom, 3D och Skärmtyp att vara otillgängliga.
## Visa 3D-meny

### **Observera:**

- Denna projektor är en 3D-färdig projektor med DLP-Link 3D-lösning.
- Se till att dina 3D-glasögon används för DLP-Link 3D innan du tittar på din video.
- Den här projektorn stöder bildsekventiell (page-flip) 3D via HDMI1/HDMI2/VGA-portar.
- För att aktivera 3D-läge bör ingångsbildfrekvensen ställas in på endast 60 Hz, lägre eller högre bildfrekvens stöds ej.
- För att uppnå bästa prestanda rekommenderas en upplösning på 1920 x 1080, observera att 4K (3840 x 2160) upplösning ej stöds i 3D-läge.

### <u>3D-läge</u>

Använd detta alternativ för att inaktivera eller aktivera 3D-funktionen.

- Av: Välj "Av" för att stänga av 3D-läget.
- På: Välj "På" för att stänga på 3D-läget.

### <u>3D-teknik</u>

Använd det här alternativet för att välja 3D-teknik.

- DLP-Link: Välj for använda optimerade inställningar för DLP 3D-glasögon.
- Av: Stäng av DLP-Link-funktionen.

### $\underline{\textbf{3D}} \rightarrow \underline{\textbf{2D}}$

Använd det här alternativet för att ange hur 3D-innehållet ska visas på skärmen.

- Tre dimensioner: Visa 3D-signal.
- V (Vänster): Visar vänstra rutan i 3D-innehåll.
- H (Höger): Visar högra rutan i 3D-innehåll.

### **3D-Format**

Använd det här alternativet för att välja lämpligt innehåll i 3D-format.

- Auto: När en 3D identifieringssignal detekteras väljs 3D-formatet automatiskt.
- SVS: Visar 3D-signal i formatet "Side-by-Side".
- Top and Bottom: Visar 3D-signal i formatet "Top and Bottom".
- Frame Sequential: Visar 3D-signal i formatet "Frame Sequential".

### 3D synk inverter

Använd det här alternativet för att aktivera/avaktivera 3D-synkroniseringsinverteringsfunktionen.

### <u>Återställ</u>

Återställ fabriksinställningen för 3D-inställningar.

- Avbryt: Välj för att avbryta återställning.
- Ja: Välj för att återställa fabriksinställningarna för 3D.

## Visa bildförhållande-menyn

### Aspect Ratio

Välj bildförhållandet för den visade bilden mellan följande alternativ:

- 4:3: Detta format är avsett för 4:3 signalkällor.
- **16:9:** Detta format är avsedd för 16:9 signalkällor såsom HDTV och DVD, anpassade för bredskärms-TV.
- **16:10** (endast för WUXGA-modell): Detta format är för 16:10-ingångskällor, som t. ex. bredbildslaptoppar.
- LBX: Detta format är avsett för anna källa 16 x 9 letterbox och vid användning av extern 16 x 9 lins för visning av bildförhållandet 2.35:1 med full upplösning.
- Ursprunglig: Det här formatet visar den ursprungliga bilden utan skalning.
- Auto: Väljer automatiskt passande bildformat.

### **Observera:**

- Detaljerad information om LBX-läge:
  - Vissa DVD-skivor i box-format kan ej användas av 16 x 9 TV-apparater. I den här situationen kommer bilden inte att se rätt ut när bilden visas i 16:9-läge. I detta läge, försök att använda 4:3-läge för visning av dvd:n. Om innehållet inte är 4:3 kommer det att finnas svarta fält runt bilden i 16:9-visning. För den här typen av innehåll kan du använda LBX-läget för att fylla bilden på 16:9-skärmen.
  - Om du använder ett externt anamorfiskt objektiv görr LBX-läget det också möjligt att visa
     2.35:1-innehåll (inklusive anamorfiska dvd-skivor och HDTV-filmkällor) som stöder anamorfisk
     bredbild förbättrad för 16 x 9-visning som bred 2.35:1-bild. I det här fallet finns det inga svarta staplar.
     Ljuskällans kraft och vertikal upplösning utnyttjas fullt ut.

### WUXGA skalningstabell för 1920 x 1200 DMD (skärmtyp 16:10):

### **Observera:**

- Skärmtyp som stöds 16:10 (1920 x 1200),16:9 (1920 x 1080).
- När skärmtypen är 16:9 blir formatet 16 x 10 otillgängligt.
- När skärmtypen är 16:10 blir formatet 16 x 9 otillgängligt.
- Om du väljer autoalternativet kommer även visningsläget att ändras automatiskt.

| 16:10-Skärm  | 480i/p                                                                                                    | 576i/p            | 1080i/p              | 720p            | PC |  |  |
|--------------|----------------------------------------------------------------------------------------------------|-------------------|----------------------|-----------------|----|--|--|
| 4 x 3        | Skala till 1600 x 1200.                                                                                          |                   |                      |                 |    |  |  |
| 16 x 9       | Skala till 1920 x 1080.                                                                                          |                   |                      |                 |    |  |  |
| 16 x 10      | Skala till 1920 x 1200.                                                                                          |                   |                      |                 |    |  |  |
| LBX          | Skala till 1920 x 1440, hämta sedan en central 1920 x 1200-bild för visning.                                     |                   |                      |                 |    |  |  |
| Inbyggt läge | - 1:1-avbildning centrerad.                                                                                      |                   |                      |                 |    |  |  |
|              | <ul> <li>Ingen skalning kommer att göras; bilden visas med upplösningen baserad på<br/>ingångskällan.</li> </ul> |                   |                      |                 |    |  |  |
| Auto         | - Vid val av detta format ställs Bildformat automatiskt in till 16:10 (1920 x 1200).                             |                   |                      |                 |    |  |  |
|              | - Om källan är 4:3 kommer skärmtypen att skalas till 1600 x 1200.                                                |                   |                      |                 |    |  |  |
|              | - Om källan är 16:9 kommer skärmtypen att skalas till 1920 x 1080.                                               |                   |                      |                 |    |  |  |
|              | - Om källan är 16                                                                                                | 6:10 kommer skärr | ntypen att skalas ti | ll 1920 x 1200. |    |  |  |

### WUXGA regel för automatisk mappning (skärmtyp 16:10):

| A 4 a       | Inmatningsupplösning |              | Auto/Skala |      |  |
|-------------|----------------------|--------------|------------|------|--|
| Auto        | H-upplösning         | V-upplösning | 1920       | 1200 |  |
|             | 640                  | 480          | 1600       | 1200 |  |
|             | 800                  | 600          | 1600       | 1200 |  |
| 4.2         | 1024                 | 768          | 1600       | 1200 |  |
| 4.5         | 1280                 | 1024         | 1600       | 1200 |  |
|             | 1400                 | 1050         | 1600       | 1200 |  |
|             | 1600                 | 1200         | 1600       | 1200 |  |
|             | 1280                 | 720          | 1920       | 1080 |  |
| Bred Laptop | 1280                 | 768          | 1920       | 1152 |  |
|             | 1280                 | 800          | 1920       | 1200 |  |
|             | 720                  | 576          | 1350       | 1080 |  |
| 5010        | 720                  | 480          | 1620       | 1080 |  |
|             | 1280                 | 720          | 1920       | 1080 |  |
| יוטח        | 1920                 | 1080         | 1920       | 1080 |  |

### WUXGA skalningstabell (skärmtyp 16:9):

| 16:10-Skärm  | 480i/p                                                                                                    | 576i/p                                      | 1080i/p            | 720p                   | PC               |  |
|--------------|----------------------------------------------------------------------------------------------------|---------------------------------------------|--------------------|------------------------|------------------|--|
| 4 x 3        | Skala till 1440 x 1080.                                                                                          |                                             |                    |                        |                  |  |
| 16 x 9       | Skala till 1920 x 1080.                                                                                          |                                             |                    |                        |                  |  |
| LBX          | Skala till 1920 x 1440, hämta sedan en central 1920 x 1080-bild för visning.                                     |                                             |                    |                        |                  |  |
| Inbyggt läge | - 1:1-avbildning centrerad.                                                                                      |                                             |                    |                        |                  |  |
|              | <ul> <li>Ingen skalning kommer att göras; bilden visas med upplösningen baserad på<br/>ingångskällan.</li> </ul> |                                             |                    |                        |                  |  |
| Auto         | - Vid val av detta format ställs Bildformat automatiskt in till 16:9 (1920 x 1080).                              |                                             |                    |                        |                  |  |
|              | - Om källan är 4:3 kommer skärmtypen att skalas till 1440 x 1080.                                                |                                             |                    |                        |                  |  |
|              | - Om källan är 16:9 kommer skärmtypen att skalas till 1920 x 1080.                                               |                                             |                    |                        |                  |  |
|              | - Om källan är 16<br>1920 x 1080 för                                                                             | 5:10, skärmtypen k<br><sup>-</sup> visning. | ommer att skalas t | ill till 1920 x 1200 c | och beskärs till |  |

### WUXGA regel för automatisk mappning (skärmtyp 16:9):

| Ato         | Inmatnings   | upplösning   | Auto/Skala |      |  |
|-------------|--------------|--------------|------------|------|--|
| Auto        | H-upplösning | V-upplösning | 1920       | 1080 |  |
|             | 640          | 480          | 1440       | 1080 |  |
| 4.0         | 800          | 600          | 1440       | 1080 |  |
|             | 1024         | 768          | 1440       | 1080 |  |
| 4.3         | 1280         | 1024         | 1440       | 1080 |  |
|             | 1400         | 1050         | 1440       | 1080 |  |
|             | 1600         | 1200         | 1440       | 1080 |  |
|             | 1280         | 720          | 1920       | 1080 |  |
| Bred Laptop | 1280         | 768          | 1800       | 1080 |  |
|             | 1280         | 800          | 1728       | 1080 |  |
|             | 720          | 576          | 1350       | 1080 |  |
| 5010        | 720          | 480          | 1620       | 1080 |  |
|             | 1280         | 720          | 1920       | 1080 |  |
|             | 1920         | 1080         | 1920       | 1080 |  |

## Visa kantmaskmeny

### <u>Kantmask</u>

Använd denna funktion för att ta bort videokodningsbruset på kanten av videokällan.

### Visa zoommeny

### <u>Zoom</u>

Används för att förminska eller förstora en bild på projektionsduken.

## Visa menyn för digital linsförskjutning

### Digital linsförskjutning

Digital linsförskjutning är endast tillgänglig under skärmtyp 16:9. Visningsområdet rör sig framåt mellan de övre och nedre gränserna för det justerbara området i vertikalt läge som liknar verklig linsförskjutning.

## Visa bildskift-menyn

### Image Shift

Justera zoomen för att göra den projicerade bilden mindre tills du kan se alla fyra hörnen och justera sedan den projicerade bildens position horisontellt (H) eller vertikalt (V). Bildförskjutning är endast tillgänglig under skärmtyp 16:9 och zoom > 0.

## Visa geometrisk korrigeringsmeny

### Fyra hörnjusteringar

Låt bilden tryckas ihop så att den passar ett område som definieras genom att flytta vart och ett av de fyra hörnens xoch y-position.

### H Keystone

Justera bildförvrängningen horisontellt och gör en fyrkantigare bild. Horisontell keystone används för att korrigera en keystone-bildform där bildens vänstra och högra kanter är olika i längd. Denna är avsedd för användning med horisontellt on-axis applikationer.

### V. Keystone

Justera bildförvrängningen vertikala och gör en fyrkantigare bild. Vertikal keystone används för att korrigera en keystone-bildform där toppen och botten är lutande mot en av sidorna. Detta är avsett för användning med vertikala on-axis applikationer.

## Visa återställningsmeny

### <u>Återställ</u>

Återställ fabriksinställningarna för bildskärmsinställningarna.

## Ljudmeny

## Ljudinställningar meny

### Ljudinställningar

Välj ljudutgångsenhet.

- **Auto:** När den externa högtalaren är korrekt ansluten kommer ljudet ut från högtalaren. Annars kommer ljudet ut från den interna högtalaren.
- Inbyggda högtalare: Alltid från intern högtalare.
- Ljud ut: Alltid från den externa högtalaren.

## Ljudavstängningsmeny

### <u>Tyst</u>

Använd det här alternativet för att tillfälligt stänga av ljudet.

- **På:** Välj "På" för att aktivera mute-funktionen.
- Av: Välj "Av" för att dämpa.

Observera: "Tyst"-funktionen påverkar både interna och externa högtalares volym.

## Ljudmikrofonmeny

### <u>Mikrofon</u>

Slå på/av mikrofonen.

- På: Välj "På" för att slås mikrofonen.
- Av: Välj "Av" för att AV mikrofonen.

## Ljudvolymmeny

### <u>Volym</u>

Justera ljudnivån.

## Ljudmikrofonvolymmeny

### <u>Mikrofonvolym</u>

Justera Mikrofonvolym ljudnivån.

## Inställningsmeny

## Konfigurera projektionsmeny

### **Projektion**

Välj önskad projektion mellan främre, bakre, tak-top och bakre-top.

## Meny för inställningsskärmtyp

### Skärmen-typ

Välj skärmtyp från 16:9 och 16:10.

## Inställningsmeny för filterinställningar

### **Filteranvändningstimmar**

Visa filtertiden.

### Valfritt filter installerat

Ställ in varningsmeddelandeinställningen.

- Ja: Visa varningsmeddelande efter 500 timmar av användning.
  - Observera: "Filteranvändningstimmar / Filterpåminnelse / Filteråterställning" visas endast när "Valfritt filter installerat" är "Ja".
- Nej: Stäng av varningsmeddelande.

### Påminnelse om filtrering

Välj denna funktion för att visa eller gömma varningsmeddelandet när byt filter-meddelandet visas. De tillgängliga alternativen inkluderar Av, 300 tim, 500 tim, 800 tim och 1000 tim.

### **Filteråterställning**

Återställ dammfilterräknaren efter byte eller rengöring av dammfiltret.

## Ställ in ströminställningarsmeny

### **Direktpåslag**

Välj "På" för att aktivera läget för direkt påslagning. Projektorn slås på automatiskt när ström tillförs, utan att man behöver trycka på knappen "Power" på projektorns knappsats eller på fjärrkontrollen.

### Signal ström på

Välj "På" för att aktivera signalen för direkt påslagning. Projektorn slås på automatiskt på när en signal uppmärksammas, utan att man behöver trycka på Strömknappen på projektorns knappsats eller på fjärrkontrollen.

**Observera:** Om alternativet "Signal Avstängd" är aktiverat kommer projektorns strömförbrukning i standbyläge att vara över 3 W.

### Auto. Avstängning (min.)

Ställer in intervall för nedräkningstimer. Nedräkningstimern startar när ingen signal skickas till projektorn. Projektorn stängs sedan automatiskt av då nedräkningen är slutförd (i minuter).

### Avstängningstimer (min.)

Konfigurera insomningstimern.

 Avstängningstimer (Min.): Ställer in intervall för nedräkningstimer. Nedräkningstimern startar med eller utan att en signal skickas till projektorn. Projektorn stängs sedan automatiskt av då nedräkningen är slutförd (i minuter).

Observera: Insomningstimern återställs varje gång projektorn stängs av.

• Alltid på: Markera för att ställa in insomningstimern alltid på.

### Strömläge (Standby)

Ställ in strömlägesinställningen.

- Aktiv: Välj "Aktiv" för att återgå till normalt beredskapsläge.
- Eco: Välj "Eco." för att spara ytterligare ström < 0,5 W.

Observera: LAN-kontroll fungerar när inställningen Strömläge (vänteläge) är inställd på Aktiv.

### Säkerhetsmeny för inställningar

### Säkerhet

Aktivera den här funktionen för att be om ett lösenord innan du använder projektorn.

- På: Välj "På" för att använda säkerhetsverifiering när projektorn slås på.
- Av: Välj "Av" för att kunna starta projektorn utan verifiering med lösenord.

### Säkerhetstimer

Kan välja tidsfunktionen (månad/dag/timme) för att ställa in antalet timmar som projektorn kan användas. När denna tid löper ut kommer du att ombes skriva in ditt lösenord igen.

### Ändra lösenord

Använd för att ställa in eller ändra lösenordet som tillfrågas när projektorn slås på.

## Inställningsmeny för HDMI link

### **Observera:**

 När du ansluter HDMI CEC-kompatibla enheter till projektorn med HDMI-kablar kan du styra dem med samma på- eller avstängningsstatus med HDMI Link-kontrollfunktionen i projektorns OSD. Detta låter en enhet eller flera enheter i en grupp slå på eller stänga av via HDMI Link-funktionen i en typisk konfiguration, din DVD-spelare kan vara ansluten till projektorn via en förstärkare eller hemmabiosystem.

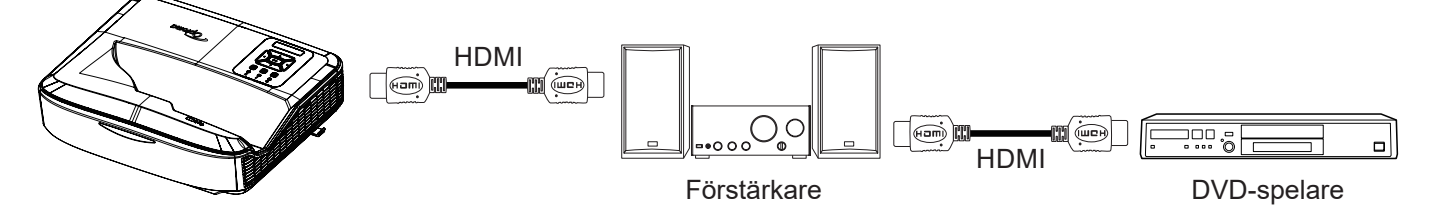

### HDMI Link

Aktivera/inaktivera HDMI Link-funktionen. Alternativen för TV, avstängning av link och påsättning av link är endast tillgängliga om inställningen är inställd på "På".

### Inklusive TV

Ställ in på "Ja" om du föredrar att både TV och projektor ska stängas av automatiskt samtidigt. För att förhindra att båda enheterna stängs av samtidigt, ställ in inställningen på "Nej".

### Ström på Link

CEC-ström på kommando.

- Ömsesidig: Både projektorn och CEC-enheten kommer att slås på samtidigt.
- PJ → Enhet: CEC-enheten slås på först efter att projektorn har slagits på.
- Enhet → PJ: Projektorn slås på först efter att CEC-enheten har slagits på.

### Stänger av Link

Aktivera den här funktionen för att låta både HDMI Link och projektor stängas av automatiskt samtidigt.

## Meny för inställning av testmönster

### **Testmönster**

Välj testmönster från grönt rutnät, magenta rutnät, vitt rutnät, vitt eller inaktivera den här funktionen (av).

## Konfigurera fjärrinställningsmeny

### IR-funktion

Ställ in IR-funktionsinställningen.

- På: Välj "På" varvid projektorn kan styras med fjärrkontrollen via den övre IR-mottagaren.
- **Av:** Välj "Av" varvid projektorn kan styras med fjärrkontrollen. Genom att välja "Av" kommer du att kunna använda knapparna på knappsatsen.

### <u>Fjärrkod</u>

Ställ in fjärrkontrollens anpassade kod genom att trycka på fjärrkontrollens ID-knapp i 3 sekunder och du kommer att märka att fjärrkontrollindikatorn (ovanför Av-knappen) börjar blinka. Mata sedan in ett tal mellan 00 - 99 med hjälp av tangentbordets numrerade tangenter. När du har infogat numret blinkar fjärrkontrollindikatorn snabbt två gånger för att indikera att fjärrkoden har ändrats.

### F1/F2/F3

Tilldela standardfunktionen för F1, F2 eller F3 mellan Testmönster, Ljusstyrka, Kontrast, Insomningstimer, Färgmatchning, Färgtemp, Gamma, Projektion eller Digital Lens Shift.

## Meny för inställning av projektor-ID

### Projektor-ID

Definitionen för ett ID kan ställas in med menyn (intervall 0 - 99) och tillåt användarkontroll av en enskild projektor med kommandot RS232.

### Menyn för inställningsalternativ

### <u>Språk</u>

Välj den flerspråkiga OSD-menyn mellan engelska, tyska, franska, italienska, spanska, portugisiska, polska, holländska, svenska, norska/danska, finska, grekiska, traditionell kinesiska, förenklad kinesiska, japanska, koreanska, ryska, ungerska, tjeckoslovakiska, arabiska, thailändska, turkiska, farsi, vietnamesiska, indonesiska, rumänska och slovakiska.

### Menyinställningar

Ställ in menyplatsen på skärmen och konfigurera menytimerinställningarna.

- **Menyplats:** Välj menyplacering på skärmen.
- Menytimer: Ställ in hur länge OSD-menyn ska visas på skärmen.

### <u>Autokälla</u>

Välj det här alternativet för att låta projektorn automatiskt hitta en tillgänglig ingångskälla.

### Ingångskälla

Välj ingångskälla mellan HDMI 1, HDMI 2 och VGA.

### Ingångsnamn

Används för att byta namn på ingångsfunktionen för enklare identifiering. De tillgängliga alternativen inkluderar HDMI 1, HDMI 2 och VGA.

### <u>Höghöjd</u>

När "På" är valt, snurrar fläktarna snabbare. Denna funktion är användbar på höga höjdområden där luften är tunn.

### **Display Mode Lock**

Välj "På" eller "Av" för att låsa eller låsa upp inställningarna för displayläget.

### Knapplås

När knappsatslåsfunktionen är "På" kommer knappsatsen att låsas. Välj "På" varvid projektorn kan styras med fjärrkontrollen. Genom att välja "Av" kommer du att kunna återanvända knappsatsen.

### **Dölj information**

Aktivera den här funktionen för att dölja informationsmeddelandet.

- Av: Välj "Av" för att visa "sök"-meddelandet.
- På: Välj "På" för att dölja informationsmeddelandet.

### <u>Logotyp</u>

Använd denna funktion för att välja önskad startskärm. Om ändringar görs kommer de att gälla nästa gång projektorn startas.

• Standard: Standardstartskärm.

- Neutral: Logotypen visas inte på startskärmen.
- Användare: Verktyg för att fånga logotyper krävs.

#### **Observera:**

- 1. Ställ in "Logo"-objektet till "Användare" i projektorns inställningsmeny.
- 2. Utför följande steg för att gå in i nedladdningsläget.
  - A: Tryck på knapparna "Enter" och "Power" på kontrollpanelen och håll dem nedtryckta.
  - B: Anslut nätsladden till projektorn.
  - C: Släpp både "Enter" och "Power"-knapparna efter att båda lysdioderna tänts.
- 3. Anslut USB-kabeln (Typ A till B) från projektorn (Typ B-porten) till datorn (Typ A-porten).
- 4. Dubbelklicka på Splash Downloader.exe (stöder endast Windows OS).
- 5. Medan Splash Downloader körs, kontrollera USB-status innan du uppgraderar firmware. Det bör visas (Projektor hittades).

| File Checksum | Flish Checkrum | Flash Adduess<br>Ox010000    | Flash Type<br>MX29GL128F                                                                                      |                                                                                                |
|---------------|----------------|------------------------------|----------------------------------------------------------------------------------------------------|------------------------------------------------------------------------------------------------|
|               |                |                              |                                                                                                    |                                                                                                |
|               | File Checksum  | File Checksum Fisch Checksum | File Checksum Flash Address           File Checksum         Flash Address           0x010000         0x010000 | File Checksum         Filesh Adduses         Filesh Type           0x010000         MX29GL128F |

- Klicka på knappen "Bläddra" och välj logotypfil (stöder endast filformatet "PNG"). Den rekommenderade upplösningen för logotypen bör inte överstiga standardupplösningen för logotypen (till exempel ZU500USTe, maximal upplösning är 1920 x 1200). Syftet är att behålla kvaliteten på bilden. Om inte kan logotypen bli suddig.
- 7. Klicka på knappen "Flash bild". Om filen laddades till projektorn, kommer meddelandet "Nedladdning klar" att visas på skärmen.
- 8. Koppla ur projektorns strömkärna och anslut den. Se till att logotypen har uppgraderats korrekt.

### **Bakgrundsfärg**

Använd den här funktionen för att visa en blå, röd, grön, grå färg, ingen eller logotypskärm när ingen signal är tillgänglig.

Observera: Om bakgrundsfärgen är inställd på "Ingen" är bakgrundsfärgen svart.

### HDMI-inställningar

Konfigurera HDMI-inställningar.

- EDID påminnelse: Aktivera för att visa ett påminnelsemeddelande när ingångskällan ändras till HDMI-källan.
- HDMI 1 EDID (standard är EDID 1.4): Välj det här alternativet när du använder 1080p-källor (Xbox 360, kabelbox, Satellit Box, etc.).
- HDMI 2 EDID (standard är EDID 2.0): Välj det här alternativet när du använder 1080p HDR-källor (som Xbox One S eller PS4) och 4K HDR-källor (4K HDR Blu-ray-spelare, Roku Ultra 4K, SHIELD TV, Xbox One X och PS4 Pro, etc.).

Observera: När HDMI 2-källan är onormal i färg och/eller färgband, ändra EDID till 1.4.

## Återställning av OSD-menyn

### Återställ OSD

Återställ fabriksinställningarna för OSD-menyinställningar.

### Återställ standard

Återställ fabriksinställningarna för alla inställningar.

## Nätverksmeny

## Nätverk LAN-meny

### Nätverksstatus

Visa nätverksanslutningens status (skrivskyddad).

### MAC-adress

Visa MAC-adressen (skrivskyddad).

### DHCP

Använd detta alternativ för att aktivera eller inaktivera DHCP-funktionen.

- Av: För att tilldela IP, delnätmask, nätbrygga, och DNS-konfiguration manuellt.
- På: Projektorn får en IP-adress automatiskt från ditt nätverk.

Observera: Om du avslutar OSD kommer de angivna värdena automatiskt att tillämpas.

### IP-Adress

Visa IP-adress.

### <u>Subnetmask</u>

Visa nummer för delnätmask.

### <u>Nätbrygga</u>

Visa standardport för nätverket anslutet till projektorn.

### <u>DNS</u>

Visa DNS-nummer.

### Hur du använder webbläsaren för att kontrollera din projektor

- 1. Slå på DHCP-alternativet på projektorn för att tillåta en DHCP-server att automatiskt tilldela en IP-adress.
- 2. Öppna webbläsaren på din dator och skriv in projektorns IP-adress ("Nätverk > LAN > IP-adress").
- 3. Ange användarnamn och lösenord och klicka på "Logga in". Projektorns konfigurationswebbgränssnitt öppnas.

### Observera:

- Det behövs för att ändra användarnamn och lösenord när du har loggat in. Det rekommenderas även att använda ett starkt lösenord.
- Stegen i det här avsnittet är baserade på operativsystemet Windows 7.

### När en direktanslutning från din dator till projektorn skapas

- 1. Stäng av DHCP-alternativet på projektorn.
- 2. Konfigurera IP-adressen, nätmasken, gatewayen och DNS på projektorn ("Nätverk > LAN").
- 3. Öppna sidan *<u>Nätverks- och delningscenter</u>* på din dator och tilldela identiska nätverksparametrar till din dator som ställts in på projektorn. Klicka på "OK" för att spara parametrarna.

| Local Area Connection 2 Properties                                                                                     |                                                                                                    |                                                                                 |
|----------------------------------------------------------------------------------------------------|----------------------------------------------------------------------------------------------------|---------------------------------------------------------------------------------|
|                                                                                                    | Internet Protocol Version 4 (TCP/                                                                         | IPv4) Properties                                                                |
| Atheros AR8151 PCI-E Gigabit Ethemet Controller (NDIS 6                                                                | General                                                                                                   |                                                                                 |
| Configure This connection uses the following items:                                                                    | You can get IP settings assigned<br>this capability. Otherwise, you n<br>for the appropriate IP settings. | automatically if your network supports<br>eed to ask your network administrator |
| Client for Microsoft Networks                                                                                          | Obtain an IP address autom                                                                                | natically                                                                       |
| Gos Packet Scheduler                                                                                                   | • Use the following IP addres                                                                             | s:                                                                              |
| ✓ Internet Protocol Version 6 (TCP/IPv6)                                                                               | IP address:                                                                                               | 192.168.0.99                                                                    |
| Internet Protocol Version 4 (TCP/IPv4)                                                                                 | Subnet mask:                                                                                              | 255.255.255.0                                                                   |
| Link-Layer Topology Discovery Mapper I/O Driver     Link-Layer Topology Discovery Responder                            | Default gateway:                                                                                          | 192.168.0.254                                                                   |
|                                                                                                    | Obtain DNS server address                                                                                 | automatically                                                                   |
| Install Uninstall Properties                                                                                           | • Us <u>e</u> the following DNS serve                                                                     | er addresses:                                                                   |
| Description                                                                                                    | Preferred DNS server:                                                                                     | 192.168.0.1                                                                     |
| Transmission Control Protocol/Internet Protocol. The default<br>wide area network protocol that provides communication | Alternate DNS server:                                                                                     | • • •                                                                           |
|                                                                                                    | Validate settings upon exit                                                                               | Ad <u>v</u> anced                                                               |
| OK Cancel                                                                                                    |                                                                                                    | OK Cancel                                                                       |

4. Öppna webbläsaren på din dator och skriv in IP-adressen som tilldelades i steg 3 i URL-fältet. Tryck sedan på "Enter"-tangenten.

### <u>Återställ</u>

Återställ alla värden för LAN-parametrar.

## Nätverkskontrollmeny

### **Crestron**

Använd denna funktion för att välja nätverksfunktionen (port: 41794).

För ytterligare information, var god besök http://www.crestron.com och www.crestron.com/getroomview.

### Extron

Använd denna funktion för att välja nätverksfunktionen (port: 2023).

### <u>PJ Link</u>

Använd denna funktion för att välja nätverksfunktionen (port: 4352).

### AMX Enhetsupptäckt

Använd denna funktion för att välja nätverksfunktionen (port: 9131).

### <u>Telnet</u>

Använd denna funktion för att välja nätverksfunktionen (port: 23).

### <u>HTTP</u>

Använd denna funktion för att välja nätverksfunktionen (port: 80).

## Inställningsmeny för nätverkskontroll

### LAN\_RJ45 funktion

För enkelhetens och användarvänlighetens skull erbjuder projektorn olika nätverks- och fjärrhanteringsfunktioner. Projektorns LAN/RJ45-funktion via ett nätverk, såsom fjärrstyrning: Ström på/av, ljusstyrka och kontrastinställningar. Du kan också se projektorns statusinformation, såsom: Videokälla, Ljudavstängd, etc.

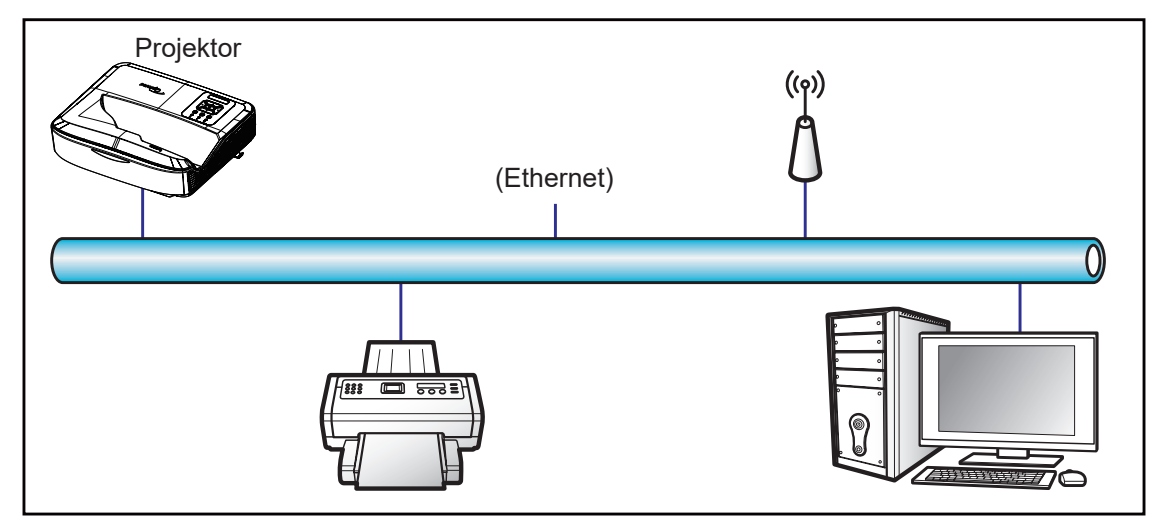

### Kabelanslutna LAN-terminalfunktioner

Denna projektor kan styras med hjälp av en dator eller annan extern enhet via LAN/RJ45-port och är kompatibel med Crestron/Extron/AMX (Device -Discovery)/PJLink.

- Crestron är ett registrerat varumärke som tillhör Crestron Electronics, Inc. i USA.
- Extron är ett registrerat varumärke som tillhör Extron Electronics, Inc. i USA.
- AMX är ett registrerat varumärke som tillhör AMX LLC i USA.
- PJLink ansökte om varumärkes- och logotypregistrering i Japan, USA och andra länder av JBMIA.

Projektorn stöds av de specificerade kommandona från Crestron Electronics styrenhet och tillhörande programvara, till exempel RumVy<sup>®</sup>.

### http://www.crestron.com/

Denna projektor är kompatibel med stöd för Extron-enheter som referens.

http://www.extron.com/

Denna projektor stöds av AMX (Enhetsupptäckt).

http://www.amx.com/

Denna projektor stöder alla kommandon i PJLink Class1 (version 1.00).

http://pjlink.jbmia.or.jp/english/

För mer detaljerad information om de olika typerna av externa enheter som kan anslutas till LAN/RJ45-porten och fjärrstyra projektorn, samt de kommandon som stöds för dessa externa enheter, vänligen kontakta supporttjänsten direkt.

### LAN RJ45

1. Anslut en RJ45-kabel till RJ45-portarna på projektorn och datorn.

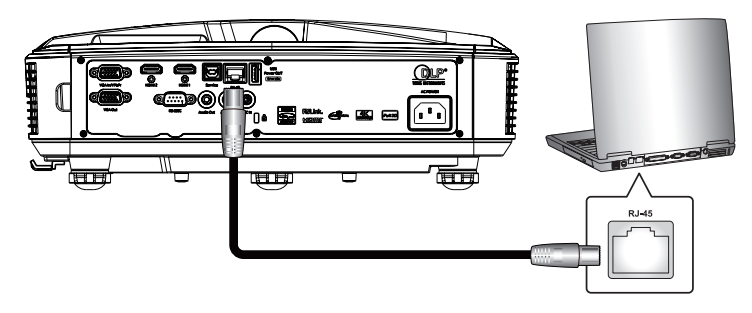

2. På datorn väljer du Start > Inställningar > Nätverk och internet.

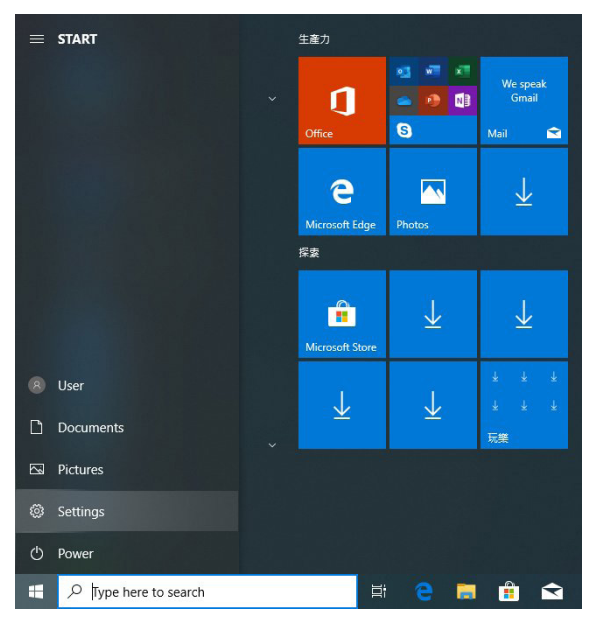

3. Högerklicka på Local Area Connection och välj Egenskap.

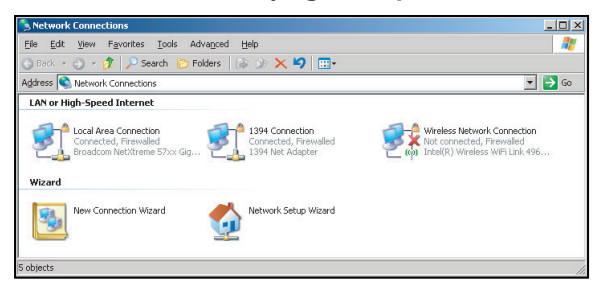

4. I fönstret Egenskaper väljer du fliken Allmänt och väljer Internetprotokoll (TCP/IP).

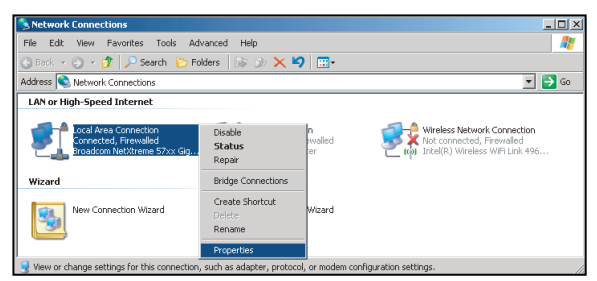

5. Klicka på "Egenskaper".

|                                          | reme 57xx Gigabit Co | <u>C</u> onfigure   |
|------------------------------------------|----------------------|---------------------|
| his c <u>o</u> nnection uses I           | he following items:  |                     |
| 🗹 🚚 QoS Packet !                         | icheduler            | . 2                 |
| Network Mon                              | tor Driver           |                     |
| 🖬 🐨 Internet Proto                       | col (TCP/IP)         |                     |
| (                                        |                      | 1.1                 |
|                                          | 11.1. A.W.           |                     |
| I <u>n</u> stall                         | Uninstall            | Properties          |
| Description                              |                      |                     |
| Transmission Contro                      | Protocol/Internet Pr | otocol. The default |
| across diverse inter                     | connected networks.  | communication       |
|                                          |                      |                     |
|                                          |                      |                     |
| <sup>7</sup> Sho <u>w</u> icon in notifi | ation area when con  | inected             |

6. Skriv in IP-adressen och nätmasken och tryck sedan på "OK".

| Internet Protocol Version 4 (TCP/IPv4)                                                                                                    | Properties 2 X                                                         |
|----------------------------------------------------------------------------------------------------|------------------------------------------------------------------------|
| General                                                                                                    |                                                                        |
| You can get IP settings assigned auto<br>this capability. Otherwise, you need to<br>for the appropriate IP settings.                                                                                                    | matically if your network supports<br>o ask your network administrator |
| Obtain an IP address automatica                                                                                                    | ly                                                                     |
| Uge the following IP address:                                                                                                    |                                                                        |
| IP address:                                                                                                    | 192.168.0.99                                                           |
| Subnet mask:                                                                                                    | 255.255.255.0                                                          |
| Default gateway:                                                                                                    | 192.168.0.254                                                          |
| Obtain DNS server address autor                                                                                                    | matically                                                              |
| Ouse the following DNS server address of the server address of the server address of | dresses:                                                               |
| Preferred DNS server:                                                                                                    | 192.168.0.1                                                            |
| Alternate DNS server:                                                                                                    | · · ·                                                                  |
| Vajidate settings upon exit                                                                                                    | Ad <u>v</u> anced                                                      |
|                                                                                                    | OK Cancel                                                              |

- 7. Tryck på "Meny"-knappen på projektorn.
- 8. Öppna på projektorn Nätverk > LAN.
- 9. Ange följande anslutningsparametrar:
  - DHCP: AV
  - IP-Adress: 192.168.0.100
  - Nätmask: 255.255.255.0
  - Nätbrygga: 192.168.0.254
  - DNS: 192.168.0.51
- 10. Tryck på "Enter" för att bekräfta.
- 11. Öppna en webbläsare, till exempel Microsoft Internet Explorer med Adobe Flash Player 9.0 eller senare installerat.
- 12. I adressfältet anger du projektorns IP-adress: 192.168.0.100.

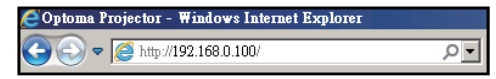

13. Tryck "Enter".

Projektorn är inställd för fjärrhantering. LAN/RJ45-funktionen visas enligt följande:

Eftersom "Webbläsare" inte längre stöder Adobe Flash Player, ladda ner och installera programmet "Ladda ner Flash Player-projektorn" från Adobe-länken: https://www.adobe.com/support/flashplayer/debug\_downlo-ads.html.

| odel: Optoma     |                       |                 | Tool        | Info   | Contact IT H     |
|------------------|-----------------------|-----------------|-------------|--------|------------------|
| O                | otoma                 |                 |             |        |                  |
|                  | Projector Information |                 | Projector   | Status |                  |
| Projector Name   | Optoma                | Power Status    | Power On.   |        |                  |
| Location         |                       | Source          | HDMI 1/MHL  |        |                  |
|                  |                       | Display Mode    | Game        |        |                  |
| Firmware Version | B05                   | Projection      | Front Table |        |                  |
| Mac Address      | 00:60:E9:23:95:F8     |                 |             |        |                  |
| Resolution       | 1080p 60Hz            |                 |             |        |                  |
| Lamp Hours       | 1                     | Brightness Mode | DynamicBlac | k      |                  |
| Assigned to      |                       | Error Status    | 0:No Error  |        |                  |
|                  |                       |                 |             |        |                  |
|                  |                       |                 |             |        |                  |
|                  |                       | exit            |             |        |                  |
| CRESTRON         | <b>v</b>              |                 |             | E      | xpansion Options |

Informationssida

Huvudsida

| Model: Optoma |        |             |       | Tool | Info  | Contact         | T Help  |
|---------------|--------|-------------|-------|------|-------|-----------------|---------|
| Optom         | a      |             |       |      |       |                 |         |
| Power         | Vol -  | Mute        | v     | ol + | _     | _               | -       |
| Sources List  |        |             |       |      |       | Interface       | 2.7.2.7 |
| HOM 1         |        |             |       | _    |       |                 |         |
| Hanks         |        |             |       | Me   | enu 🗸 | Re-Sync         |         |
|               |        |             |       |      | Er    | iter            |         |
|               |        |             |       | AV   | nute  | Source          |         |
| V04           |        |             |       |      |       |                 |         |
| /=            |        |             |       |      |       | 2               |         |
| - Free        | ze Con | trast Brigh | tness | Shar | oness |                 | -       |
| CRESTRON      |        |             |       |      |       | Expansion Optio | ns      |

### Verktygssida

| Optoma                                           |              |                |
|--------------------------------------------------|--------------|----------------|
| Oproma                                           |              |                |
|                                                  |              |                |
|                                                  |              |                |
| Crestron Control Projector                       |              | User Password  |
| IP Address 255.255.255.255 Projector Name Optoma |              | Enabled        |
| IP ID 7 Location                                 | New Password |                |
| Port 41794 Assigned to                           | Confirm      |                |
| Send                                             |              | Send           |
| DHCP Enabled                                     |              |                |
| IP Address 192.168.0.100                         |              | Admin Password |
| Subnet Mask 255.255.255.0                        |              | Enabled        |
| Default Gateway 192.168.0.254                    | New Password |                |
| DNS Server 192.168.0.51                          | Confirm      |                |
|                                                  |              | Send           |
| Send                                             |              |                |
|                                                  |              |                |
| exit                                             |              |                |
|                                                  |              |                |
| ( Constrainty                                    |              | Energy Collins |

#### Kontakta IT-kundtjänst

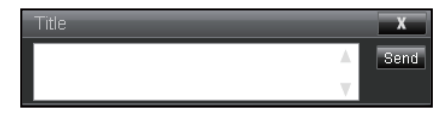

#### RS232 från Telnet-funktion

Det finns ett alternativt RS232-kommandostyrningssätt, i projektorn så kallad "RS232 by TELNET" för LAN/RJ45gränssnitt.

#### Snabbstartsguide för "RS232 by Telnet"

- Kontrollera och hämta IP-adressen på projektorns OSD.
- Se till att datorn kan komma åt projektorns webbsida.
- Se till att inställningen "Windows-brandvägg" är inaktiverad i händelse av att "TELNET"-funktionen filtreras bort av PC/laptop.

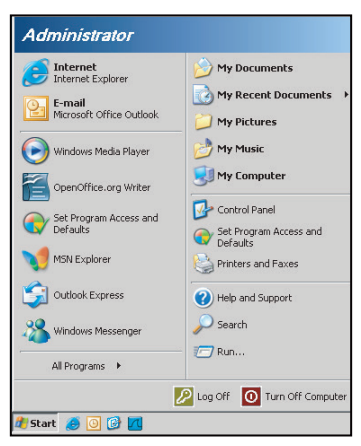

1. Välj Start > Alla program.> Tillbehör > Kommandotolk.

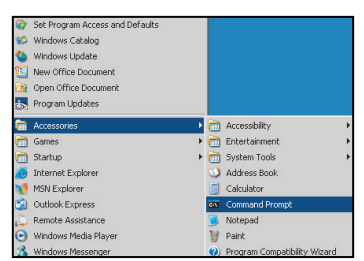

- 2. Mata in kommandoformatet enligt följande:
  - telnet ttt.xxx.yyy.zzz 23 ("Enter"-tangenten nedtryckt)
- 3. Om Telnet-Connection är redo och användaren kan få RS232-kommandoinmatning och sedan "Enter"-tangenten nedtryckt, kommer RS232-kommandot att fungera.

#### Specifikation för "RS232 by TELNET":

- 1. Telnet: TCP.
- 2. Telnet-port: 23 (för mer information, vänligen kontakta serviceagenten eller teamet).
- 3. Telnet-verktyg: Windows "TELNET.exe" (konsolläge).
- 4. Frånkoppling för RS232-av-Telnet-styrning normalt: Stäng
- 5. Windows Telnet-verktyg direkt efter TELNET-anslutning redo.
  - Begränsning 1 för Telnet-Control: det finns mindre än 50 byte för successiv nätverksnyttolast för Telnet-Control-applikationen.

- Begränsning 2 för Telnet-Control: det finns mindre än 26 byte för ett komplett RS232-kommando för Telnet-Control.
- Begränsning 3 för Telnet-Control: Minsta fördröjning för nästa RS232-kommando måste vara mer än 200 (ms).

Observera: Se listan över RS232-kommandoprotokoll på sidan 70.

## Infomeny

### Infomeny

Se projektorinformationen enligt listan nedan:

- Reglering
- Serienummer
- Källa
- Upplösning
- Uppdateringsintervall
- Visningsläge
- Strömläge (Standby)
- Ljuskälla timmar
- Fjärrkod
- Fjärrkod (aktiv)
- Nätverksstatus
- IP-Adress
- Projektor-ID
- Filteranvändningstimmar
- Inställning ljusstyrka
- FW Version

## Kompatibla upplösningar

### Digital

|                                                                                                    |                                                                                                    | Digital (HDMI               | 1_2.0)                                                                                                    |                                            |
|----------------------------------------------------------------------------------------------------|----------------------------------------------------------------------------------------------------|-----------------------------|----------------------------------------------------------------------------------------------------|--------------------------------------------|
| B0 / Fastställd<br>tidpunkt                                                                                                    | B0 / Standard<br>tidpunkt                                                                                                    | B0 / Detalj<br>tidpunkt     | B1 / Videoläge                                                                                                    | B1 / Detalj tidpunkt                       |
| 640 x 480 @ 60 Hz<br>640 x 480 @ 67 Hz<br>640 x 480 @ 72 Hz<br>640 x 480 @ 75 Hz<br>800 x 600 @ 56 Hz<br>800 x 600 @ 60 Hz<br>800 x 600 @ 72 Hz<br>800 x 600 @ 75 Hz<br>1024 x 768 @ 60 Hz<br>1024 x 768 @ 70 Hz<br>1024 x 768 @ 75 Hz<br>1152 x 870 @ 75 Hz<br>1280 x 1024 @ 75 Hz | 640 x 480 @ 120 Hz<br>800 x 600 @ 120 Hz<br>1024 x 768 @ 120 Hz<br>4:3<br>1280 x 720 @ 60 Hz<br>16:9<br>1280 x 720 @ 120 Hz<br>16:9<br>1280 x 800 @ 60 Hz<br>16:10<br>1440 x 900 @ 60 Hz<br>16:10<br>1600 x 1200 @ 60 Hz<br>4:3 | WUXGA:<br>1920x1200 @ 60 Hz | 640 x 480p @ 60 Hz 4:3<br>720 (1440) x 480i @ 60 Hz 4:3<br>720 (1440) x 480i @ 60 Hz 16:9<br>720 (1440) x 576i @ 50 Hz 16:9<br>720 (1440) x 576i @ 50 Hz 16:9<br>720 x 480p @ 60 Hz 16:9<br>720 x 480p @ 60 Hz 16:9<br>720 x 576p @ 50 Hz 16:9<br>720 x 576p @ 50 Hz 16:9<br>1280 x 720p @ 60 Hz 16:9<br>1280 x 720p @ 60 Hz 16:9<br>1440 x 480p @ 60 Hz 16:9<br>1440 x 576p @ 50 Hz 16:9<br>1920 x 1080i @ 60 Hz 16:9<br>1920 x 1080i @ 60 Hz 16:9<br>1920 x 1080p @ 60 Hz 16:9<br>1920 x 1080p @ 60 Hz 16:9<br>1920 x 1080p @ 50 Hz 16:9<br>1920 x 1080p @ 50 Hz 16:9<br>1920 x 1080p @ 50 Hz 16:9<br>1920 x 1080p @ 50 Hz 16:9<br>1920 x 1080p @ 30 Hz 16:9<br>1920 x 1080p @ 30 Hz 16:9<br>3840 x 2160p @ 24 Hz 16:9<br>3840 x 2160p @ 25 Hz 16:9<br>3840 x 2160p @ 30 Hz 16:9<br>3840 x 2160p @ 50 Hz 16:9<br>3840 x 2160p @ 50 Hz 16:9<br>3840 x 2160p @ 30 Hz 16:9<br>3840 x 2160p @ 30 Hz 16:9<br>3840 x 2160p @ 30 Hz 16:9<br>3840 x 2160p @ 30 Hz 16:9<br>3840 x 2160p @ 30 Hz 16:9<br>3840 x 2160p @ 50 Hz 16:9<br>3840 x 2160p @ 50 Hz 16:9<br>3840 x 2160p @ 50 Hz 16:9<br>3840 x 2160p @ 50 Hz 16:9<br>3840 x 2160p @ 50 Hz 16:9<br>3840 x 2160p @ 50 Hz 16:9<br>3840 x 2160p @ 50 Hz 16:9<br>3840 x 2160p @ 50 Hz 16:9<br>3840 x 2160p @ 50 Hz 16:9<br>3840 x 2160p @ 50 Hz 16:9<br>3840 x 2160p @ 50 Hz 16:9<br>3840 x 2160p @ 50 Hz 16:9<br>3840 x 2160p @ 50 Hz 256:135<br>4096 x 2160p @ 50 Hz 256:135<br>4096 x 2160p @ 50 Hz 256:135 | 3840 x 2160 @ 60 Hz<br>1920 x 1080 @ 60 Hz |

|                                                                                                    |                                                                                                    | Digital (HDMI                 | 2_2.0)                                                                                                    |                                          |
|----------------------------------------------------------------------------------------------------|----------------------------------------------------------------------------------------------------|-------------------------------|----------------------------------------------------------------------------------------------------|------------------------------------------|
| B0 / Fastställd<br>tidpunkt                                                                                                    | B0 / Standard<br>tidpunkt                                                                                                    | B0 / Detalj<br>tidpunkt       | B1 / Videoläge                                                                                                    | B1 / Detalj tidpunkt                     |
| 640 x 480 @ 60 Hz<br>640 x 480 @ 67 Hz<br>640 x 480 @ 72 Hz<br>640 x 480 @ 75 Hz<br>800 x 600 @ 56 Hz<br>800 x 600 @ 72 Hz<br>800 x 600 @ 75 Hz<br>1024 x 768 @ 60 Hz<br>1024 x 768 @ 70 Hz<br>1024 x 768 @ 75 Hz<br>1152 x 870 @ 75 Hz<br>1280 x 1024 @ 75 Hz | 640 x 480 @ 120 Hz<br>800 x 600 @ 120 Hz<br>1024 x 768 @ 120 Hz<br>4:3<br>1280 x 720 @ 60 Hz<br>16:9<br>1280 x 720 @ 120 Hz<br>16:9<br>1280 x 800 @ 60 Hz<br>16:10<br>1440 x 900 @ 60 Hz<br>16:10<br>1600 x 1200 @ 60 Hz<br>4:3 | 1080p: 1920 x 1080<br>@ 60 Hz | 640 x 480p @ 60 Hz 4:3<br>720 (1440) x 480i @ 60 Hz 4:3<br>720 (1440) x 480i @ 60 Hz 16:9<br>720 (1440) x 576i @ 50 Hz 4:3<br>720 (1440) x 576i @ 50 Hz 16:9<br>720 x 480p @ 60 Hz 16:9<br>720 x 480p @ 60 Hz 16:9<br>720 x 576p @ 50 Hz 16:9<br>720 x 576p @ 50 Hz 16:9<br>1280 x 720p @ 60 Hz 16:9<br>1280 x 720p @ 60 Hz 16:9<br>1280 x 720p @ 60 Hz 16:9<br>1440 x 480p @ 60 Hz 16:9<br>1920 x 1080i @ 60 Hz 16:9<br>1920 x 1080i @ 60 Hz 16:9<br>1920 x 1080p @ 60 Hz 16:9<br>1920 x 1080p @ 50 Hz 16:9<br>1920 x 1080p @ 50 Hz 16:9<br>1920 x 1080p @ 50 Hz 16:9<br>1920 x 1080p @ 50 Hz 16:9<br>1920 x 1080p @ 50 Hz 16:9<br>1920 x 1080p @ 30Hz 16:9<br>3840 x 2160p @ 24Hz 16:9<br>3840 x 2160p @ 25Hz 16:9<br>3840 x 2160p @ 30Hz 16:9<br>3840 x 2160p @ 50Hz 16:9<br>3840 x 2160p @ 50Hz 256:135<br>4096 x 2160p @ 50Hz 256:135<br>4096 x 2160p @ 50Hz 256:135 | 3840 x 2160 @ 60Hz<br>1920 x 1200 @ 60Hz |

|                                                                                                    | Digital (HDMI 1_1.4)                                                                                                    |                          |                                                                                                    |                                                                                   |  |  |  |
|----------------------------------------------------------------------------------------------------|----------------------------------------------------------------------------------------------------|--------------------------|----------------------------------------------------------------------------------------------------|-----------------------------------------------------------------------------------|--|--|--|
| B0 / Fastställd<br>tidpunkt                                                                                                    | B0 / Standard<br>tidpunkt                                                                                                    | B0 / Detalj<br>tidpunkt  | B1 / Videoläge                                                                                                    | B1 / Detalj tidpunkt                                                              |  |  |  |
| 640 x 480 @ 60Hz<br>640 x 480 @ 67Hz<br>640 x 480 @ 72Hz<br>640 x 480 @ 75Hz<br>800 x 600 @ 56Hz<br>800 x 600 @ 60Hz<br>800 x 600 @ 72Hz<br>800 x 600 @ 75Hz<br>1024 x 768 @ 60Hz<br>1024 x 768 @ 75Hz<br>1152 x 870 @ 75Hz<br>1280 x 1024 @ 75Hz | 640 x 480 @ 120Hz<br>800 x 600 @ 120Hz<br>1024 x 768 @ 120Hz<br>4:3<br>1280 x 720 @ 60Hz<br>16:9<br>1280 x 720 @ 120Hz<br>16:9<br>1280 x 800 @ 60Hz<br>16:10<br>1440 x 900 @ 60Hz<br>16:10<br>1600 x 1200 @ 60Hz<br>4:3 | WUXGA:<br>1920x1200@60Hz | 640 x 480p @ 60Hz 4:3<br>720 x 480p @ 60Hz 4:3<br>720 x 480p @ 60Hz 4:3<br>720 x 480p @ 60Hz 16:9<br>720(1440) x 480i @ 60Hz 4:3<br>720(1440) x 576i @ 50Hz 4:3<br>720(1440) x 576i @ 50Hz 4:3<br>720(1440) x 576i @ 50Hz 16:9<br>720 x 576p @ 50Hz 16:9<br>1280 x 720p @ 50Hz 16:9<br>1280 x 720p @ 60Hz 16:9<br>1280 x 720p @ 60Hz 16:9<br>1440 x 480p @ 60Hz 16:9<br>1920 x 1080i @ 60Hz 16:9<br>1920 x 1080i @ 50Hz 16:9<br>1920 x 1080p @ 24Hz 16:9<br>1920 x 1080p @ 25Hz 16:9<br>1920 x 1080p @ 30Hz 16:9<br>1920 x 1080p @ 30Hz 16:9<br>1920 x 1080p @ 30Hz 16:9<br>1920 x 1080p @ 30Hz 16:9<br>1920 x 1080p @ 60Hz 16:9<br>1920 x 1080p @ 60Hz 16:9 | 1280 x 720 @ 60Hz<br>1366 x 768 @ 60Hz<br>1920 x 720 @ 60Hz<br>1920 x 1080 @ 60Hz |  |  |  |

|                                                                                                    | Digital (HDMI 2_1.4)                                                                                                    |                            |                                                                                                    |                                                                                       |  |  |  |
|----------------------------------------------------------------------------------------------------|----------------------------------------------------------------------------------------------------|----------------------------|----------------------------------------------------------------------------------------------------|---------------------------------------------------------------------------------------|--|--|--|
| B0 / Fastställd<br>tidpunkt                                                                                                    | B0 / Standard<br>tidpunkt                                                                                                    | B0 / Detalj<br>tidpunkt    | B1 / Videoläge                                                                                                    | B1 / Detalj tidpunkt                                                                  |  |  |  |
| 640 x 480 @ 60Hz<br>640 x 480 @ 67Hz<br>640 x 480 @ 72Hz<br>640 x 480 @ 75Hz<br>800 x 600 @ 56Hz<br>800 x 600 @ 60Hz<br>800 x 600 @ 72Hz<br>800 x 600 @ 75Hz<br>1024 x 768 @ 60Hz<br>1024 x 768 @ 75Hz<br>1152 x 870 @ 75Hz<br>1280 x 1024 @ 75Hz | 640 x 480 @ 120Hz<br>800 x 600 @ 120Hz<br>1024 x 768 @ 120 Hz<br>4:3<br>1280 x 720 @ 60 Hz<br>16:9<br>1280 x 720 @ 120 Hz<br>16:9<br>1280 x 800 @ 60 Hz<br>16:10<br>1440 x 900 @ 60 Hz<br>16:10<br>1600 x 1200 @ 60 Hz<br>4:3 | 1080p: 1920x1080<br>@60 Hz | 640 x 480p @ 60 Hz 4:3<br>720 x 480p @ 60 Hz 4:3<br>720 x 480p @ 60 Hz 16:9<br>720 (1440) x 480i @ 60 Hz 16:9<br>720 (1440) x 480i @ 60 Hz 16:9<br>720 (1440) x 576i @ 50 Hz 16:9<br>720 (1440) x 576i @ 50 Hz 16:9<br>720 x 576p @ 50 Hz 16:9<br>720 x 576p @ 50 Hz 16:9<br>1280 x 720p @ 60 Hz 16:9<br>1280 x 720p @ 60 Hz 16:9<br>1440 x 480p @ 60 Hz 16:9<br>1920 x 1080i @ 60 Hz 16:9<br>1920 x 1080i @ 50 Hz 16:9<br>1920 x 1080p @ 24 Hz 16:9<br>1920 x 1080p @ 25 Hz 16:9<br>1920 x 1080p @ 30 Hz 16:9<br>1920 x 1080p @ 30 Hz 16:9<br>1920 x 1080p @ 30 Hz 16:9<br>1920 x 1080p @ 60 Hz 16:9<br>1920 x 1080p @ 60 Hz 16:9<br>1920 x 1080p @ 60 Hz 16:9<br>1920 x 1080p @ 60 Hz 16:9<br>1920 x 1080p @ 60 Hz 16:9 | 1280 x 720 @ 60 Hz<br>1366 x 768 @ 60 Hz<br>1920 x 720 @ 60 Hz<br>1920 x 1080 @ 60 Hz |  |  |  |

#### Analog

|                                                                                                    |                                                                                                    | Analog                      |                                                                                |                      |
|----------------------------------------------------------------------------------------------------|----------------------------------------------------------------------------------------------------|-----------------------------|--------------------------------------------------------------------------------|----------------------|
| B0 / Fastställd<br>tidpunkt                                                                                                    | B0 / Standard tidpunkt                                                                                                    | B0 / Detalj<br>tidpunkt     | B1 / Videoläge                                                                 | B1 / Detalj tidpunkt |
| 640 x 480 @ 60 Hz<br>640 x 480 @ 67 Hz<br>640 x 480 @ 72 Hz<br>640 x 480 @ 75 Hz<br>800 x 600 @ 56 Hz<br>800 x 600 @ 60 Hz<br>800 x 600 @ 72 Hz<br>800 x 600 @ 75 Hz<br>1024 x 768 @ 60 Hz<br>1024 x 768 @ 70 Hz<br>1024 x 768 @ 75 Hz<br>1152 x 870 @ 75 Hz<br>1280 x 1024 @ 75 Hz | 640 x 480 @ 120 Hz<br>800 x 600 @ 120 Hz<br>1024 x 768 @ 120 Hz 4:3<br>1280 x 720 @ 60 Hz 16:9<br>1280 x 720 @ 120 Hz 16:9<br>1280 x 800 @ 60 Hz 16:10<br>1440 x 900 @ 60 Hz 16:10<br>1600 x 1200 @ 60 Hz 4:3 | WUXGA:<br>1920x1200 @ 60 Hz | 1920 x 1080 @ 60 Hz 16:9<br>1366 x 768 @ 60 Hz 16:9<br>1920 x 720 @ 60 Hz 16:6 | N/A                  |

#### Verklig 3D-videokompatibilitet

|                      |                          | Input-timing         |                    |  |  |
|----------------------|--------------------------|----------------------|--------------------|--|--|
|                      |                          | 1280 x 720P @ 50 Hz  | Top-and-Bottom     |  |  |
|                      |                          | 1280 x 720P @ 60 Hz  | Top-and-Bottom     |  |  |
|                      |                          | 1280 x 720P @ 50 Hz  | Frame packing      |  |  |
|                      |                          | 1280 x 720P @ 60 Hz  | Frame packing      |  |  |
|                      | HDMI 1.4a<br>3D-ingången | 1920 x 1080i @ 50 Hz | Side-by-Side(Half) |  |  |
| Inmatningsupplösning |                          | 1920 x 1080i @ 60 Hz | Side-by-Side(Half) |  |  |
|                      |                          | 1920 x 1080P @ 24 Hz | Top-and-Bottom     |  |  |
|                      |                          | 1920 x 1080P @ 24 Hz | Frame packing      |  |  |
|                      |                          | 640 x 480 @ 120 Hz   | Frame sequential   |  |  |
|                      |                          | 800 x 600 @ 120 Hz   | Frame sequential   |  |  |
|                      |                          | 1024 x 768 @ 120 Hz  | Frame sequential   |  |  |
|                      |                          | 1280 x 720 @ 120 Hz  | Frame sequential   |  |  |

#### **Observera:**

- Om 3D-ingången är 1080p @ 24 Hz, bör DMD spelas upp med integrerad multipel med 3D-läge.
- Stöd NVIDIA 3DTV Play om det inte finns någon patentavgift från Optoma.
- 1080i @ 25 Hz och 720p @ 50 Hz kommer att köras i 100 Hz; 1080p @ 24 Hz kommer att köras i 144 Hz; annan 3D-timing kommer att köras i 120 Hz.
- HDMI-ingångsfördröjning: 49,7 ms

## RS232-portinställning och signalanslutning

### Inställning för RS232

| Poster              | Metod                  |
|---------------------|------------------------|
| Kommunikationsmetod | Asynkron kommunikation |
| Bitar per sekund    | 9600                   |
| Data bitar          | 8 bitar                |
| Paritet             | None                   |
| Stoppbits           | 1                      |
| Flödesreglering     | None                   |

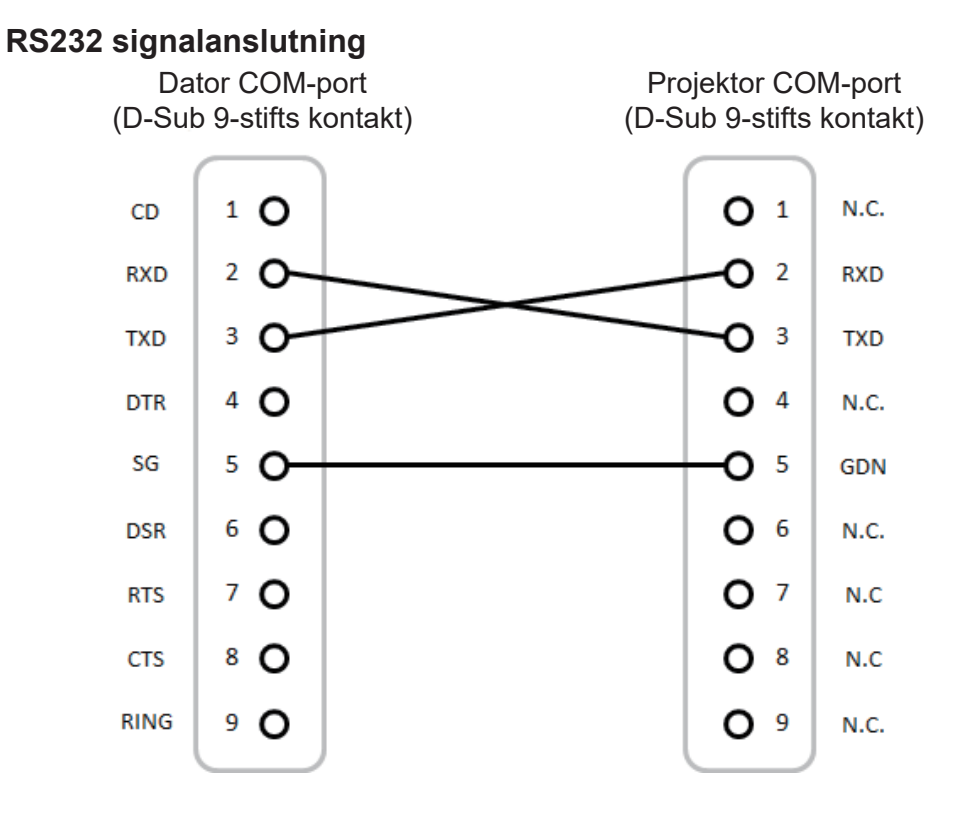

Observera: RS232/skalet är jordat.

## Justera storleken på den projicerade bilden (Diagonal)

• Projicerad bildstorlek från 3,353 till 3,937 meter (132 till 155 tum)

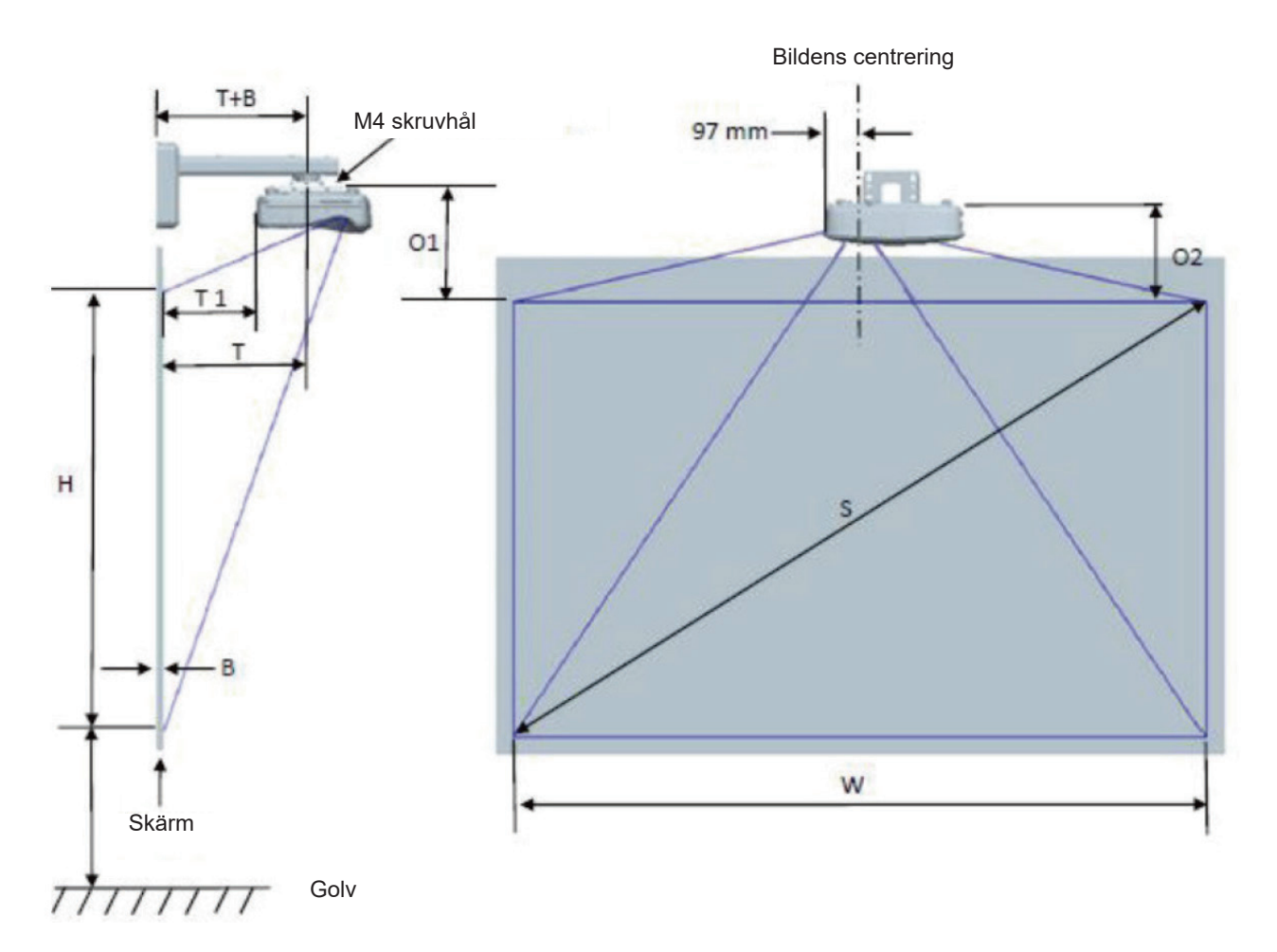

|                                      | WUXGA (16:10) Montering av vägginstallation för måttad duk |                       |                      |                          |        |                             |                                                                                                    |                                                                                                    |                                                                                                    |                                                                                    |
|--------------------------------------|------------------------------------------------------------|-----------------------|----------------------|--------------------------|--------|-----------------------------|----------------------------------------------------------------------------------------------------|----------------------------------------------------------------------------------------------------|----------------------------------------------------------------------------------------------------|------------------------------------------------------------------------------------|
| Diagonal<br>bildstorlek<br>(S) i tum | Diagonal<br>bildstorlek<br>(S) i mm                        | Bildbredd<br>(W) i mm | Bildhöjd (H)<br>i mm | Projicering-<br>savstånd | Offset | Offset<br>tolerans<br>(+/-) | Avståndet<br>från ytan av<br>whiteboard-<br>stavlan till<br>mitten av<br>monterad<br>projector (T)<br>i mm | Avståndet<br>från ytan av<br>whiteboard-<br>stavlan till<br>baksidan av<br>projektorn (T1)<br>i mm | Avstånd från<br>toppen av bilden<br>till toppen av<br>anslutningsklack-<br>förbindelse (O1)<br>i mm | Avståndet<br>från toppen<br>av bilden till<br>toppen av<br>projektorn<br>(O2) i mm |
| 132                                  | 3353                                                       | 2843                  | 1777                 | 719                      | 298    | 36                          | 594                                                                                                    | 457                                                                                                | 361                                                                                                 | 341                                                                                |
| 135                                  | 3429                                                       | 2908                  | 1817                 | 736                      | 304    | 36                          | 611                                                                                                    | 474                                                                                                | 367                                                                                                 | 347                                                                                |
| 140                                  | 3556                                                       | 3015                  | 1885                 | 763                      | 316    | 38                          | 638                                                                                                    | 501                                                                                                | 379                                                                                                 | 359                                                                                |
| 145                                  | 3683                                                       | 3123                  | 1952                 | 790                      | 327    | 39                          | 665                                                                                                    | 528                                                                                                | 390                                                                                                 | 370                                                                                |
| 150                                  | 3810                                                       | 3231                  | 2019                 | 817                      | 338    | 40                          | 692                                                                                                    | 555                                                                                                | 401                                                                                                 | 381                                                                                |
| 155                                  | 3937                                                       | 3339                  | 2087                 | 845                      | 349    | 42                          | 720                                                                                                    | 583                                                                                                | 412                                                                                                 | 392                                                                                |

Observera: Denna tabell är endast till som referens.

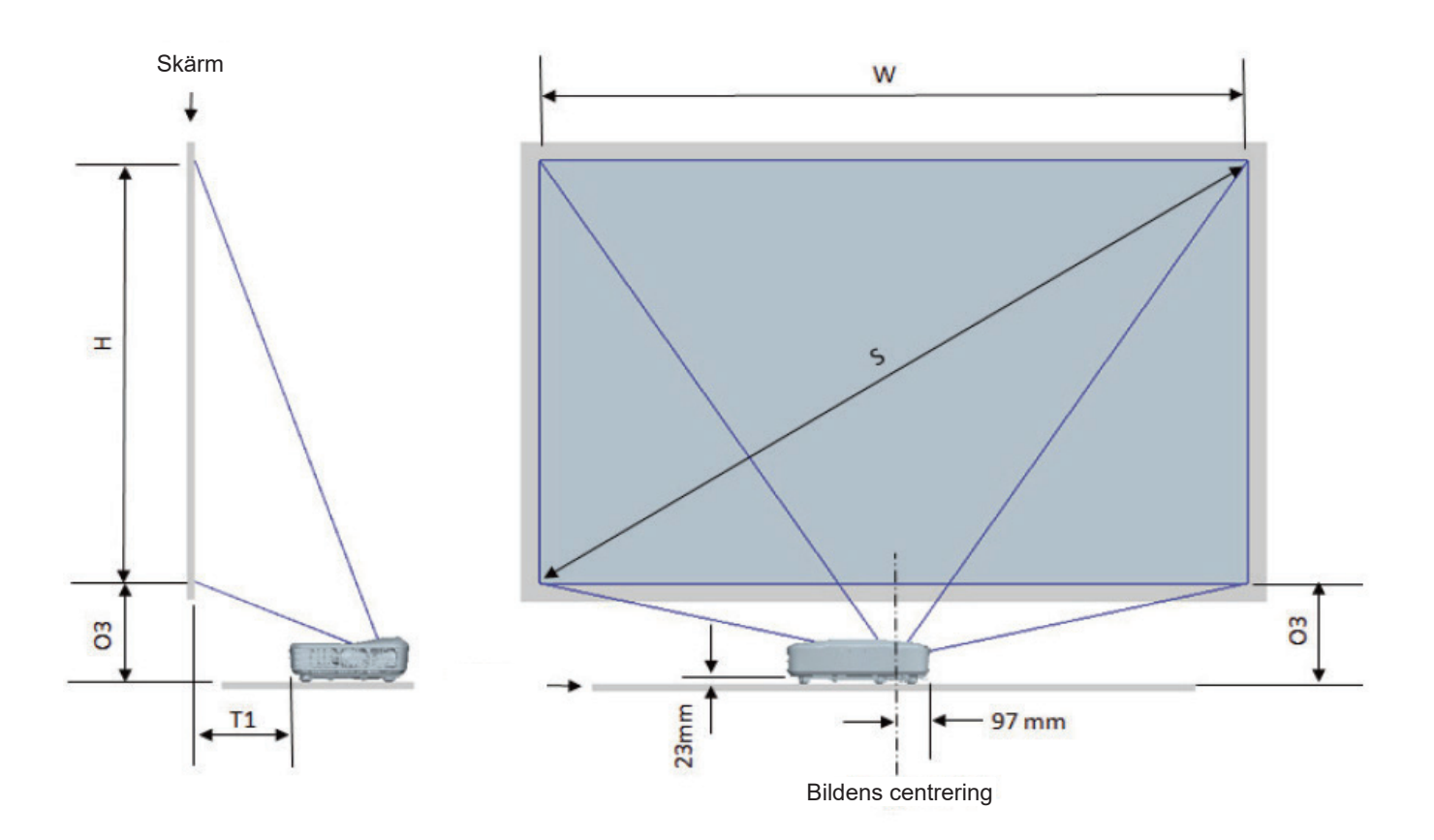

| WUXGA (16:10) Installation av Table mount installation measurement chart |                                     |                       |                   |                     |                                                                                               |                                                                          |
|--------------------------------------------------------------------------|-------------------------------------|-----------------------|-------------------|---------------------|-----------------------------------------------------------------------------------------------|--------------------------------------------------------------------------|
| Diagonal<br>bildstorlek (S)<br>i tum                                     | Diagonal<br>bildstorlek (S)<br>i mm | Bildbredd (W)<br>i mm | Bildhöjd (H) i mm | Kastavstånd i<br>mm | Avståndet<br>från ytan av<br>whiteboardstavlan<br>till baksidan av<br>projektorn (T1) i<br>mm | Avståndet från<br>botten av bilden<br>till toppen av<br>bordet (O3) i mm |
| 132                                                                      | 3353                                | 2843                  | 1777              | 719                 | 457                                                                                           | 364                                                                      |
| 135                                                                      | 3429                                | 2908                  | 1817              | 736                 | 474                                                                                           | 370                                                                      |
| 140                                                                      | 3556                                | 3015                  | 1885              | 763                 | 501                                                                                           | 382                                                                      |
| 145                                                                      | 3683                                | 3123                  | 1952              | 790                 | 528                                                                                           | 393                                                                      |
| 150                                                                      | 3810                                | 3231                  | 2019              | 817                 | 555                                                                                           | 404                                                                      |
| 155                                                                      | 3937                                | 3339                  | 2087              | 845                 | 583                                                                                           | 415                                                                      |

## Projektormått och takmontering

- 1. För att förhindra skada på din projektor, använd Optomas takmonteringspaket.
- 2. Om du vill använda en tredje parts takmonteringssats, kontrollera att skruvarna som används för att montera ett fäste vid projektorn uppfyller följande specifikationer:
- Skruvtyp: M4\*10
- Min. skruvlängd: 10 mm

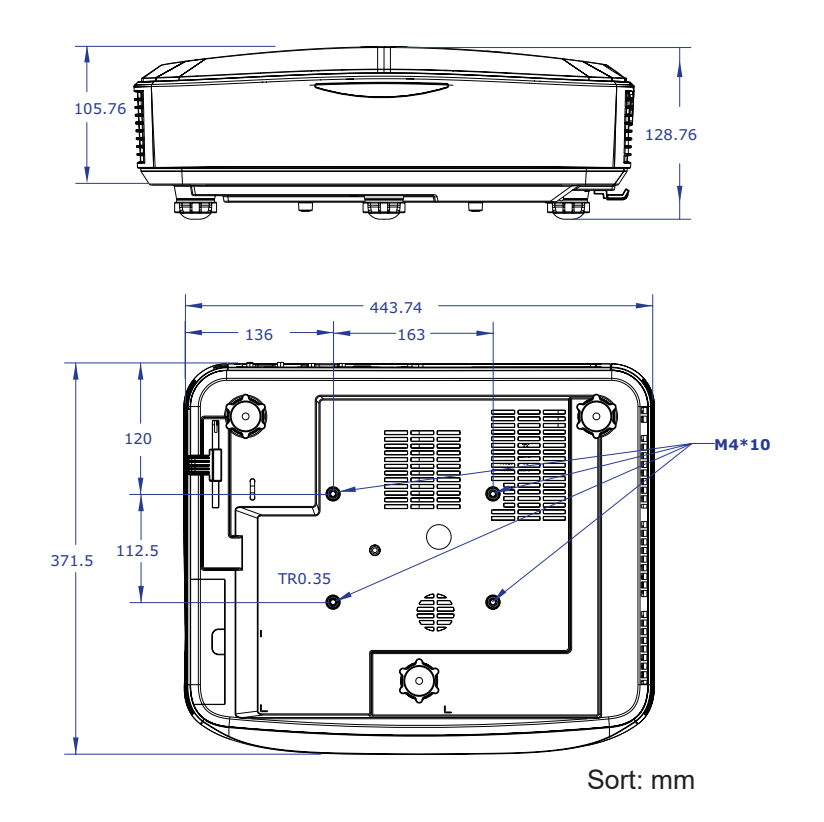

Observera: Notera att skada som kommer av inkorrekt installation kommer att göra garantin ogiltig.

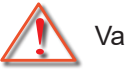

### Varning:

- Om du köper takmonteringssats från annat företag, se till att skruvarna är av rätt storlek. Skruvstorleken kan variera beroende på monteringsplattans tjocklek.
- Se till att lämna ett avstånd på minst 10 cm mellan taket och projektorns undersida.
- Undvik att placera projektorn nära en värmekälla.

## IR Fjärrkod

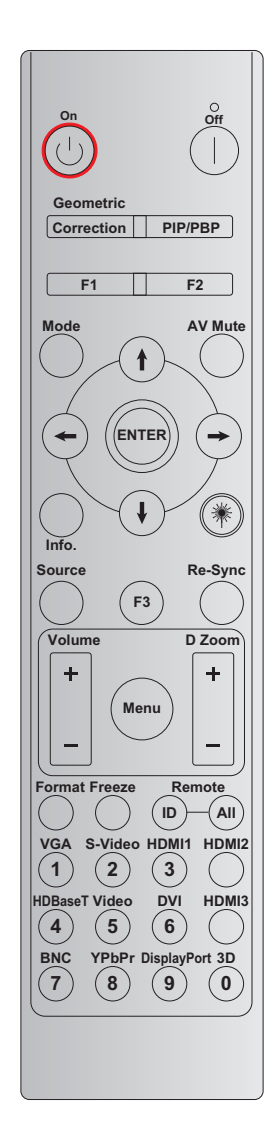

|                           |                           |        | Nyck   | elkod  |        |          |
|---------------------------|---------------------------|--------|--------|--------|--------|----------|
| Tangent                   | definition av             | BYTE1  | BYTE2  | BYTE3  | BYTE4  | Repetera |
|                           | utskintskiupp             | kund 0 | kund 1 | data 0 | data 1 |          |
| Ström På 🕛                | PÅ                        | 32     | CD     | 02     | #BYTE3 | F2       |
| Stänger av                | AV                        | 32     | CD     | 2E     | #BYTE3 | F2       |
| Geometrisk<br>korrigering | Geometrisk<br>korrigering | 32     | CD     | 96     | #BYTE3 | F2       |
| PIP/PBP                   | PIP/PBP                   | 32     | CD     | 78     | #BYTE3 | F2       |
| F1                        | F1                        | 32     | CD     | 26     | #BYTE3 | F2       |
| F2                        | F2                        | 32     | CD     | 27     | #BYTE3 | F2       |
| Mode                      | Mode                      | 32     | CD     | 95     | #BYTE3 | F2       |
|                           | Uppåtpil                  | 32     | CD     | C6     | #BYTE3 | F2       |
| Fyra                      | Nedåtpil                  | 32     | CD     | C7     | #BYTE3 | F2       |
| ( <b>↑</b> /↓/←/→)        | Vänster pil               | 32     | CD     | C8     | #BYTE3 | F2       |
|                           | Höger pil                 | 32     | CD     | C9     | #BYTE3 | F2       |
| Enter                     | Enter                     | 32     | CD     | C5     | #BYTE3 | F2       |
| AV tyst                   | AV tyst                   | 32     | CD     | 03     | #BYTE3 | F2       |
| Information               | Info.                     | 32     | CD     | 25     | #BYTE3 | F2       |

| Tangent         | definition av  | BYTE1  | BYTE2  | BYTE3  | BYTE4  | Repetera |
|-----------------|----------------|--------|--------|--------|--------|----------|
|                 | utskillskildpp | kund 0 | kund 1 | data 0 | data 1 |          |
| Laser 🗮         | Laser          | N/A    | N/A    | N/A    | N/A    | N/A      |
| Källa           | Källa          | 32     | CD     | 18     | #BYTE3 | F2       |
| F3              | F3             | 32     | CD     | 66     | #BYTE3 | F2       |
| Re-Synk         | Re-Synk        | 32     | CD     | 04     | #BYTE3 | F2       |
|                 | Volym +        | 32     | CD     | 09     | #BYTE3 | F2       |
| volym           | Volym -        | 32     | CD     | 0C     | #BYTE3 | F2       |
| D Zoom          | D Zoom +       | 32     | CD     | 08     | #BYTE3 | F2       |
| DZOOM           | D Zoom -       | 32     | CD     | 0B     | #BYTE3 | F2       |
| Meny            | Meny           | 32     | CD     | 88     | #BYTE3 | F2       |
| Format          | Format         | 32     | CD     | 15     | #BYTE3 | F2       |
| Frys            | Frys           | 32     | CD     | 06     | #BYTE3 | F2       |
| Fierr           | FJÄRR ID       | 3201 ~ | ~ 3299 | N/A    |        |          |
| гјап            | Fjärr Alla     | 320    | CD     | N/A    |        |          |
| VGA / 1         | 1/VGA          | 32     | CD     | 8E     | #BYTE3 | F2       |
| S-Video /2      | 2/S-Video      | 32     | CD     | 1D     | #BYTE3 | F2       |
| HDMI 1 / 3      | 3/HDMI 1       | 32     | CD     | 16     | #BYTE3 | F2       |
| HDMI 2          | HDMI 2         | 32     | CD     | 9B     | #BYTE3 | F2       |
| HDBaseT / 4     | 4/HDBaseT      | 32     | CD     | 70     | #BYTE3 | F2       |
| Video / 5       | 5/Video        | 32     | CD     | 1C     | #BYTE3 | F2       |
| DVI / 6         | 6/DVI          | 32     | CD     | 19     | #BYTE3 | F2       |
| HDMI3           | HDMI3          | 32     | CD     | 98     | #BYTE3 | F2       |
| BNC / 7         | 7/BNC          | 32     | CD     | 1A     | #BYTE3 | F2       |
| YPbPr / 8       | 8/YPbPr        | 32     | CD     | 17     | #BYTE3 | F2       |
| Displayport / 9 | 9/Displayport  | 32     | CD     | 9F     | #BYTE3 | F2       |
| 3D / 0          | 0/3D           | 32     | CD     | 89     | #BYTE3 | F2       |

### Observera:

• Fjärrkontrollen går in i viloläge om ingen knapptryckning, eller mer än två tangenter trycks ned samtidigt, eller en knapp trycks ned i mer än 60 sekunder.

- När du trycker och håller ner "Alla"-tangenten i mer än 3 sekunder, och den röda lysdioden blinkar snabbt, indikerar detta att kundkoden är återställd till sin standardkod (32 CD).
- För att byta kundkod, tryck och håll ned "ID"-knappen i mer än 3 sekunder, och den röda lysdioden blinkar långsamt. Tryck sedan på två siffertangenter inom 10 sekunder. Till exempel, för att byta kundkod till 3201, gör följande: Tryck och håll ned "ID"-tangenten i mer än 3 sekunder, släpp sedan "ID"-tangenten, tryck sedan på tangenten "0" och tryck sedan på tangenten "1". Men om du trycker på två siffertangenter i mer än 10 sekunder kommer kundkoden inte att ändras. Du kan ställa in kundkoden från 32 01 till 32 99.
- LED-indikatorn tänds i 10 sekunder när någon knapp trycks ned, sedan blinkar den långsamt inom 5 sekunder om inga knappar trycks ned. Men om du trycker på någon knapp kommer tiden att starta om kalibreringen.
- Fjärrkontrollen kommer ihåg kundkoden tills batterierna tar slut.

## Felsökning

Om du upplever problem med din projektor ska du titta i följande information. Om ett problem kvarstår ska du ta kontakt med din lokala återförsäljare eller servicecenter.

### Bildproblem

### Ingen bild syns på skärmen

- Var noga med att alla kablar och strömanslutningar är korrekt och säkert anslutna enligt beskrivning i avsnittet "Installation".
- · Kontroller att stiften i kontakterna inte är böjda eller avbrutna.
- Se till att "Tyst" funktionen inte är påslagen.

### P Bilden är inte i fokus

- Se till att projektionsskärmen finns på avståndet som krävs. (Se sidan 28).
- Bilden sträcks ut när den visar 16:9 DVD-titel
  - När du spelar upp anamorfisk DVD eller 16:9 DVD kommer projektron att vis bästa bilden i formatet 16:9 på projektorsidan.
  - Om du spelar en dvd.skiva i LBX-format, byt format till LBX i projektorns bildskärmsmeny.
  - Om du spelar en DVD-titel i 4:3-format, ändra formatet till 4:3 i projektorns bildskärmsmeny.
  - Ställ in visningsformatet som 16:9 (wide) aspect ratio-typ på din DVD-spelare.

### Bilden är för liten eller för stor

- Flytta projektorn närmare eller längre bort från skärmen.
- Tryck på "Meny" på projektorns panel, gå till "Skärm → Bildförhållande". Prova de olika inställningarna.

### Bilden har lutande sidor:

• Om möjligt flyttar du på projektorn så att den är horisontellt centrerad på duken och nedanför dess understa kant.

### Bilden är spegelvänd

• Välj "Inställning -> projektion" i bildskärmsmenyn och justera projektionsriktningen.

### Andra problem

- ? Projektorn svarar inte på kontrollerna
  - Stäng om möjligt av projektorn och dra stickkontakten ur vägguttaget. Vänta minst 20 sekunder innan stickkontakten sätts tillbaka i vägguttaget.

### Problem med fjärrkontrollen

- Om fjärrkontrollen inte fungerar
  - Kontrollera att fjärrkontrollens arbetsvinkel är riktad inom ± 30° mot IR-mottagaren på projektorn.
  - Kontrollera att det inte finns några hinder mellan fjärrkontrollen och projektorn. Flytta till en plats högst 12 m (39,4 fot) från projektorn.
  - Kontrollera att batterierna är korrekt isatta.
  - Byt batterier om de är förbrukade.

## Varningslampa

När varningsindikatorerna (se nedan) tänds eller blinkar, stängs projektorn av automatiskt:

- "Lamp" LED-indikatorerna lyser röd och om "Power" indikatorn blinkar röd.
- "Temp" LED-indikatorerna lyser röd och om "Power" indikatorn blinkar röd. Detta indikerar att projektorn är överhettad. Under normala förhållanden kan projektorn slås på igen.
- "Temp" LED-indikatorn blinkar rött och om "Power" blinkar indikatorn rött.

Koppla ifrån strömsladden från projektorn, vänta 30 sekunder och försök igen. Om varningsindikatorn lyser igen kontakta ditt närmaste servicecenter för hjälp.

### Meddelanden på skärmen

| Meddelende                          | Strön                                                                                                    | າ LED     | Temp-LED  | Lamp-LED  |
|-------------------------------------|----------------------------------------------------------------------------------------------------|-----------|-----------|-----------|
| weddelande                          | (Röd)                                                                                                    | (Blå)     | (Röd)     | (Röd)     |
| Standbystatus<br>(Ingångströmsladd) | Fast sken                                                                                                   |           |           |           |
| Ström på (Uppvärmning)              | Blinkande<br>(1 sek. på / 1 sek. av)                                                                        |           |           |           |
| Kraft på och tändning av<br>lampan  |                                                                                                    | Fast sken |           |           |
| Stänger av (Kallnar)                | Blinkande<br>(0,5 sek. på /<br>0,5 sek. av)<br>Tillbaka till rött fast<br>sken när kylfläkten<br>stängs av. |           |           |           |
| Fel (LD Över Temp.)                 |                                                                                                    |           | Fast sken |           |
| Fel (Fel på LD)                     |                                                                                                    |           |           | Fast sken |
| Fel (Fel på fläkten)                |                                                                                                    |           | Blinkande |           |
| Fel (Över Temp.)                    |                                                                                                    |           | Fast sken |           |

Stänger av:

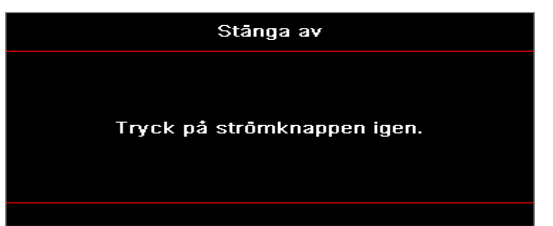

• Temperaturvarning:

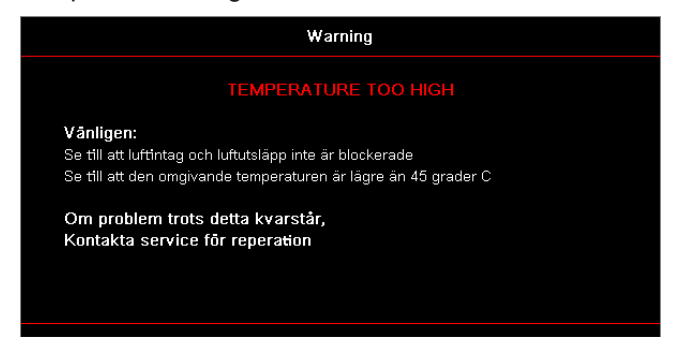

## Specifikationer

| Optiska                  | Beskrivning                 |
|--------------------------|-----------------------------|
| Maximal upplösning       | WUXGA                       |
| Projiceringsförhållande  | 0,253                       |
| Zoom- / fokusinställning | Fast zoom och manuell fokus |
| Bilstorlek (Diagonalt)   | 133.5" ~ 154.1"             |
| Projektionsdistans       | 457 mm ~ 583 mm             |

| Elektriska        | Beskrivning                                                                                                    |
|-------------------|----------------------------------------------------------------------------------------------------|
| Ingångar          | <ul> <li>HDMI 2,0 (x2)</li> <li>VGA In</li> <li>Ljud in 3.5 mm</li> <li>Mikrofon</li> <li>USB Typ-A för ström USB 5 V/1,5 A</li> </ul>              |
| Utgångar          | <ul><li>VGA Ut</li><li>Ljud ut 3.5 mm</li></ul>                                                                                                    |
| Kontroll          | <ul> <li>USB Typ B</li> <li>RS232C</li> <li>RJ-45 (stöd för webbkontroll)</li> </ul>                                                                |
| Färgåtergivning   | 1073,4 miljoner färger                                                                                                    |
| Linjefrekvens     | <ul> <li>Horisontal avlänkningsfrekvens: 15,375 ~ 91,146 KHz</li> <li>Vertikal avlänkningsfrekvens: 24 ~ 85 Hz (120 Hz för 3D-projektor)</li> </ul> |
| Inbyggd högtalare | Ja, 10 W                                                                                                    |
| Effektbehov       | 100 - 240 V ± 10%, AC 50/60 Hz                                                                                                    |
| Strömförbrukning  | 3,7 A                                                                                                    |

| Mekaniska         | Beskrivning                                                                                                    |
|-------------------|----------------------------------------------------------------------------------------------------|
| Installationsläge | Främre, Bakre, Tak, Bakre-topp                                                                                     |
| Dimensioner       | <ul> <li>B x D x H: 382 x 318 x 88 mm (utan fötter)</li> <li>B x D x H: 382 x 318 x 115 mm (med fötter)</li> </ul> |
| Vikt              | 5.8 ± 0.5 kg                                                                                                    |
| Miljöförhållanden | Fungerar i 5 ~ 40°C, 10% till 85% luftfuktighet (icke-kondenserande)                                               |

Observera: Specifikationerna kan ändras utan besked.

## **RS232** protocol function list

Baud Rate 9600 Data Bits 8 Parity None Stop Bits 1 Flow Control None UART16550 FIFO Disable

#### Write Command

| ~         | Х           | Х        | Х | Х       | Х |       | n        | CR              |
|-----------|-------------|----------|---|---------|---|-------|----------|-----------------|
| Lead Code | Projec      | ctor ID  |   | Command |   | space | variable | carriage return |
| Prefix    | refix 00~99 |          |   | 000~000 |   |       | 0~9999   | suffix          |
|           | (Defau      | ult: 00) |   | 000 999 |   |       |          |                 |

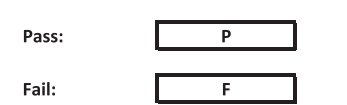

#### Read Command

| ~         | Х                         | х               | Х | х       | х |       | n        | CR              |
|-----------|---------------------------|-----------------|---|---------|---|-------|----------|-----------------|
| Lead Code | Projec                    | tor ID          |   | Command |   | space | variable | carriage return |
| Prefix    | 00 <sup>.</sup><br>(Defau | ~99<br>Ilt: 00) |   | 000~999 |   |       | 0~9999   | suffix          |

Fail: F

#### Response Format

| Pass: | 0 | k | n        |
|-------|---|---|----------|
|       |   |   | Variable |

| System Automatically Send |   |   |   |   |          |  |  |  |  |  |
|---------------------------|---|---|---|---|----------|--|--|--|--|--|
|                           | I | N | F | 0 | n        |  |  |  |  |  |
|                           |   |   |   |   | Variable |  |  |  |  |  |

Note: There is a <CR> after all ASCII commands. 0D is the HEX code for <CR> in ASCII code.

|           |                |                 |                                                                                                    |                           |         |                      |                  | Write C | Command              | Read Command     |                |        |   |                                                                                                    |                                                                                                    |  |  |  |  |
|-----------|----------------|-----------------|----------------------------------------------------------------------------------------------------|---------------------------|---------|----------------------|------------------|---------|----------------------|------------------|----------------|--------|---|----------------------------------------------------------------------------------------------------|----------------------------------------------------------------------------------------------------|--|--|--|--|
|           |                |                 |                                                                                                    |                           |         |                      |                  |         | amand                |                  |                |        |   |                                                                                                    |                                                                                                    |  |  |  |  |
|           |                |                 |                                                                                                    |                           |         |                      |                  |         | Set Para.            |                  |                |        |   |                                                                                                    |                                                                                                    |  |  |  |  |
| Main Menu | Level 1        | Level 2         | Level 3                                                                                                    | Level 4                   | Level 5 | n value              | CMD              | space   |                      | CMD              | space CMD Valu | •      |   | -                                                                                                    | Pass                                                                                                    |  |  |  |  |
|           |                |                 | [rvone]<br>Presentation                                                                                                    |                           |         |                      | ~XX20            |         | 1                    | ~XX123<br>~XX123 | 1              |        | F | U k<br>O k                                                                                                    | 1                                                                                                    |  |  |  |  |
|           |                |                 | Bright                                                                                                    |                           |         |                      | ~XX20            |         | 2                    | ~XX123           | 1              |        |   | O k                                                                                                    | 2                                                                                                    |  |  |  |  |
|           |                |                 | HDR                                                                                                    |                           |         |                      | ~XX20<br>~XX20   |         | 21                   | ~XX123<br>~XX123 | 1              |        |   | O K                                                                                                    | 21                                                                                                    |  |  |  |  |
|           |                | Display Mode    | HLG                                                                                                    |                           |         |                      | ~XX20            |         | 25                   | ~XX123           | 1              |        |   | O K                                                                                                    | 25                                                                                                    |  |  |  |  |
|           |                |                 | DICOM SIM.                                                                                                    |                           |         |                      | ~XX20            |         | 4<br>10              | ~XX123           | 1              |        |   | O K                                                                                                    | 10                                                                                                    |  |  |  |  |
|           |                |                 | User<br>3D                                                                                                    |                           |         |                      | ~XX20            |         | 5                    | ~XX123           | 1              | -11    | _ | O K                                                                                                    | 5                                                                                                    |  |  |  |  |
|           |                |                 | Blending                                                                                                    |                           |         |                      | ~XX20            |         | 19                   | ~XX123           | 1              |        |   | O K                                                                                                    | 19                                                                                                    |  |  |  |  |
|           |                |                 | Off                                                                                                    |                           |         |                      | ~XX506           |         | 0                    |                  |                |        |   |                                                                                                    | -                                                                                                    |  |  |  |  |
|           |                |                 | Light Yellow                                                                                                    |                           |         |                      | ~XX506           |         | 7                    |                  |                |        |   |                                                                                                    |                                                                                                    |  |  |  |  |
|           |                | Wall Color      | Light Green                                                                                                    |                           |         |                      | ~XX506           |         | 3                    |                  |                |        |   |                                                                                                    |                                                                                                    |  |  |  |  |
|           |                |                 | Pink                                                                                                    |                           |         |                      | ~XX506           |         | 5                    |                  |                |        |   |                                                                                                    | -                                                                                                    |  |  |  |  |
|           |                |                 | Gray                                                                                                    | 0#                        |         |                      | ~XX506           |         | 6                    |                  |                | -11    | _ |                                                                                                    | -                                                                                                    |  |  |  |  |
|           |                |                 | HDR/HLG                                                                                                    | Auto                      |         |                      | ~XX565           |         | 1                    |                  |                |        |   |                                                                                                    | +                                                                                                    |  |  |  |  |
|           |                |                 |                                                                                                    | Bright                    |         |                      | ~XX566           |         | 0                    |                  |                | _11    | _ |                                                                                                    | -                                                                                                    |  |  |  |  |
|           |                | Dumannia Banna  | HDR Picture Mode                                                                                                    | Film                      |         |                      | ~XX566           |         | 2                    |                  |                |        |   |                                                                                                    |                                                                                                    |  |  |  |  |
|           |                | b ynamie rearge |                                                                                                    | Detail                    |         |                      | ~XX566           |         | 3                    |                  |                | -11    | _ |                                                                                                    | -                                                                                                    |  |  |  |  |
|           |                |                 | HLC Disture Made                                                                                                    | Standard                  |         |                      | ~XX567           |         | 1                    |                  |                | 11     |   |                                                                                                    |                                                                                                    |  |  |  |  |
|           |                |                 | The Press of the Press of the P | Film<br>Detail            |         |                      | ~XX567<br>~XX567 |         | 2                    |                  | _              | -11    | _ |                                                                                                    | -                                                                                                    |  |  |  |  |
|           |                |                 | -                                                                                                    |                           |         |                      | ~XX46            |         | 1                    |                  |                |        |   |                                                                                                    |                                                                                                    |  |  |  |  |
|           |                | Brightness      | -50 ~ 50<br>+                                                                                                    |                           |         |                      | ~XX21<br>~XX46   |         | -50 ~ 50<br>2        | ~XX125           | 1              | -11    | _ | O k                                                                                                    | -50 ~ 50                                                                                                    |  |  |  |  |
|           |                |                 | -                                                                                                    |                           |         |                      | ~XX47            |         | - 1                  |                  |                |        |   |                                                                                                    |                                                                                                    |  |  |  |  |
|           |                | Contrast        | -50 ~ 50<br>+                                                                                                    |                           |         |                      | ~XX22<br>~XX47   |         | -50 ~ 50             | ~XX126           | 1              |        |   | O k                                                                                                    | -50 ~ 50                                                                                                    |  |  |  |  |
|           |                | Sharpness       | 1 ~ 15                                                                                                    |                           |         |                      | ~XX23            |         | 1~15                 |                  |                |        |   |                                                                                                    |                                                                                                    |  |  |  |  |
|           |                | Color<br>Tint   | -50 ~ 50<br>-50 ~ 50                                                                                                    |                           |         |                      | ~XX45<br>~XX44   |         | -50 ~ 50<br>-50 ~ 50 |                  |                |        |   |                                                                                                    |                                                                                                    |  |  |  |  |
|           |                |                 | Film                                                                                                    |                           |         |                      | ~XX35            |         | 1                    |                  |                |        |   |                                                                                                    |                                                                                                    |  |  |  |  |
|           |                |                 | Video<br>Graphics                                                                                                    |                           |         |                      | ~XX35<br>~XX35   |         | 2                    |                  |                |        |   |                                                                                                    | -                                                                                                    |  |  |  |  |
|           |                | Gamma           | Standard (2.2)                                                                                                    |                           |         |                      | ~XX35            |         | 4                    |                  |                |        |   |                                                                                                    |                                                                                                    |  |  |  |  |
|           |                |                 | 1.8                                                                                                    |                           |         |                      | ~XX35<br>~XX35   |         | 5                    |                  |                |        |   |                                                                                                    |                                                                                                    |  |  |  |  |
|           |                |                 | 2.4                                                                                                    |                           |         |                      | ~XX35            |         | 12                   |                  |                |        |   |                                                                                                    |                                                                                                    |  |  |  |  |
|           |                |                 | 2.6<br>BrilliantColor™                                                                                                    | 1~10                      |         |                      | ~XX35            |         | 8                    |                  |                | -11    | _ |                                                                                                    |                                                                                                    |  |  |  |  |
|           |                |                 | Dimension                                                                                                    | Warm                      |         |                      | ~XX36            |         | 4                    | ~XX128           | 1              |        |   | O k                                                                                                    | 3                                                                                                    |  |  |  |  |
|           |                |                 | Color Temperature                                                                                                    | Standard                  |         |                      | ~XX36            |         | 1                    | ~XX128           | 1              | -11    | _ | O K                                                                                                    | 0                                                                                                    |  |  |  |  |
|           |                |                 |                                                                                                    | Cold                      |         |                      | ~XX36            |         | 3                    | ~XX128           | 1              |        |   | O k                                                                                                    | 2                                                                                                    |  |  |  |  |
|           |                |                 |                                                                                                    | Color<br>(P) Saturation   |         | R/G/B/C/Y/M/W        | ~YY333           |         | -50 × 50             |                  |                | -11    | _ |                                                                                                    |                                                                                                    |  |  |  |  |
|           |                |                 |                                                                                                    | (R) Hue                   |         | -50 ~ 50             | ~XX327           |         | -50 ~ 50             |                  |                |        |   |                                                                                                    |                                                                                                    |  |  |  |  |
|           |                |                 |                                                                                                    | (R) Gain                  |         | -50 ~ 50             | ~XX339           |         | -50 ~ 50             |                  |                |        |   |                                                                                                    |                                                                                                    |  |  |  |  |
|           |                |                 |                                                                                                    | (G) Saturation<br>(G) Hue |         | -50 ~ 50<br>-50 ~ 50 | ~XX334<br>~XX328 |         | -50 ~ 50<br>-50~50   |                  |                | -11    | _ |                                                                                                    | +                                                                                                    |  |  |  |  |
|           |                |                 |                                                                                                    | (G) Gain                  |         | -50 ~ 50             | ~XX340           |         | -50 ~ 50             |                  |                |        |   |                                                                                                    |                                                                                                    |  |  |  |  |
| Display   |                |                 |                                                                                                    | (B) Saturation<br>(B) Hue |         | -50 ~ 50             | ~XX335<br>~XX329 |         | -50 ~ 50<br>-50 ~ 50 |                  | _              | -11    | _ |                                                                                                    | +                                                                                                    |  |  |  |  |
|           |                |                 |                                                                                                    | (B) Gain                  |         | -50 ~ 50             | ~XX341           |         | -50 ~ 50             |                  |                |        |   |                                                                                                    |                                                                                                    |  |  |  |  |
|           |                |                 | Color Matching                                                                                                    | (C) Saturation<br>(C) Hue |         | -50 ~ 50             | ~XX336<br>~XX330 |         | -50 ~ 50<br>-50 ~ 50 |                  |                | -11    |   |                                                                                                    | +                                                                                                    |  |  |  |  |
|           | image Settings | Color Settings  |                                                                                                    | (C) Gain                  |         | -50 ~ 50             | ~XX342           |         | -50 ~ 50             |                  |                |        |   |                                                                                                    |                                                                                                    |  |  |  |  |
|           |                |                 |                                                                                                    | (Y) Hue                   |         | -50 ~ 50<br>-50 ~ 50 | ~XX337<br>~XX331 |         | -50 ~ 50<br>-50 ~ 50 |                  |                |        |   |                                                                                                    |                                                                                                    |  |  |  |  |
|           |                |                 |                                                                                                    | (Y) Gain                  |         | -50 ~ 50             | ~XX343           |         | -50 ~ 50             |                  |                |        |   |                                                                                                    |                                                                                                    |  |  |  |  |
|           |                |                 |                                                                                                    | (M) Hue                   |         | -50 ~ 50<br>-50 ~ 50 | ~XX338<br>~XX332 |         | -50 ~ 50<br>-50 ~ 50 |                  |                |        |   |                                                                                                    | -                                                                                                    |  |  |  |  |
|           |                |                 |                                                                                                    | (M) Gain                  |         | -50 ~ 50             | ~XX344           |         | -50 ~ 50             |                  |                |        |   |                                                                                                    |                                                                                                    |  |  |  |  |
|           |                |                 |                                                                                                    | (W) Green                 |         | -50 ~ 50             | ~XX345           |         | -50 ~ 50             |                  |                |        |   |                                                                                                    |                                                                                                    |  |  |  |  |
|           |                |                 |                                                                                                    | (W) Blue                  |         | -50 ~ 50             | ~XX347           |         | -50 ~ 50             |                  |                | -11    | _ |                                                                                                    |                                                                                                    |  |  |  |  |
|           |                |                 |                                                                                                    | Red Gain                  |         | -50 ~ 50             | ~XX24            |         | -50 ~ 50             |                  |                |        |   |                                                                                                    |                                                                                                    |  |  |  |  |
|           |                |                 |                                                                                                    | Green Gain<br>Blue Gain   |         | -50 ~ 50             | ~XX25            |         | -50 ~ 50             |                  |                | -11    | _ |                                                                                                    |                                                                                                    |  |  |  |  |
|           |                |                 | RGB Gain/Bias                                                                                                    | Red Bias                  |         | -50 ~ 50             | ~XX27            |         | -50 ~ 50             |                  |                |        |   |                                                                                                    |                                                                                                    |  |  |  |  |
|           |                |                 |                                                                                                    | Green Bias<br>Blue Bias   |         | -50 ~ 50<br>-50 ~ 50 | ~XX28<br>~XX29   |         | -50 ~ 50<br>-50 ~ 50 |                  |                |        |   |                                                                                                    |                                                                                                    |  |  |  |  |
|           |                |                 |                                                                                                    | Reset                     |         |                      | ~XX517           |         | 1                    |                  |                |        |   |                                                                                                    |                                                                                                    |  |  |  |  |
|           |                |                 |                                                                                                    | Auto<br>RGB               |         |                      | ~XX37<br>~XX37   |         | 1 2                  |                  |                |        |   |                                                                                                    | +                                                                                                    |  |  |  |  |
|           |                |                 | Color Space                                                                                                    | YUV                       |         |                      | ~XX37            |         | 3                    |                  |                |        |   |                                                                                                    |                                                                                                    |  |  |  |  |
|           |                |                 |                                                                                                    | RGB (16 ~ 235)            |         |                      | ~XX37<br>~XX37   |         | 2 4                  |                  |                |        |   |                                                                                                    |                                                                                                    |  |  |  |  |
|           |                |                 | Automatic                                                                                                    | Off                       |         |                      | ~XX91            |         | 0                    |                  |                |        |   |                                                                                                    | -                                                                                                    |  |  |  |  |
|           |                | Signal          | Frequency                                                                                                    | on                        |         | -50 ~ 50             | ~XX73            |         | -50 ~ 50             |                  |                |        |   |                                                                                                    |                                                                                                    |  |  |  |  |
|           |                | orginar         | Phase H. Desilier                                                                                                    |                           |         | 0~31                 | ~XX74            |         | 0~31                 |                  |                |        |   |                                                                                                    | +                                                                                                    |  |  |  |  |
|           |                |                 | V. Position                                                                                                    |                           |         | -50 ~ 50             | ~XX76            |         | -50 ~ 50             |                  |                |        |   |                                                                                                    |                                                                                                    |  |  |  |  |
|           |                |                 | Dynamic Black                                                                                                    | Off                       |         |                      | ~XX91            |         | 0                    |                  |                |        |   |                                                                                                    |                                                                                                    |  |  |  |  |
|           |                |                 | Eco.                                                                                                    |                           |         |                      | ~XX110           |         | 2                    |                  |                |        |   |                                                                                                    |                                                                                                    |  |  |  |  |
|           |                |                 |                                                                                                    | 100%                      |         |                      | ~XX326           |         | 0                    |                  |                |        |   |                                                                                                    | +-                                                                                                    |  |  |  |  |
|           |                |                 |                                                                                                    | 90%                       |         |                      | ~XX326           |         | 2                    |                  |                |        |   |                                                                                                    |                                                                                                    |  |  |  |  |
|           |                |                 |                                                                                                    | 85%                       |         |                      | ~XX326           |         | 3                    |                  |                |        |   |                                                                                                    | -                                                                                                    |  |  |  |  |
|           |                |                 |                                                                                                    | 75%                       |         |                      | ~XX326           |         | 4<br>5               |                  |                |        |   |                                                                                                    |                                                                                                    |  |  |  |  |
|           |                |                 |                                                                                                    | 70%                       |         |                      | ~XX326           |         | 6                    |                  |                |        |   |                                                                                                    | +                                                                                                    |  |  |  |  |
|           |                |                 | Constant Power                                                                                                    | 60%                       |         |                      | ~XX326           |         | 8                    |                  |                |        |   |                                                                                                    | 1                                                                                                    |  |  |  |  |
|           |                |                 |                                                                                                    | 55%<br>50%                |         |                      | ~XX326           |         | 9                    |                  |                |        |   |                                                                                                    | -                                                                                                    |  |  |  |  |
|           |                |                 |                                                                                                    | 45%                       |         |                      | ~XX326           |         | 10                   |                  |                |        |   |                                                                                                    |                                                                                                    |  |  |  |  |
|           |                | Brightness Mode |                                                                                                    | 40%                       |         |                      | ~XX326           |         | 12                   |                  |                |        |   |                                                                                                    | +                                                                                                    |  |  |  |  |
|           |                |                 |                                                                                                    | 30%                       |         |                      | ~XX326           |         | 13                   |                  |                |        |   |                                                                                                    |                                                                                                    |  |  |  |  |
|           |                |                 |                                                                                                    | 25%                       |         |                      | ~XX326           |         | 15                   |                  |                |        |   |                                                                                                    | -                                                                                                    |  |  |  |  |
|           |                |                 |                                                                                                    | 85%                       |         |                      | ~XX522           |         | 16<br>0              |                  |                |        |   |                                                                                                    |                                                                                                    |  |  |  |  |
|           |                |                 |                                                                                                    | 80%                       |         |                      | ~XX522           |         | 1                    |                  |                |        |   |                                                                                                    | -                                                                                                    |  |  |  |  |
|           |                |                 |                                                                                                    | 70%                       |         |                      | ~XX522<br>~XX522 |         | 3                    |                  |                |        |   |                                                                                                    | -                                                                                                    |  |  |  |  |
|           |                |                 |                                                                                                    | 65%                       |         |                      | ~XX522           |         | 4                    |                  |                |        |   |                                                                                                    | -                                                                                                    |  |  |  |  |
|           |                |                 | Constant Luminance                                                                                                    | 55%                       |         |                      | ~XX522<br>~XX522 |         | 6                    |                  |                |        |   |                                                                                                    |                                                                                                    |  |  |  |  |
|           |                |                 |                                                                                                    | 50%                       |         |                      | ~XX522           |         | 7                    |                  |                |        |   |                                                                                                    |                                                                                                    |  |  |  |  |
|           |                |                 |                                                                                                    | 40%                       |         |                      | ~XX522<br>~XX522 |         | 8                    |                  |                |        |   |                                                                                                    |                                                                                                    |  |  |  |  |
|           |                |                 |                                                                                                    | 35%                       |         |                      | ~XX522           |         | 10                   |                  |                |        |   |                                                                                                    | -                                                                                                    |  |  |  |  |
|           |                | Reset           |                                                                                                    | 30%                       |         |                      | ~XX522<br>~XX509 |         | 11                   |                  |                |        |   |                                                                                                    | +                                                                                                    |  |  |  |  |
|           |                |                 |                                                                                                    |                           |         |                      |                  |         |                      |                  |                | - 10 B |   | and the second second se | and the local division of the local division of the local division |  |  |  |  |

Note: Some commands are not supported, it depends on models.

|           |                      |                            |                                       |                         |         |                                                  |                   | Write C  | ommand               | Read Command     |       |           |          |   |        |                           |
|-----------|----------------------|----------------------------|---------------------------------------|-------------------------|---------|--------------------------------------------------|-------------------|----------|----------------------|------------------|-------|-----------|----------|---|--------|---------------------------|
|           |                      |                            |                                       |                         |         |                                                  |                   |          | mand                 |                  |       |           |          |   |        |                           |
| Main Menu | Level 1              | Level 2                    | Level 3                               | Level 4                 | Level 5 | n value                                          | CMD               | space    | Set Para.            | CMD              | space | CMD Value |          |   |        | Pass                      |
|           |                      |                            | Off                                   |                         |         |                                                  | ~XX230            |          | 0                    | _                |       |           |          |   | -      |                           |
|           |                      | 3D Mode                    | On                                    |                         |         |                                                  | ~XX230            |          | 4                    |                  |       |           |          |   | +      |                           |
|           |                      | 3D Tech                    | DLP-Link                              |                         |         |                                                  | ~XX230<br>~XX230  |          | 1                    |                  |       |           |          |   |        |                           |
|           |                      | 3D-2D                      | 3D<br>L                               |                         |         |                                                  | ~XX400<br>~XX400  |          | 0                    |                  |       |           |          | _ | +      |                           |
|           | 3D                   |                            | R                                     |                         |         |                                                  | ~XX400            |          | 2                    |                  |       |           |          |   | t      |                           |
|           |                      | 00 F                       | Auto<br>SBS                           |                         |         |                                                  | ~XX405<br>~XX405  |          | 0 1                  |                  |       |           |          |   |        |                           |
|           |                      | 3D Format                  | Top and Bottom<br>Frame Sequential    |                         |         |                                                  | ~XX405<br>~XX405  |          | 2                    |                  |       |           |          | _ | -      |                           |
|           |                      | 3D sync invert             | Off                                   |                         |         |                                                  | ~XX231            |          | 0                    |                  |       |           |          |   |        |                           |
|           |                      | Reset                      | On                                    |                         |         |                                                  | ~XX231<br>~XX234  |          | 1                    |                  |       |           |          |   | +-     |                           |
|           |                      | 4:3                        |                                       |                         |         |                                                  | ~XX60             |          | 1                    | ~XX127           |       | 1         |          | 0 | k      | 1                         |
|           | Arnert Ratio         | 16:10                      |                                       |                         |         |                                                  | ~XX60             |          | 3                    | ~XX127           |       | 1         |          | 0 | k      | 3                         |
|           | Pupeer rand          | LBX                        |                                       |                         |         |                                                  | ~XX60<br>~XX60    |          | 5                    | ~XX127<br>~XX127 |       | 1         |          | 0 | k      | 5                         |
|           |                      | Auto                       |                                       |                         |         |                                                  | ~XX60             |          | 7                    | ~XX127           |       | 1         |          | 0 | k      | 7                         |
|           | Edge Mask            | Zoom Plus                  |                                       |                         |         | 0~10                                             | ~XX61<br>~XX05    |          | 0~10<br>1            |                  |       |           |          |   |        |                           |
|           | Zoom                 | +5 ~ 25<br>Zoom Minus      |                                       |                         |         |                                                  | ~XX62             |          | -5 ~ 25              |                  |       |           |          |   | -      |                           |
|           |                      | H+                         |                                       |                         |         |                                                  | ~XX540            |          | 2                    |                  |       |           |          |   |        |                           |
|           |                      | н                          | -100 ~ 100<br>(Depends on models)     |                         |         |                                                  | ~XX63             |          | -100 ~ 100           | ~XX543           |       | 1         |          | 0 | k      | -100 ~ 100                |
|           | Image Shift          | H-<br>V+                   |                                       |                         |         |                                                  | ~XX540<br>~XX541  |          | 1                    |                  |       |           |          |   | +      |                           |
|           |                      | v                          | -100 ~ 100<br>(Depends on models)     |                         |         |                                                  | ~XX64             |          | -100 ~ 100           | ~XX543           |       | 2         |          | 0 | k      | -100 ~ 100                |
|           |                      | V-                         |                                       |                         |         |                                                  | ~XX541            |          | 1                    |                  |       |           |          |   | 1      |                           |
|           |                      |                            |                                       | H: U ~ 120<br>V: 0 ~ 80 |         |                                                  | ~XX58<br>~XX58    |          | 2                    |                  |       |           |          |   | +      |                           |
|           |                      |                            | top left                              | right +1                |         |                                                  | ~XX59             |          | 1                    |                  |       |           |          | + | F      |                           |
|           |                      |                            |                                       | up + 1                  |         |                                                  | ~XX59             |          | 3                    |                  |       |           |          |   |        |                           |
|           |                      |                            |                                       | down +1<br>H: 0 ~ 120   |         |                                                  | ~XX59<br>~XX58    | $\vdash$ | 4 3                  |                  |       |           |          | + | +      |                           |
|           |                      |                            |                                       | V: 0 ~ 80               |         |                                                  | ~XX58             |          | 4                    |                  |       |           |          |   | Ŧ      |                           |
|           |                      |                            | top right                             | nght +1<br>left +1      |         |                                                  | ~XX59<br>~XX59    |          | 5                    |                  |       |           |          |   |        |                           |
|           |                      |                            |                                       | up + 1<br>down +1       |         |                                                  | ~XX59             |          | 7<br>8               |                  |       |           |          | Ŧ | Ŧ      |                           |
|           |                      | Four Corners               |                                       | H: 0~120                |         |                                                  | ~XX58             |          | 5                    |                  |       |           |          |   | F      |                           |
|           | Geometric Correction |                            |                                       | V: 0 ~ 80<br>right +1   |         |                                                  | ~XX58<br>~XX59    |          | 6                    |                  |       |           |          | + | +      |                           |
|           |                      |                            | Bottom-left                           | left +1                 |         |                                                  | ~XX59             |          | 10                   |                  |       |           |          |   | +      |                           |
|           |                      |                            |                                       | up + 1<br>down +1       |         |                                                  | ~XX59<br>~XX59    |          | 11 12                |                  |       |           |          |   |        |                           |
|           |                      |                            |                                       | H: 0 ~ 120              |         |                                                  | ~XX58             |          | 7                    |                  |       |           |          |   |        |                           |
|           |                      |                            | Bottom-right                          | right +1                |         |                                                  | ~XX59             |          | 13                   |                  |       |           |          |   |        |                           |
|           |                      |                            |                                       | left+1<br>up + 1        |         |                                                  | ~XX59<br>~XX59    |          | 14                   |                  |       |           |          |   | +-     |                           |
|           |                      |                            |                                       | down +1                 |         |                                                  | ~XX59             |          | 16                   |                  |       |           |          | _ | 1      |                           |
|           |                      | H Keystone                 | -40 ~ 40                              |                         |         |                                                  | ~XX65<br>~XX65    |          | 1<br>-40 ~ 40        | ~XX543           |       | 4         |          | 0 | k      | -40 ~ 40                  |
|           |                      | V Keystone                 | -40 ~ 40                              |                         |         |                                                  | ~XX66             |          | -40 ~ 40             | ~XX543           |       | 3         |          | 0 | k      | -40 ~ 40                  |
|           | Audio Settings       | Internal Speaker           |                                       |                         |         |                                                  | ~XX314            |          | 1                    |                  |       |           |          |   |        |                           |
|           |                      | Audio Out<br>Off           |                                       |                         |         |                                                  | ~XX314<br>~xX80   |          | 2                    | ~XX356           |       | 1         |          | 0 | k      | 0                         |
| Audio     | Mute                 | On Off                     |                                       |                         |         |                                                  | ~xX80             |          | 1                    | ~XX356           |       | 1         |          | 0 | k      | 1                         |
|           | Mic                  | On                         |                                       |                         |         |                                                  | ~XX562<br>~XX562  |          | 1                    |                  |       |           |          |   |        |                           |
|           | Volume<br>Mic Volume |                            |                                       |                         |         | 0 ~ 10<br>0 ~ 10                                 | ~XX81<br>~XX93    |          | 0 ~ 10<br>0~10       |                  |       |           |          |   | +      |                           |
|           |                      | Front                      |                                       |                         |         |                                                  | ~XX71             |          | 1                    | ~XX129           |       | 1         |          | 0 | k      | 0                         |
|           | Projection           | Rear<br>Ceiling-top        |                                       |                         |         |                                                  | ~XX71<br>~XX71    |          | 3                    | ~XX129<br>~XX129 |       | 1         |          | 0 | k      | 2                         |
|           |                      | Rear-top                   |                                       |                         |         |                                                  | ~XX71             |          | 4                    | ~XX129           |       | 1         |          | 0 | k      | 3                         |
|           | Screen Type          | 16:10                      |                                       |                         |         |                                                  | ~XX90             |          | 1                    |                  |       |           |          |   |        |                           |
|           |                      | Filter Usage Hours         | No                                    |                         |         |                                                  | ~XX320            |          | 0                    | ~XX321           |       | 1         |          | 0 | k      | nnnn (nnnn = hour digits) |
|           |                      | Optional Filter Installed  | Yes                                   |                         |         |                                                  | ~XX320            |          | 1                    |                  |       |           |          |   | -      |                           |
|           | Filter Settings      |                            | 300 hr                                |                         |         |                                                  | ~XX322            |          | 1                    |                  |       |           |          |   |        |                           |
|           |                      | Filter Reminde             | 500 hr<br>800 hr                      |                         |         |                                                  | ~XX322<br>~XX322  |          | 2 3                  |                  |       |           |          | + | +      |                           |
|           |                      |                            | 1000 hr                               |                         |         |                                                  | ~XX322            |          | 4                    |                  |       |           |          |   |        |                           |
|           |                      | Filter Reset               | Off                                   |                         |         |                                                  | ~XX323<br>~XX105  |          | 0                    |                  |       |           |          |   |        |                           |
|           |                      | Direct Power Un            | On                                    |                         |         |                                                  | ~XX105            |          | 1                    |                  |       |           |          | + | F      |                           |
|           |                      | Signal Power On            | On                                    |                         |         |                                                  | ~XX113            |          | 1                    |                  |       |           |          |   | t      |                           |
|           | Power Settings       | Auto Power Off (min.)      | 0 ~ 180 (1 min increments)<br>0 ~ 990 |                         |         | 30                                               | ~XX106<br>~XX107  |          | 0 ~ 180<br>000 ~ 990 |                  |       |           |          | + | -      |                           |
|           |                      | Sleep Timer (min.)         | Always On                             | No                      |         |                                                  | ~XX507            |          | 0                    |                  |       |           |          | + | F      |                           |
|           |                      | Power Moria (Standard      | Active                                |                         |         |                                                  | ~XX114            |          | 1                    | ~XX150           |       | 16        |          | 0 | k      | 1                         |
|           |                      | Standby)                   | Eco.                                  |                         |         |                                                  | ~XX114<br>~XX78   |          | 0<br>0 ~nnnn         | ~XX150           |       | 16        |          | 0 | k      | 0                         |
|           |                      | Security                   | On                                    |                         |         |                                                  | ~XX78             |          | 1~nnn                |                  |       |           |          |   |        |                           |
| Setup     | Security             |                            | Month<br>Day                          |                         |         |                                                  | ~XX537<br>~XX538  |          | 00~12<br>00~30       | ~XX544<br>~XX544 | -     | 1 2       | +        | 0 | k<br>k | 00~12<br>00~30            |
|           |                      | Security Timer             | Hour                                  |                         |         |                                                  | ~XX539            |          | 00~24                | ~XX544           |       | 3         |          | 0 | k      | 00~24                     |
|           |                      | HDMI Link                  | Off                                   |                         |         |                                                  | ~XX511            |          | 0                    |                  |       |           |          |   |        |                           |
|           |                      | ·                          | On<br>No                              |                         |         |                                                  | ~XX511<br>~XX512  |          | 1 0                  |                  |       |           | +        | + | +      |                           |
|           | HDMI Link Common     | inclusive of TV            | Yes                                   |                         |         |                                                  | ~XX512            |          | 1                    |                  |       |           |          | + | Ŧ      |                           |
|           | HUMI Link Settings   | Power On Link              | PJ> Device                            |                         |         |                                                  | ~XX513<br>~XX513  |          | 2                    |                  |       |           |          |   |        |                           |
|           |                      |                            | Device> PJ<br>Off                     |                         |         |                                                  | ~XX513<br>~ XX514 |          | 3                    |                  |       |           |          |   | +      |                           |
|           | L                    | Power Off Link             | On                                    |                         |         |                                                  | ~ XX514           |          | 1                    |                  |       |           |          |   |        |                           |
|           |                      | Green Grid<br>Magenta Grid |                                       |                         |         |                                                  | ~XX195<br>~XX195  |          | 3 4                  |                  |       |           | $\vdash$ | + | +      |                           |
|           | Test Pattern         | White Grid                 |                                       |                         |         |                                                  | ~XX195            |          | 1                    |                  |       |           |          | + | Ŧ      |                           |
|           |                      | Off                        | <u> </u>                              |                         |         |                                                  | ~XX195            |          | 2                    |                  |       |           |          |   | 1      |                           |
|           |                      | IR Function                | Off All                               |                         |         |                                                  | ~XX11<br>~XX11    |          | 0                    |                  |       |           |          | + | +      |                           |
|           |                      |                            | -                                     |                         |         |                                                  | ~XX48             |          | 1                    | -                |       |           |          |   | Ŧ      |                           |
|           |                      | Remote Code                | +                                     |                         |         |                                                  | ~XX350<br>~XX48   |          | 00~99<br>2           | ~XX558           |       | 1         |          | 0 | k      | 00~99                     |
|           | Remote Settings      | User1 (F1)                 | Functions please refer to UM          |                         |         | 1.Test Pattern<br>2.Brightness                   | ~XX117            |          | 1~9                  |                  |       |           |          |   |        |                           |
|           |                      | User2 (F2)                 | Functions please refer to LIM         |                         |         | 3.Contrast<br>4.Sleep Timer<br>5. Color Matching | ~XX118            |          | 1~9                  |                  |       |           |          |   |        |                           |
|           |                      |                            | inter printer to the                  |                         |         | 6.Color Temp<br>7.Gamma                          |                   |          |                      |                  |       |           |          | - | +      |                           |
|           |                      | User3 (F3)                 | Functions please refer to UM          |                         |         | 8.Projection<br>9.Digital Lens Shift             | ~XX119            |          | 1~9                  |                  |       |           |          |   |        |                           |

Note: Some commands are not supported, it depends on models.
|           |                             |                               |                       |                  |         |               |                  | Write C | Command                 | Read Command     |          |            |       |            |          |           |                  |
|-----------|-----------------------------|-------------------------------|-----------------------|------------------|---------|---------------|------------------|---------|-------------------------|------------------|----------|------------|-------|------------|----------|-----------|------------------|
|           |                             |                               |                       |                  |         |               |                  |         | amand                   |                  |          |            |       |            |          |           |                  |
|           | 1                           |                               | 1                     |                  |         |               | 0110             |         | Set Para.               | 0110             |          | 0110 1/11  |       | _          |          | 2         |                  |
| Main Menu | Development ID              | Cevel 2                       | Level 3               |                  | Level o |               | -XX70            | space   | 00 - 00                 | Carb             | space    | Cimb Value |       | _          | -        | F 455     |                  |
|           | Trigetta ib                 | 00 00                         | English               |                  |         |               | ~XX70            |         | 1                       |                  |          |            | i     |            | +        |           |                  |
|           |                             |                               | Deutsch<br>Francais   |                  |         |               | ~XX70<br>~XX70   |         | 2 3                     |                  |          |            |       | +          | +        | +         |                  |
|           |                             |                               | Italiano              |                  |         |               | ~XX70            |         | 4                       |                  |          |            |       |            | +        |           |                  |
|           |                             |                               | Espanol<br>Portugues  |                  |         |               | ~XX70<br>~XX70   |         | 5                       |                  |          |            |       |            | +-       |           |                  |
|           |                             |                               | Polski                |                  |         |               | ~XX70            |         | 7                       |                  |          |            |       |            | +        |           |                  |
|           |                             | Language                      | Nederlands<br>Svenska |                  |         |               | ~XX70<br>~XX70   |         | 8                       |                  |          |            |       | -          | +        | -         |                  |
|           |                             |                               | Norsk/Dansk           |                  |         |               | ~XX70            |         | 10                      |                  |          |            | i 🗖   |            |          |           |                  |
|           |                             |                               | Suomi<br>ελληνικά     |                  |         |               | ~XX70<br>~XX70   |         | 11 12                   |                  |          |            | ╏┝─┤  | -          | +        | -         |                  |
|           |                             |                               | 繁體中文                  |                  |         |               | ~XX70            |         | 13                      |                  |          |            | 1     |            |          |           |                  |
|           |                             |                               | 簡体中文<br>日本語           |                  |         |               | ~XX70<br>~XX70   |         | 14                      |                  |          |            | ╏┠─┤  | -          | +        | -         |                  |
|           |                             |                               | 한국어                   |                  |         |               | ~XX70            |         | 16                      |                  |          |            | i 🗖   |            |          |           |                  |
|           |                             |                               | Русский<br>Magyar     |                  |         |               | ~XX70<br>~XX70   |         | 17                      |                  |          |            | ╏┝─┤  | -          | +        | -         |                  |
|           |                             |                               | Čeština               |                  |         |               | ~XX70            |         | 19                      |                  |          |            |       |            |          |           |                  |
|           |                             |                               | ง.»<br>โทย            |                  |         |               | ~XX70<br>~XX70   |         | 20                      |                  |          |            | ╏┠─┤  |            | +-       |           |                  |
|           |                             |                               | Turkce                |                  |         |               | ~XX70            |         | 22                      |                  |          |            | i 🗖   |            |          |           |                  |
|           |                             |                               | ىقارس<br>Tilana 1684  |                  |         |               | ~XX70            |         | 23                      |                  |          |            | ╏┝─┤  | -          | +        |           |                  |
|           |                             |                               | Bahasa Indonesia      |                  |         |               | ~XX70            |         | 26                      |                  |          |            | i 🖂   |            |          |           |                  |
|           |                             |                               | Romană                |                  |         |               | ~XX70            |         | 27                      |                  |          |            | ╏┝─┤  | -          | +        |           |                  |
|           |                             |                               | Siovakian             | Top left         |         |               | ~XX72            |         | 1                       |                  |          |            |       | +          | +        | -         |                  |
|           |                             |                               | Manu Location         | Top right        |         |               | ~XX72            | -       | 2                       |                  |          |            |       | +          | Ŧ        | +         | _                |
|           | Options                     | Manu Cattings                 | Menu Location         | Bottom left      |         |               | ~XX72<br>~XX72   |         | 3 4                     |                  |          |            | i 💾   |            | F        |           |                  |
|           |                             | menu Settings                 | ļ                     | Bottom right     |         |               | ~XX72            |         | 5                       |                  |          |            |       | 4          | Ŧ        | $\square$ |                  |
|           |                             |                               | Menu Timer            | Utt<br>5sec      |         |               | ~XX515<br>~XX515 | -       | 0                       |                  |          |            |       | +          | +        |           | _                |
|           |                             | L                             |                       | 10sec            |         |               | ~XX515           |         | 3                       |                  |          |            |       |            | Ŧ        |           |                  |
|           |                             | Auto Source                   | Off                   |                  |         |               | ~XX563<br>~XX563 | -       | 0                       |                  |          |            |       | +          | +        | -         |                  |
|           |                             |                               | [No signal]           |                  |         |               |                  |         |                         | ~XX121           |          | 1          |       | 0          | k        | 0         |                  |
|           |                             | Input Source                  | HDMI1<br>HDMI2        |                  |         |               | ~XX12<br>~XX12   |         | 1                       | ~XX121           |          | 1          |       | 0          | k        | 7         |                  |
|           |                             |                               | VGA                   |                  |         |               | ~XX12            |         | 5                       | ~XX121           |          | 1          | i 🖂   | 0          | k        | 2         |                  |
|           |                             | Innut Name                    | HDMI1                 | Default / Custom |         | Default       | ~XX518           |         | 1 ~ nnn (10 charactors) |                  | <u> </u> |            | ╏┠─┤  |            | +-       |           |                  |
|           |                             | input rearing                 | VGA                   | Default / Custom |         | Default       | ~XX518           |         | 8 ~ nnn (10 charactors) |                  |          |            |       | -          |          | -         |                  |
|           |                             | High Altitude                 | Off                   |                  |         |               | ~XX101           |         | 0                       |                  |          |            |       |            | $\mp$    |           |                  |
|           | Auto Upgrade F/W            |                               | On                    |                  |         |               | ~XX101<br>~XX348 |         | 0                       |                  |          |            | ╏┠─┤  | -          | +        |           |                  |
|           |                             | Display Mode Lock             | On                    |                  |         |               | ~XX348           |         | 1                       |                  |          |            |       |            |          |           |                  |
|           |                             | Keypad Lock                   | Off                   |                  |         |               | ~XX103<br>~XX103 |         | 0                       |                  |          |            | ╏┝─┤  | -          | +-       | -         |                  |
|           |                             | Information Hide              | Off                   |                  |         |               | ~XX102           |         | 0                       |                  |          |            | ! 🗖   |            |          |           |                  |
|           |                             |                               | On<br>Default         |                  |         |               | ~XX102<br>~XX82  |         | 1                       |                  |          |            |       | +          | +-       |           |                  |
|           |                             | Logo<br>Background Color      | Neutral               |                  |         |               | ~XX82            |         | 3                       |                  |          |            | 1 🗖   |            |          |           |                  |
|           |                             |                               | User                  |                  |         |               | ~XX82<br>~XX104  |         | 2                       |                  |          |            |       | -          | +-       |           |                  |
|           |                             |                               | Blue                  |                  |         |               | ~XX104           |         | 1                       |                  |          |            | i 🗖   |            |          |           |                  |
|           |                             |                               | Red                   |                  |         |               | ~XX104           |         | 3                       |                  |          |            | ╏┝─┤  | -          | +-       |           |                  |
|           |                             |                               | Gray                  |                  |         |               | ~XX104           |         | 6                       |                  |          |            | i 🖂   |            |          |           |                  |
|           |                             | 00                            | Logo                  |                  |         |               | ~XX104           |         | 7                       | aXX158           |          | 1          | ╏┝─┤  | -          | -        | 1         |                  |
|           |                             | Off                           |                       |                  |         |               | ~XX168           |         | 0                       | ~XX158           |          | 1          |       | 0          | k        | 0         |                  |
|           | Brent                       | Reset OSD<br>Reset to Default |                       |                  |         |               | ~XX546           |         | 1                       |                  | <u> </u> |            |       | -          | +-       |           |                  |
|           | Reset                       | Reset to Default with         |                       |                  |         |               | ~XX112           |         | 1~nnnn                  |                  |          |            | 1 🖂   |            |          |           |                  |
|           |                             | password                      | Connected             |                  |         |               |                  |         |                         | ~XX87            |          | 1          |       | 0          | k        | 1         |                  |
|           |                             | Network Status                | Disconnected          |                  |         |               |                  |         |                         | ~XX87            |          | 1          | 1     | 0          | k        | 0         |                  |
|           |                             | MAC Address                   | Off                   |                  |         |               |                  |         |                         | ~XX555<br>~XX150 | -        | 1 17       |       | 0          | - K<br>k | 0         | nn:nn:nn         |
|           | LAN                         | UHCP                          | On                    |                  |         | 100.100.0.100 |                  |         |                         | ~XX150           |          | 17         |       | 0          | k        | 1         |                  |
|           |                             | Subnet Mask                   |                       |                  | 1       | 255.255.255.0 |                  |         |                         | ~7.46/           |          | 3          |       | -          | -        |           |                  |
|           |                             | Gateway                       |                       |                  |         | 192.168.0.254 |                  |         |                         |                  |          |            |       |            | $\mp$    |           |                  |
|           |                             | UNS<br>Reset                  |                       |                  |         | 192.168.0.51  |                  |         |                         |                  |          |            |       | +          | +        | -         |                  |
| Network   |                             | Crestron                      | Off                   |                  |         |               | ~XX454           |         | 0                       |                  |          |            |       |            | Ŧ        |           |                  |
|           |                             |                               | On<br>Off             |                  |         |               | ~XX454<br>~XX455 | -       | 1 0                     |                  |          |            |       | +          | Ŧ        | 1         |                  |
|           |                             | Extron                        | On                    |                  |         |               | ~XX455           |         | 1                       |                  |          |            |       |            | T        |           |                  |
|           |                             | PJ Link                       | Off                   |                  |         |               | ~XX456<br>~XX458 |         | 0                       |                  |          |            |       | +          | +        | -         |                  |
|           | Control                     | AMX Device Discovery          | Off                   |                  |         |               | ~XX457           |         | 0                       |                  |          |            |       |            |          |           |                  |
|           |                             |                               | On<br>Off             |                  |         |               | ~XX457           | -       | 1                       |                  |          |            |       | -          | 4        | -         |                  |
|           |                             | Telnet                        | On                    |                  |         |               | ~XX458           |         | 1                       |                  |          |            |       |            |          |           |                  |
|           |                             | нттр                          | Off                   |                  |         |               | ~XX459           | -       | 0                       |                  |          |            |       | 4          | Ŧ        | -         |                  |
|           | Regulatory                  |                               | on .                  |                  |         |               | -AA409           |         |                         |                  |          |            |       |            | F        |           |                  |
|           | Serial Number               |                               |                       |                  |         |               |                  |         |                         | ~XX353           |          | 1          |       | 0          | k        | nnnnnn    | ากกกกกกก         |
|           | Unplösning                  | 00x00                         |                       |                  |         |               |                  |         |                         | ~XX150           |          | 4          | - Che | -A input   | Jource   | nnnnnnr   | nnnn             |
|           | oppiosning                  | 0000                          |                       |                  |         |               |                  |         |                         | -AA150           | -        | 4          |       | -          | - K      | e.g. Ok19 | /20x1080)        |
|           | Uppdateringsintervall       | 00Hz                          |                       |                  |         |               |                  |         |                         | ~XX150           |          | 19         |       | 0          | k .      | (e.g. Ok6 | .0 Hz)           |
|           | Network Status              | Connected                     |                       |                  |         |               |                  |         |                         | ~XX87<br>~XX87   |          | 1          |       | 0          | - K<br>k | 1         |                  |
|           | IP Address                  |                               |                       |                  |         |               |                  |         |                         | ~XX87            |          | 3          |       | 0          | k        | nnn_nnn_  | _nnn_nnn         |
| Info      | Projector ID<br>Remote Code | 00~99                         |                       |                  |         |               |                  |         |                         | ~XX558           |          | 1          |       | -0         |          | nn        |                  |
|           | Remote Code(Active)         | 00~99                         |                       |                  |         |               |                  |         |                         |                  |          |            |       |            |          |           |                  |
|           | Display Mode                | Eco.                          |                       |                  |         |               |                  |         |                         | ~XX123<br>~XX150 | -        | 1 16       | * Che | :k "Displa | ay Mode  | read abov | /e               |
|           | Power mode(standby)         | Active                        |                       |                  |         |               |                  |         |                         | ~XX150           |          | 16         |       | 0          | k        | 1         |                  |
|           | Rightness Mode              | Communication                 |                       |                  |         |               |                  |         |                         | ~XX150           |          | 16         |       | 0          | k        | 3         |                  |
|           | Filter Usage Hours          | <u> </u>                      |                       |                  |         |               |                  |         |                         | ~XX321           |          | 1          |       | 0          | k        | nnnn      |                  |
|           | Light Source Hours          | Total                         |                       |                  |         |               |                  |         |                         | ~XX108           |          | 1          |       | 0          | k        | nnnn (nr  | nnn= hour digits |
|           | FW Version                  | LAN                           |                       |                  |         |               |                  |         |                         |                  |          |            |       |            |          |           |                  |
| 1         | 1                           | MCU                           |                       |                  |         |               |                  |         |                         |                  |          |            |       |            |          | 1         |                  |

Note: Some commands are not supported, it depends on models.

|                |                             |                    |             |         |         |                                                                                                    |        | Write ( | Command            | ad Command |                 |                               |
|----------------|-----------------------------|--------------------|-------------|---------|---------|----------------------------------------------------------------------------------------------------|--------|---------|--------------------|------------|-----------------|-------------------------------|
|                |                             |                    |             |         |         |                                                                                                    |        | Cor     | nmand              |            |                 | Command                       |
| Main Menu      | Level 1                     | Level 2            | Level 3     | Level 4 | Level 5 | n value                                                                                                    | СМД    | space   | Set Para.          | CMD        | space CMD Value | Pass                          |
|                | Other Items                 |                    |             |         |         |                                                                                                    |        |         |                    |            |                 |                               |
|                | Power Off                   |                    | 1           | 1       | 1       |                                                                                                    | ~XX00  |         | 0                  | ~XX124     | 1               |                               |
|                | Power On                    |                    |             |         |         |                                                                                                    | ~XX00  | -       | 1                  | ~XX124     | 1               |                               |
|                | Power On with password      |                    |             |         |         |                                                                                                    | ~XX00  |         | 1 ~nnnn            |            |                 |                               |
|                | Re-Sync                     |                    |             |         |         |                                                                                                    | ~XX01  |         | 1                  |            |                 |                               |
|                | AV Mute                     | Off                |             |         |         |                                                                                                    | ~XX02  |         | 0                  | ~XX355     | 1               |                               |
| Other Items    |                             | On                 |             |         |         |                                                                                                    | ~XX02  | -       | 1                  | ~XX355     | 1               |                               |
|                | Mute                        | Off                |             |         |         |                                                                                                    | ~XX03  | -       | 0                  | ~XX356     | 1               |                               |
|                |                             | Unfreeze           |             |         |         |                                                                                                    | ~XX03  | -       | 0                  | -200300    | · ·             |                               |
|                | Freeze                      | Freeze             |             |         |         |                                                                                                    | ~XX04  | -       | 1                  |            |                 |                               |
|                |                             | Standby Mode       |             |         |         |                                                                                                    |        |         |                    |            |                 | INFO0                         |
|                |                             | Warming up         |             |         |         |                                                                                                    |        |         |                    |            |                 | I N F O 1                     |
|                | System Auto Send            | Cooling Down       |             |         |         |                                                                                                    |        |         |                    |            |                 | I N F O 2                     |
|                |                             | Out of Range       |             |         |         |                                                                                                    |        |         |                    |            |                 | I N F O 3                     |
|                |                             | Over Temperature   |             |         |         |                                                                                                    |        | -       |                    |            |                 | I N F O 7                     |
|                | Model Name                  | Optoma WUXGA       |             |         |         |                                                                                                    |        | -       |                    | ~XX151     | 1               | O k 5                         |
|                | Software Version            |                    |             |         |         |                                                                                                    |        |         |                    | ~XX122     | 1               | O k Version)                  |
|                | LAN FW version              |                    |             |         |         |                                                                                                    |        |         |                    | ~XX357     | 1               | O k nnnnnn (LAN FW version    |
|                |                             | Fan 1 Speed        | 0000 ~ 9999 |         |         |                                                                                                    |        |         |                    | ~XX351     | 1               | O k 0000 ~ 9999               |
|                |                             | Fan 2 Speed        | 0000 ~ 9999 |         |         |                                                                                                    |        |         |                    | ~XX351     | 2               | O k 0000 ~ 9999               |
|                | Fan Speed                   | Fan 3 Speed        | 0000 ~ 9999 |         |         |                                                                                                    |        | -       |                    | ~XX351     | 3               | O k 0000 ~ 9999               |
|                |                             | Fan 5 Speed        | 0000 ~ 9999 |         | 1       |                                                                                                    |        | -       |                    | ~XX351     | 5               | 0 k 0000 ~ 9999               |
|                | System Temperature          |                    |             |         | 1       |                                                                                                    |        | -       |                    | ~XX352     | 1               | O k 0000 ~ 9999               |
|                | Information                 | Info String        |             |         |         | a = Power Status<br>b = Lamp Hour<br>c = Input Source<br>d = Firmware Version<br>DDP ver. = DXX<br>MCU ver. = DXX<br>LAN ver. = LXX/1.01<br>= = Diminus mende |        |         |                    | ~XX150     | 1               | O k abbbbbbcoddddee (Note*1)  |
|                |                             | Resolution         |             |         |         | e – Display node                                                                                                    |        | -       |                    | ~XX150     | 4               | 0 k ppp pp (e.g. 0k1920x1080) |
|                |                             |                    | Active      |         |         |                                                                                                    |        | -       |                    | ~XX150     | 16              | 0 k 1                         |
|                |                             | Standby Power Mode | Eco.        |         |         |                                                                                                    |        | -       |                    | ~XX150     | 16              | 0 k 2                         |
|                |                             | DHCD               | Off         |         |         |                                                                                                    |        |         |                    | ~XX150     | 17              | 0 k 0                         |
|                |                             | DHOP               | On          |         |         |                                                                                                    |        |         |                    | ~XX150     | 17              | O k 1                         |
|                |                             | System Temperature |             |         |         |                                                                                                    |        |         |                    | ~XX150     | 18              | O k nnnnn (e.g. Ok48)         |
|                |                             | Refresh rate       |             |         |         |                                                                                                    |        | -       |                    | ~XX150     | 19              | O k nnnnn (e.g. Ok60Hz)       |
|                | Source Lock                 | Off                |             |         |         |                                                                                                    | ~XX100 | -       | 0                  |            |                 |                               |
|                | Display message on the OSD  | On                 |             |         |         |                                                                                                    | ~XX100 | -       | n (140 sherestern) |            |                 |                               |
|                | Constant Luminance Settings | 0~11               |             |         |         |                                                                                                    | ~XX522 | -       | 0 ~ 11             |            |                 |                               |
|                | Pomoto Contr                | ol Simulation      | 1           |         | 1       |                                                                                                    |        |         |                    |            | · · · ·         |                               |
|                | Keniote Contri              | or Simulation      | 1           | 1       | 1       |                                                                                                    | 10000  |         |                    |            | 1 1             |                               |
|                | Power                       |                    |             |         |         |                                                                                                    | ~XX140 | -       | 2                  |            |                 |                               |
|                | Fower Oil                   |                    |             |         |         |                                                                                                    | ~XX140 | -       | 10                 |            |                 |                               |
|                | Left                        |                    |             |         |         |                                                                                                    | ~XX140 |         | 11                 |            |                 |                               |
|                | Enter (for projection MENU) |                    |             |         |         |                                                                                                    | ~XX140 |         | 12                 |            |                 |                               |
|                | Right                       |                    |             |         |         |                                                                                                    | ~XX140 |         | 13                 |            |                 |                               |
|                | Down                        |                    |             |         |         |                                                                                                    | ~XX140 |         | 14                 |            |                 |                               |
|                | Volume -                    |                    |             |         |         |                                                                                                    | ~XX140 |         | 17                 |            |                 |                               |
| 1              | Volume +                    |                    |             |         |         |                                                                                                    | ~XX140 | +       | 18                 |            |                 |                               |
|                | WGA-1                       |                    |             |         |         |                                                                                                    | ~XX140 | -       | 20                 |            |                 |                               |
| 1              | AV Mute                     |                    |             |         | 1       |                                                                                                    | ~XX140 | +       | 23                 |            |                 |                               |
|                | Freeze                      |                    | 1           | 1       | 1       |                                                                                                    | ~XX140 | 1       | 30                 |            |                 |                               |
| 1              | Zoom +                      |                    | 1           | 1       | 1       |                                                                                                    | ~XX140 |         | 32                 |            |                 |                               |
|                | Zoom -                      |                    |             |         |         |                                                                                                    | ~XX140 |         | 33                 |            |                 |                               |
| 1              | Mode                        |                    |             |         |         |                                                                                                    | ~XX140 |         | 36                 |            |                 |                               |
|                | Aspect Ratio                |                    |             |         |         |                                                                                                    | ~XX140 | 1       | 37                 |            |                 |                               |
| Remote Control | info                        |                    |             |         | -       |                                                                                                    | ~XX140 | -       | 40                 |            |                 |                               |
| Simulation     | Re-sync                     |                    |             |         |         |                                                                                                    | ~XX140 | -       | 41                 |            |                 |                               |
|                | HDMI 1                      |                    | -           |         | +       |                                                                                                    | ~XX140 | -       | 42                 |            |                 |                               |
| 1              | Source                      |                    |             |         | 1       |                                                                                                    | -XX140 | -       | 43                 |            |                 |                               |
|                | 1                           |                    |             | 1       | 1       |                                                                                                    | ~XX140 | -       | 51                 |            |                 |                               |
| 1              | 2                           |                    |             | 1       | 1       |                                                                                                    | ~XX140 | 1       | 52                 |            |                 |                               |
|                | 3                           |                    | 1           | 1       | 1       |                                                                                                    | ~XX140 | 1       | 53                 |            |                 |                               |
|                | 4                           |                    |             |         |         |                                                                                                    | ~XX140 |         | 54                 |            |                 |                               |
|                | 5                           |                    |             |         |         |                                                                                                    | ~XX140 |         | 55                 |            |                 |                               |
|                | 6                           |                    |             |         |         |                                                                                                    | ~XX140 |         | 56                 |            |                 |                               |
|                | 7                           |                    | 1           |         | 1       |                                                                                                    | ~XX140 | -       | 57                 |            |                 |                               |
|                | 8                           |                    |             |         |         |                                                                                                    | ~XX140 | -       | 58                 |            |                 |                               |
|                | 9                           |                    |             |         | 1       |                                                                                                    | ~XX140 | -       | 59                 |            |                 |                               |
|                | Hot Key (user1)/E1)         |                    |             |         |         |                                                                                                    | ~XX140 | +       | 70                 |            |                 |                               |
|                | Hot Key (user2)(F2)         |                    | 1           | 1       | 1       |                                                                                                    | ~XX140 | 1       | 71                 |            |                 |                               |
|                | Hot Key (user3)(F3)         |                    | 1           |         | 1       |                                                                                                    | ~XX140 | 1       | 72                 |            |                 |                               |
| 1              | 3D                          |                    |             | 1       | 1       |                                                                                                    | ~XX140 | 1       | 78                 |            |                 |                               |

Note: Some commands are not supported, it depends on models.

| Note *1 | Power         |         | Light    | t Source | e Life  |      | Input             | Source   | Fir | Firmware Version                   |   |                                                                                  | Display Mode      |             |  |  |  |
|---------|---------------|---------|----------|----------|---------|------|-------------------|----------|-----|------------------------------------|---|----------------------------------------------------------------------------------|-------------------|-------------|--|--|--|
| ~xx150  | а             | b       | b        | b        | b       | b    | С                 | С        | d   | d                                  | d | d                                                                                | e                 | е           |  |  |  |
|         | a=0 Power Off | Light S | ource Li | ife = nn | nn      |      | cc=00 None        | #        | #   | #                                  | # | ee=00 None                                                                       |                   |             |  |  |  |
|         | a=1 Power On  | Caluca  | lte by e | ach mo   | de form | nula | cc=01 DVI         |          |     |                                    |   | ee=01 Presentatio                                                                | n (Old: Cinema)   |             |  |  |  |
|         |               |         |          |          |         |      | cc=02 VGA1        |          |     |                                    |   | ee=02 Bright<br>ee=03 Cinema (Old: Movie/Photo)<br>ee=04 sRGB\Reference\Standard |                   |             |  |  |  |
|         |               |         |          |          |         |      | cc=03 VGA2        |          |     |                                    |   |                                                                                  |                   |             |  |  |  |
|         |               |         |          |          |         |      | cc=04 S-Video     |          |     |                                    |   |                                                                                  |                   |             |  |  |  |
|         |               |         |          |          |         |      | cc=05 Video       |          |     |                                    |   |                                                                                  | ee=05 User(1)     |             |  |  |  |
|         |               |         |          |          |         |      | cc=06 BNC         | :=06 BNC |     |                                    |   |                                                                                  |                   | ee=06 User2 |  |  |  |
|         |               |         |          |          |         |      | cc=07 HDMI1       |          |     |                                    |   |                                                                                  | ee=07 Blackboard  |             |  |  |  |
|         |               |         |          |          |         |      | cc=08 HDMI2       |          |     | ee=08 Classroom                    |   |                                                                                  |                   |             |  |  |  |
|         |               |         |          |          |         |      | cc=09 Wireless    |          |     |                                    |   |                                                                                  | ee=09 3D          |             |  |  |  |
|         |               |         |          |          |         |      | cc=10 Compnent    |          |     |                                    |   |                                                                                  | ee=10 DICOM SIM.  |             |  |  |  |
|         |               |         |          |          |         |      | cc=11 Flash drive |          |     |                                    |   |                                                                                  | ee=11 Film        |             |  |  |  |
|         |               |         |          |          |         |      | cc=12 Network D   |          |     |                                    |   | ee=12 Game                                                                       |                   |             |  |  |  |
|         |               |         |          |          |         |      | cc=13 USB Display | y        |     |                                    |   |                                                                                  | ee=13 Cinema      |             |  |  |  |
|         |               |         |          |          |         |      | cc=14 HDMI3       |          |     |                                    |   |                                                                                  | ee=14 Vivid       |             |  |  |  |
|         |               |         |          |          |         |      | cc=15 DisplayPort | t        |     |                                    |   |                                                                                  | ee=15 ISF Day     |             |  |  |  |
|         |               |         |          |          |         |      | cc=16 HDBaseT     |          |     |                                    |   |                                                                                  | ee=16 ISF Night   |             |  |  |  |
|         |               |         |          |          |         |      | cc=17 Multimedia  | a        |     |                                    |   |                                                                                  | ee=17 ISF 3D      |             |  |  |  |
|         |               |         |          |          |         |      |                   |          |     |                                    |   |                                                                                  | ee=18 2D high spe | ed          |  |  |  |
|         |               |         |          |          |         |      |                   |          |     |                                    |   |                                                                                  | ee=19 Blending M  | ode         |  |  |  |
|         |               |         |          |          |         |      |                   |          |     |                                    |   |                                                                                  | ee=20 Sport       |             |  |  |  |
|         |               |         |          |          |         |      |                   |          |     |                                    |   |                                                                                  | ee=21 HDR         |             |  |  |  |
|         |               |         |          |          |         |      |                   |          |     |                                    |   |                                                                                  | ee=22 HDR SIM.    |             |  |  |  |
|         |               |         |          |          |         |      |                   |          |     |                                    |   |                                                                                  | ee=23 Super Brigh | t           |  |  |  |
|         |               |         |          |          |         |      |                   |          |     | ee=24 (Alexa auto check 2D/3D User |   |                                                                                  |                   |             |  |  |  |

Note: Some commands are not supported, it depends on models.

### **Optoma Global Offices**

För service eller support, vänligen kontakta ditt lokala kontor.

#### **USA**

Optoma Technology, Inc. 47697 Westinghouse Drive. Fremont. Ca 94539 www.optomausa.com

#### Kanada

Optoma Technology, Inc. 47697 Westinghouse Drive. Fremont, Ca 94539 www.optomausa.com

#### Latinamerika

Optoma Technology, Inc. 47697 Westinghouse Drive. Fremont, Ca 94539 www.optomausa.com

#### Europa

Unit 1, Network 41, Bourne End Mills Hemel Hempstead, Herts, HP1 2UJ, United Kingdom www.optoma.eu Service Tel: +44 (0)1923 691865

#### Benelux BV

Randstad 22-123 1316 BW Almere The Netherlands www.optoma.nl

#### Frankrike

Bâtiment E 81-83 avenue Edouard Vaillant 92100 Boulogne Billancourt, France

#### Spanien

C/ José Hierro, 36 Of. 1C 28522 Rivas VaciaMadrid, Spain

#### Tyskland

Wiesenstrasse 21 W D40549 Düsseldorf, Germany

888-289-6786 510-897-8601 services@optoma.com

**See 1** 888-289-6786 510-897-8601 services@optoma.com

\$888-289-6786 510-897-8601 services@optoma.com

44 (0) 1923 691 800 +44 (0) 1923 691 888 service@tsc-europe.com

**(** +31 (0) 36 820 0252 +31 (0) 36 548 9052

**=** +33 1 41 46 94 35

savoptoma@optoma.fr

( +34 91 499 06 06 +34 91 670 08 32

+49 (0) 211 506 6670 +49 (0) 211 506 66799 sinfo@optoma.de

#### Skandinavien

Lerpeveien 25 3040 Drammen Norway

PO.BOX 9515 3038 Drammen Norway

#### Sydkorea

WOOMI TECH.CO., LTD. 4F,Minu Bldg.33-14, Kangnam-Ku, 🚺 +82+2+34430004 seoul,135-815, KOREA

Japan

東京都足立区綾瀬3-25-18 株式会社オーエス コンタクトセンター:0120-380-495

#### Taiwan

12F., No. 213, Sec. 3, Beixin Rd., Xindian Dist., New Taipei City 231, Taiwan, R.O.C. www.optoma.com.tw

#### China

Room 2001, 20F, Building 4, No.1398 Kaixuan Road, Changning District, Shanghai ( +47 32 98 89 90 +47 32 98 89 99 🖾 info@optoma.no

+82+2+34430005

sinfo@os-worldwide.com www.os-worldwide.com

+886-2-8911-8600 +886-2-8911-6550 services@optoma.com.tw asia.optoma.com

+86-21-62947376 +86-21-62947375 www.optoma.com.cn

### www.optoma.com